Цифровая система видеонаблюдения

# Руководство пользователя

Модели: HICAP-SERIES OVERLAY-LIGHT MIG, MID, MIS

Версия 6.0.3

Фирма ВидеоСКАН www.videoscan.msk.ru

# Содержание

| 1.  | Введение                 | стр.2   |
|-----|--------------------------|---------|
| 2.  | Спецификация             | стр.4   |
| 3.  | Описание оборудования    | стр.7   |
| 4.  | Требования к ПК          | стр.14  |
| 5.  | Структура диска          | стр.20  |
| 6.  | Перед установкой         | стр.21  |
| 7.  | Установка платы          | стр.23  |
| 8.  | Аудио плата HERA         | стр.39  |
| 9.  | Плата OVERLAY-LIGHT      | стр.47  |
| 10. | Установка ПО             | стр.58  |
| 11. | Настройка                | стр.61  |
| 12. | Главная программа        | стр.84  |
| 13. | Программа просмотра      | стр.90  |
| 14. | Архивирование            | стр.97  |
| 15. | Клиентская программа     | стр.99  |
| 16. | Удаление и обновление ПО | стр.110 |

# 1. Введение

Уважаемый покупатель,

Благодарим Вас за приобретение платы Comart DVR и программного обеспечения.

Comart System Co., LTD. является лидером в производстве инновационных продуктов с 1995 г.

Наша продукция произведена в соответствии с высочайшими стандартами качества для максимального удовлетворения потребностей пользователей и получила широкое распространение по всему миру.

В феврале 2003 более 300 компаний в 50 странах использовали нашу продукцию. Благодаря этому, а также отзывам о качестве продуктов можно утверждать о лидирующих позициях занимаемой нашей фирмой

Мы надеемся, что покупатели с удовольствием пользуются нашей продукцией и могут быть уверены в том что пользуются самой передовой продукцией.

Если у Вас есть вопросы, предложения обязательно свяжитесь с нами..

С наилучшими пожеланиями,

Comart System Co., Ltd.

# 2. Спецификация COMART DVR

# 2-1. HICAP SERIES

|             | Модели  | Ь          | HICAP25                                         | HICAP50               | HICAP100                                                            | HICAP200                        |
|-------------|---------|------------|-------------------------------------------------|-----------------------|---------------------------------------------------------------------|---------------------------------|
|             |         |            | 131mm × 100mm                                   | 160 mm × 110 mm       | 200 mm × 110 mm                                                     | 265 mm × 110 mm                 |
| ŀ           | азмер   | Ы          | 5.2 in. × 3.9 in.                               | 6.3 in. × 4.3 in.     | 7.9 in. × 4.3 in.                                                   | 10.5 in. × 4.3 in.              |
| Потребля    | яемая и | мощность   | 2W                                              | 4.3 W                 | 7.9 W                                                               | 13.0 W                          |
| PCI         | INTERF  | FACE       | 33 , E                                          | BUS Master, 132Mbyte  | /sec, PCI Rev. 2.1 con                                              | npliant                         |
|             | Чи      | сло входов | 4/8/16                                          | 16                    | 16                                                                  | 16                              |
|             | Ha      | апряжение  |                                                 | 1V p.p.               | required                                                            |                                 |
|             | Соп     | ротивление |                                                 | 75                    | Ω                                                                   |                                 |
|             | (       | Форматы    |                                                 | 60 NTSC               | , 50 PAL                                                            |                                 |
| ВИДЕО       | Тип     | соединения | Внешние BNC<br>Внутренние 4 Molex<br>connectors | Внешни<br>(К<br>Внутр | е два (2) Octopus BN<br>Саждый на 8 BNC вхо<br>ренний 16ch Molex Co | IC cables<br>дов),<br>onnectors |
|             |         | Выходы.    |                                                 | 1 переключаем         | ый композитный                                                      |                                 |
|             |         | CIF        |                                                 | 352 :                 | × 240                                                               |                                 |
|             | NTS     | C 2CIF     |                                                 | 704 :                 | × 240                                                               |                                 |
| Разрешение  |         | 4CIF       |                                                 | 704 :                 | × 480                                                               |                                 |
| т азрешение |         | CIF        |                                                 | 352 :                 | × 288                                                               |                                 |
|             | PAL     | 2CIF       |                                                 | 704 :                 | × 288                                                               |                                 |
|             |         | 4CIF       |                                                 | 704 :                 | × 576                                                               |                                 |
| Скорость    | вывода  | а на экран | 30fps                                           | 60fps                 | 120fps                                                              | 240fps                          |
| Скор        | ость за | аписи      | 30fps                                           | 60fps                 | 100fps                                                              | 240fps                          |
| Скорс       | ость на | канал      | 7fps w/4CHs                                     | 3fps/16CHs            | 7fps/CHs                                                            | 15fps/16CHs                     |
| Внешние     | е входь | ы/выходы   | Требуется<br>дополнительная<br>плата*           |                       | 16 входов, 4 входа                                                  |                                 |
| Аппаратн    | ый W    | ATCHDOG    |                                                 | Ec                    | ть                                                                  |                                 |
| Детек       | тор дви | 1жения     |                                                 | Програ                | аммый                                                               |                                 |
| Програ      | ммные   | е кодеки   |                                                 | Morgan Motion-JP      | EG, Comart <u>_</u> MPEG4                                           |                                 |
| Средний раз | мер     | MJPEG      |                                                 | 6 ~ 12                | Kbyte                                                               |                                 |
| файла       |         | MPEG4      |                                                 | 2~6                   | Kbyte                                                               |                                 |

CIIIART

# 2-2. MID & MIS SERIES

|            | Модель    | )             | MIG4CH                     | MID8CH <sup>**</sup> | MID16CH         | MIS8CH <sup>**</sup> | MIS16CH                     |
|------------|-----------|---------------|----------------------------|----------------------|-----------------|----------------------|-----------------------------|
|            | Decurrent |               | 182 mm × 109 mm            | 184 mm 🤉             | × 109 mm        | 265 mm 🗧             | × 109 mm                    |
|            | Размері   | bl            | 7.1 in. × 4.28 in.         | 7.24 in. ›           | × 4.28 in.      | 10.43 in.            | × 4.28 in.                  |
| Потре      | бляемая м | ющность       | 8 W                        | 19                   | W               | 24                   | W                           |
| P          | CI INTERF | ACE           | 33 , BU                    | S Master, 132M       | byte/sec, PCI R | ev. 2.1 complian     | ıt                          |
|            | Чи        | сло входов    | 4                          | 8                    | 16              | 8                    | 16                          |
|            | Ha        | пряжение      |                            |                      | 1 V p.p.        |                      |                             |
|            | Соп       | ротивление    |                            |                      | <b>75</b> Ω     |                      |                             |
| Вилео      | c         | Форматы       |                            | 50 N                 | TSC, 60 PAL     |                      |                             |
| Бидоо      |           |               |                            | Ві                   | нешние два (2)  | Octopus BNC o        | ables                       |
|            | Тип       | соединения    | BNC connector***           |                      | (Каждый на      | 8 BNC входов)        | ,                           |
|            |           |               |                            | Внутрен              | ний 16ch Mole   | x Connectors         |                             |
|            |           | Зыходы.       | <u>1 C&amp;S</u> ****      | <u>Two (2) Com</u>   | posite & Super  | Video Outputs        | (optional) <sup>*****</sup> |
|            |           | CIF (DEFAULT) | 344×240                    |                      | 352             | ×240                 |                             |
|            | NTSC      | 2CIF          | 688×240                    |                      | 704             | ×240                 |                             |
| Разрешение |           | 4CIF          | 688×480                    |                      | 704             | ×480                 |                             |
|            |           | CIF (DEFAULT) | 344×288                    |                      | 352             | ×288                 |                             |
|            | PAL       | 2CIF          | 688×240                    |                      | 704             | ×288                 |                             |
|            |           | 4CIF          | 688×480                    |                      | 704             | ×576                 | 1                           |
| Скорос     | ть вывода | а на экран    | Real-live <sup>*****</sup> | Real-live            | Real-live       | Real-live            | Real-live                   |
| Cr         | орость за | писи          | 100fps                     | 25fps                | 25fps           | 100fps               | 100fps                      |
| Ско        | рость на  | канал         | 25fps                      | 3fps                 | 1fps            | 12fps                | 6fps                        |
| Внеш       | ние входь | /выходы       |                            | 16 вх                | одов, 4 входа   |                      |                             |
| Аппара     | тный W.   | ATCHDOG       |                            |                      | Есть            |                      |                             |
| Дет        | ектор дви | жения         |                            | Пр                   | ограммый        |                      |                             |
| Прог       | раммные   | кодеки        | Morga                      | in Multimedia M      | OTION-JPEG, C   | Comart MPEG4         |                             |
| Средний ра | awan daw  | M-JPEG        |                            | 6                    | ~10Kbyte        |                      |                             |
| средний ра | эмер фаи  | MPEG4         |                            | 2                    | 2~3Kbyte        |                      |                             |

\* DIO-0402, DIO-0404, DIO-0804, DIO-1616

\*\* Главная плата MID и MIS имеет 2 дочерние платы. С одной платой это MID8 and MIS8. С двумя MID16ch and MIS16ch.

CHART

### http://www.comartsystem.com

\*\*\* Платы MIG4CH предназначены для использования только в 4-х канальных системах и имеют 4 BNC разъема и 1 внутренний разъем Molex.

\*\*\*\* MIG4CH TV OUT снабжен парой выходов композитным и SVHS. Изображение на аналоговом мониторе аналогично изображению на экране ПК без GUI

\*\*\*\*\* Композитный и SVHS выходы выдают аналогичное изображение, однако качество SVHS выше..MID & MIS TV out - опция.

TV выход 1 показывает то же, что и экран ПК. Изображение на TV выходе 2 согласно приведенной таблицея

| Деление | Монитор ПК     | TV Выход 1    | TV Выход 2    |
|---------|----------------|---------------|---------------|
| экрана  |                |               |               |
| 1       | Канал 1        | Канал 1       | Канал 5       |
| 4       | Каналы 1 ~ 4   | Каналы 1 ~ 4  | Каналы 5 ~ 8  |
| 8       | Каналы. 1 ~ 8  | Каналы 1~ 8   | Каналы 9 ~ 16 |
| 16      | Каналы. 1 ~ 16 | Каналы 1 ~ 16 | Каналы 1 ~ 16 |

\*\*\*\*\*\* В отличие от плат серии Hicap платы MIG4CH, MID и MIS имеют функцию аппаратного оверлея для обеспечения просмотра видео в реальном времени. Следует учитывать, что запись ведется с другой скоростью. В реальном времени 1 канал видео 25 к/с. Для 8-и каналов – 200 к/с. Для 16-ти 400 к/с

#### 2-3. Общая информация об оборудовании

- 2-3.1. DIO: Для подключения внешних датчиков и тревожных выходов необходимо приобрести Comart DIO Guide или BNC Back-panel. [стр. 10]
- 2-3.2. Нега: Для записи более одного канала аудио требуется приобрести дополнительную плату Comart Нега [стр. 36]
- 2-3.3. Вентилятор: поставляется с платами Hicap200, MID, MIS.
- 2-3.4. Платы Comart работают только по одной в ПК, *работа нескольких плат в одном ПК не* поддерживается.

CITART

# http://www.comartsystem.com

# 3. Описание оборудования

# 3-1. HICAP

# HICAP25

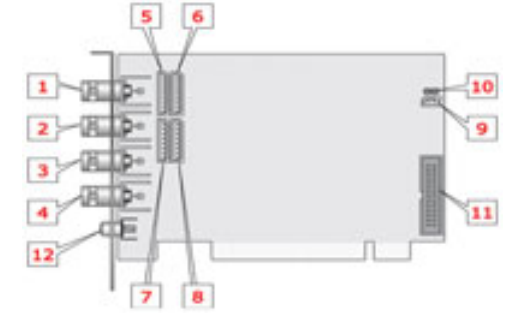

- 1) Внешний разъем BNC, видео вход. №. 1
- 2) Внешний разъем BNC, видео вход. №. 2
- 3) Внешний разъем BNC, видео вход. №. 3
- 4) Внешний разъем BNC, видео вход. №. 4
- 5) Внутренний разъем Molex: видео вход №. 1~4
- 6) Внутренний разъем Molex: видео вход №. 5~8
- 7) Внутренний разъем Molex: видео вход №. 9~12
- 8) Внутренний разъем Molex: видео вход №. 13~16
- 9) Разъем Watch-dog для подсоединению к разъему Reset материнской платы
- 10) Разъем Reset: Для подключения кнопки Reset
- 11) Разъем DIO: для подключения внешних датчиков тревожных устройств

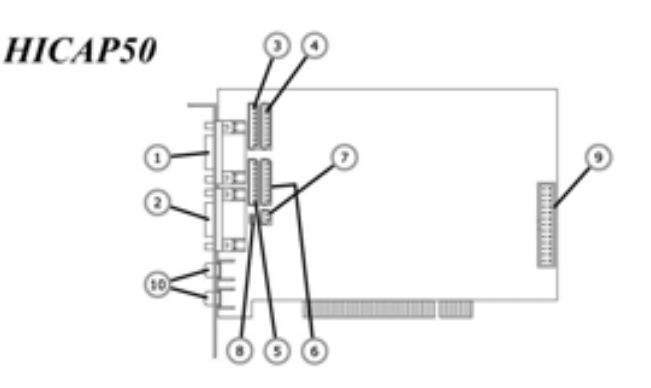

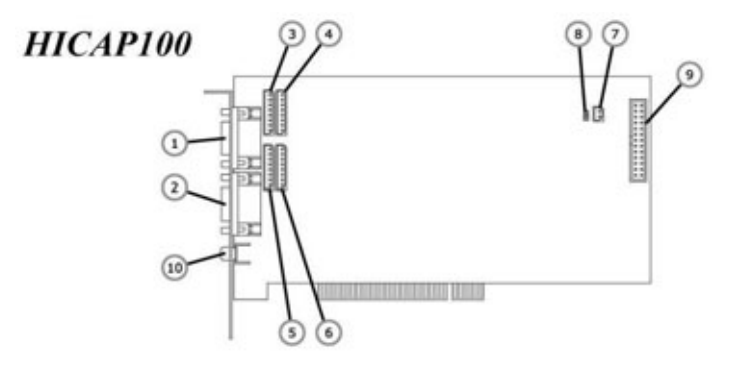

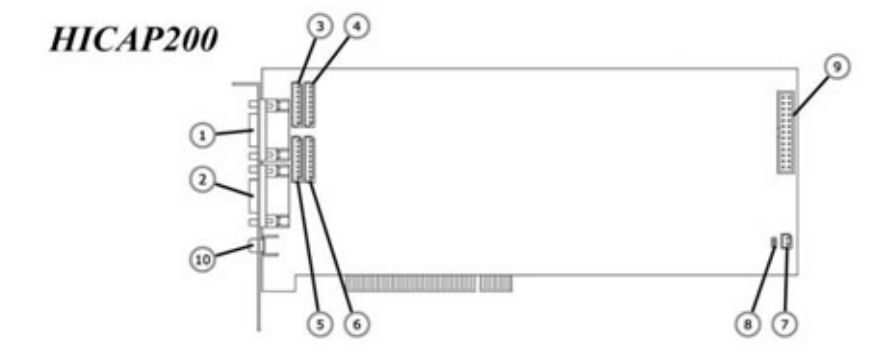

- 1) Внешний разъем для кабеля BNC: Видео вход №. 1 ~ 8
- 2) Внешний разъем для кабеля BNC: Видео вход №. 1 ~ 8

3) Внутренний разъем Molex: Видео вход №. 1 ~ 4

- 4) Внутренний разъем Molex: Видео вход №. 5 ~ 8
- 5) Внутренний разъем Molex: Видео вход №. 9 ~ 12
- 6) Внутренний разъем Molex: Видео вход №. 13 ~ 16

7) Разъем Watch-dog для подсоединению к разъему Reset материнской платы

8) Разъем Reset: Для подключения кнопки Reset

9) Разъем DIO: для подключения внешних датчиков тревожных устройств

10) Композитный видео выход: Один канал (выбирается) для вывода на аналоговый монитор

All rights reserved. Copying in whole or in part is prohibited without expressed written authorization from the manufacturer 7

CurART

# 3-2. MIG4CH

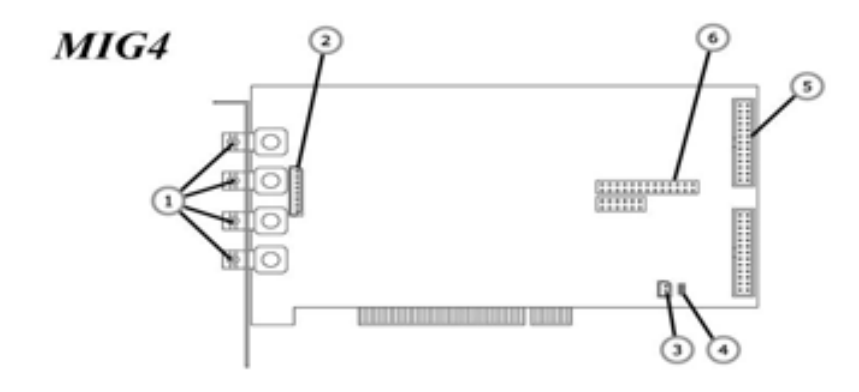

1) Внешний разъем BNC : Видео вход №. 1 ~ 4

2) Внутренний разъем Molex : Видео вход №. 1 ~ 4

3) Разъем Watch-dog для подсоединению к разъему Reset материнской платы

4) Разъем Reset: Для подключения кнопки Reset

5) Разъем DIO: для подключения внешних датчиков тревожных устройств

6) Разъем для подключения MIG4ch TV-выход: Для вывода изображения на аналоговый монитор (1, 4 канала)

All rights reserved. Copying in whole or in part is prohibited without expressed written authorization from the manufacturer 8

CITART

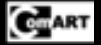

### 3-3. MID & MIS SERIES

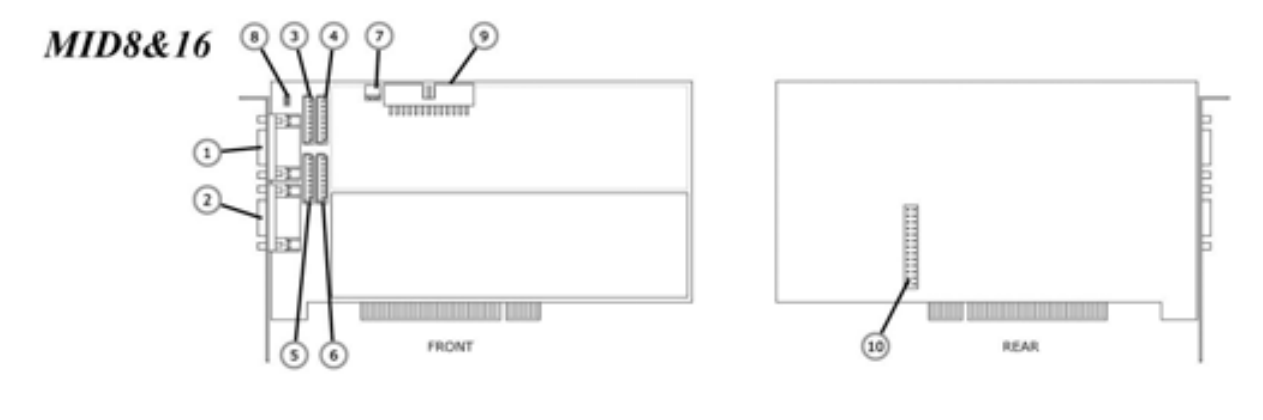

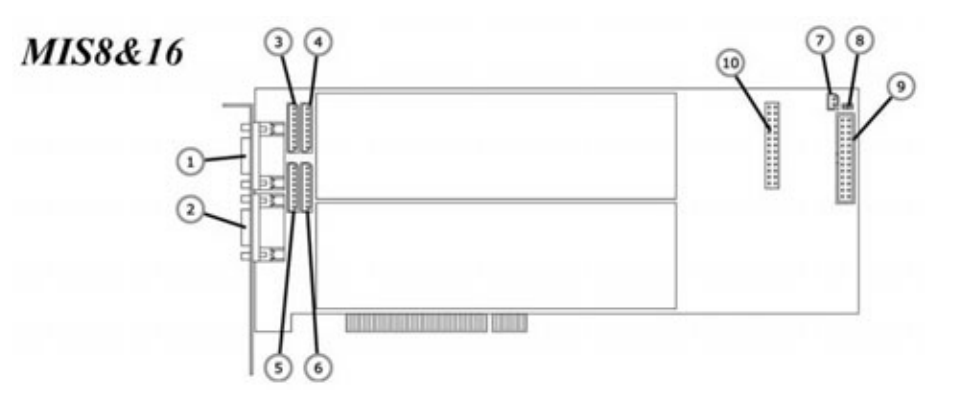

- 1) Внешний разъем для кабеля BNC: Видео вход №. 1 ~ 8
- 2) Внешний разъем для кабеля BNC: Видео вход №. 1 ~ 8
- 3) Внутренний разъем Molex: Видео вход №. 1 ~ 4
- 4) Внутренний разъем Molex: Видео вход №. 5 ~ 8
- 5) Внутренний разъем Molex: Видео вход №. 9 ~ 12
- 6) Внутренний разъем Molex: Видео вход №. 13 ~ 16
- 7) Разъем Watch-dog для подсоединению к разъему Reset материнской платы
- 8) Разъем Reset: Для подключения кнопки Reset
- 9) Разъем DIO: для подключения внешних датчиков, тревожных устройств

10) Разъем MID/MIS TV-выход: Для вывода изображения на аналоговый монитор (1или несколько каналов)

Пожалуйста не удаляйте с обратной стороны платы серийный номер. При его отсутствии гарантия не сохраняется

# DIO (Digital Input / Output)

На 16-ти канальных платах есть разъем для подключения внешних 16 датчиков. На разъем также выведено 4 выхода (открытый коллектор). На рисунке приведен разъем и расположение сигналов на нем. Также приведен пример организации на плате входов и выходов.

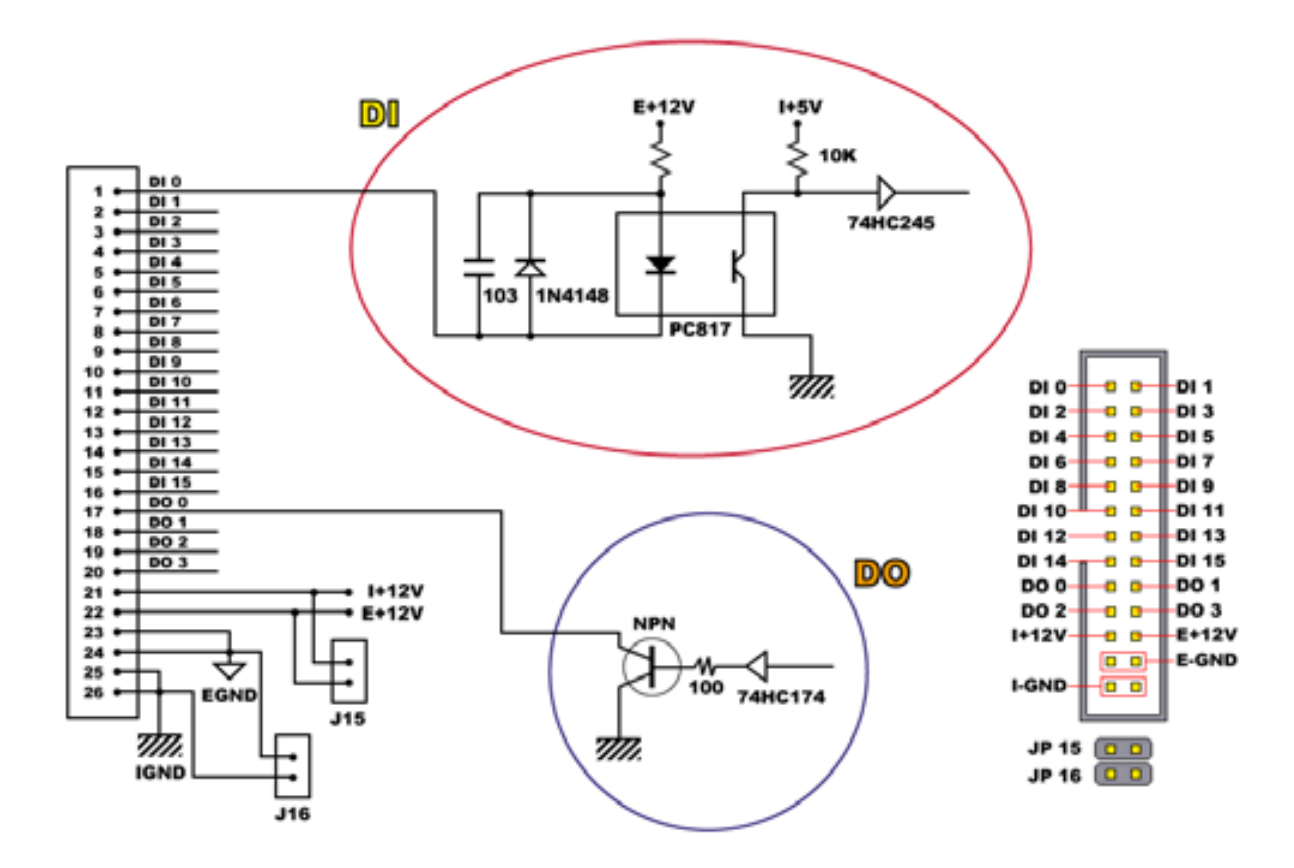

#### Задняя панель (DIO GUIDE)

(16 BNC + DIO)

DIO 1604 (DIO только)

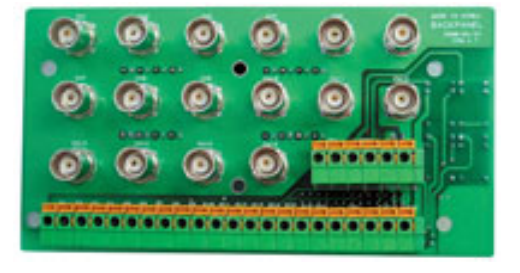

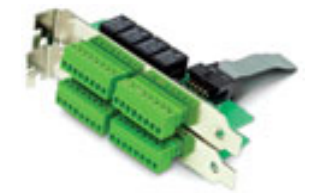

OmART

#### http://www.comartsystem.com

# 3-3.1. Comart 'DIO1604' Схема подключения.

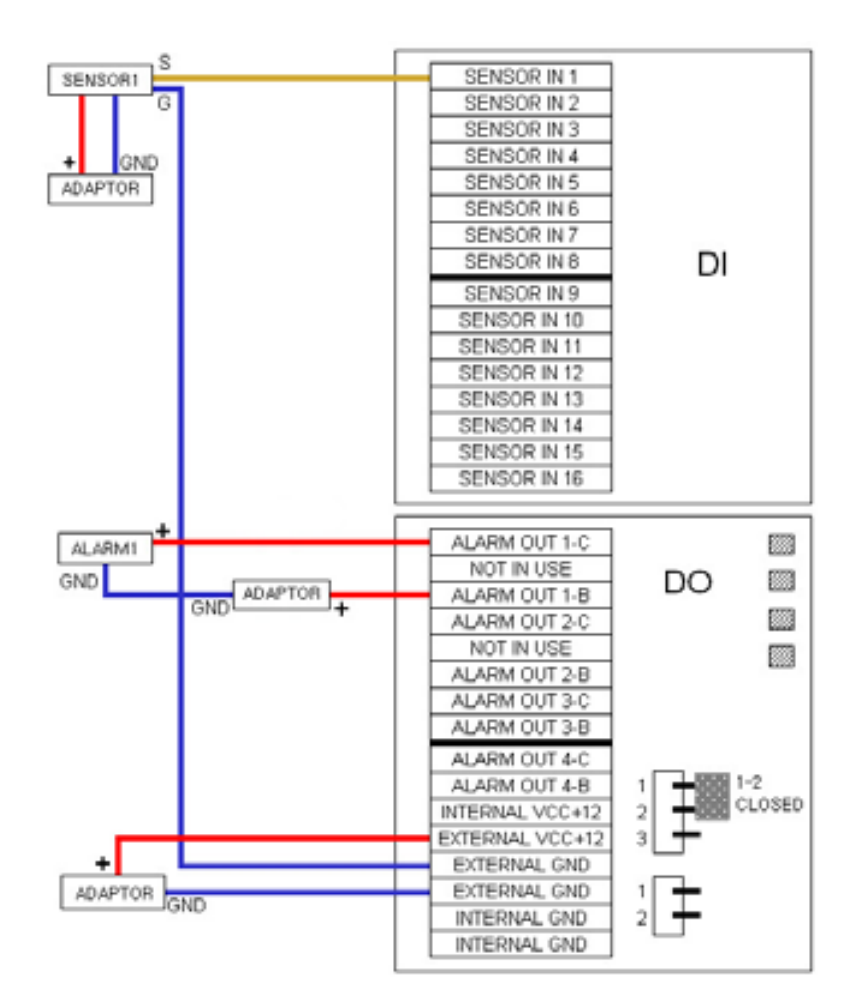

На рисунке приведен пример подключения датчиков и исполнительных устройств.

# 3-3.1.1. DI соединение.

При подключении внешних датчиков необходимо сконфигурировать и подключить внешний источник питания (EXTERNAL VCC+12 и EXTERNAL GND, см. рис. выше). Это необходимо, потому что для получения сигналов от внешних датчиков применяются фотодиоды. Таким образом плата защищена от электронного удара и вредного статического напряжения

# 3-3.1.2. DO соединение

При использовании DO выходов пользуйтесь разъемами 'В' и 'С'.

### 3-3.1.3. 'DIO 0402, DIO 0404, DIO 0804' Разъемы

DIO 0402, DIO 0404, DIO 0804 спроектированы для новых моделей. Ниже показаны схемы соединений.

# CHART

### http://www.comartsystem.com

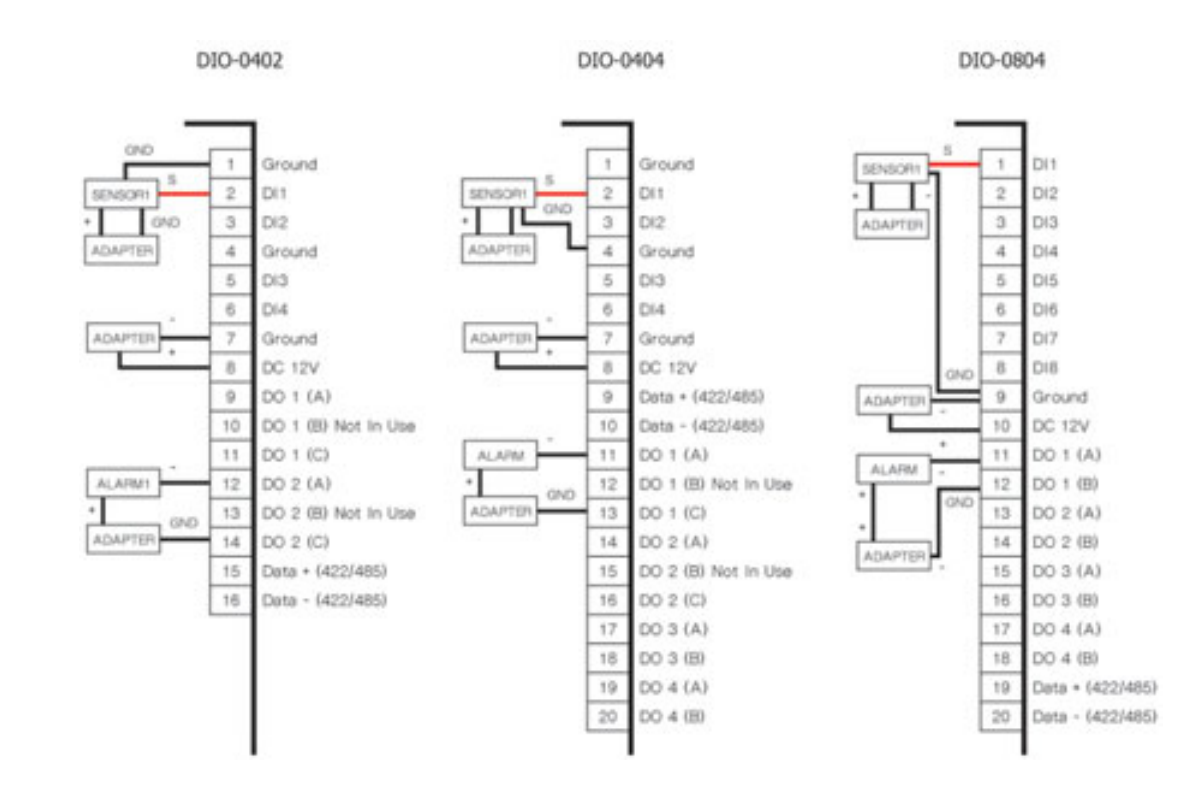

| Переключ | атели                                  |
|----------|----------------------------------------|
| DIO-0402 | : DIO-0402 (Master)                    |
| DIO-0404 | : DIO-0404 (Master)                    |
| DIO-0804 | : DIO-0804 (Master)                    |
| DIO-0804 | : DIO-0402 (Master) + DIO-0402 (Slave) |
| DIO-0806 | : DIO-0402 (Master) + DIO-0404 (Slave) |
| DIO-1206 | : DIO-0402 (Master) + DIO-0804 (Slave) |
| DIO-0808 | : DIO-0404 (Master) + DIO-0404 (Slave) |
| DIO-1208 | : DIO-0404 (Master) + DIO-0804 (Slave) |
| DIO-1608 | : DIO-0804 (Master) + DIO-0804 (Slave) |
|          |                                        |

# RS422/485

- 1 TX only
- 2 TX + RX
- 3 RX only

# 3-4. Описание DIO 1616

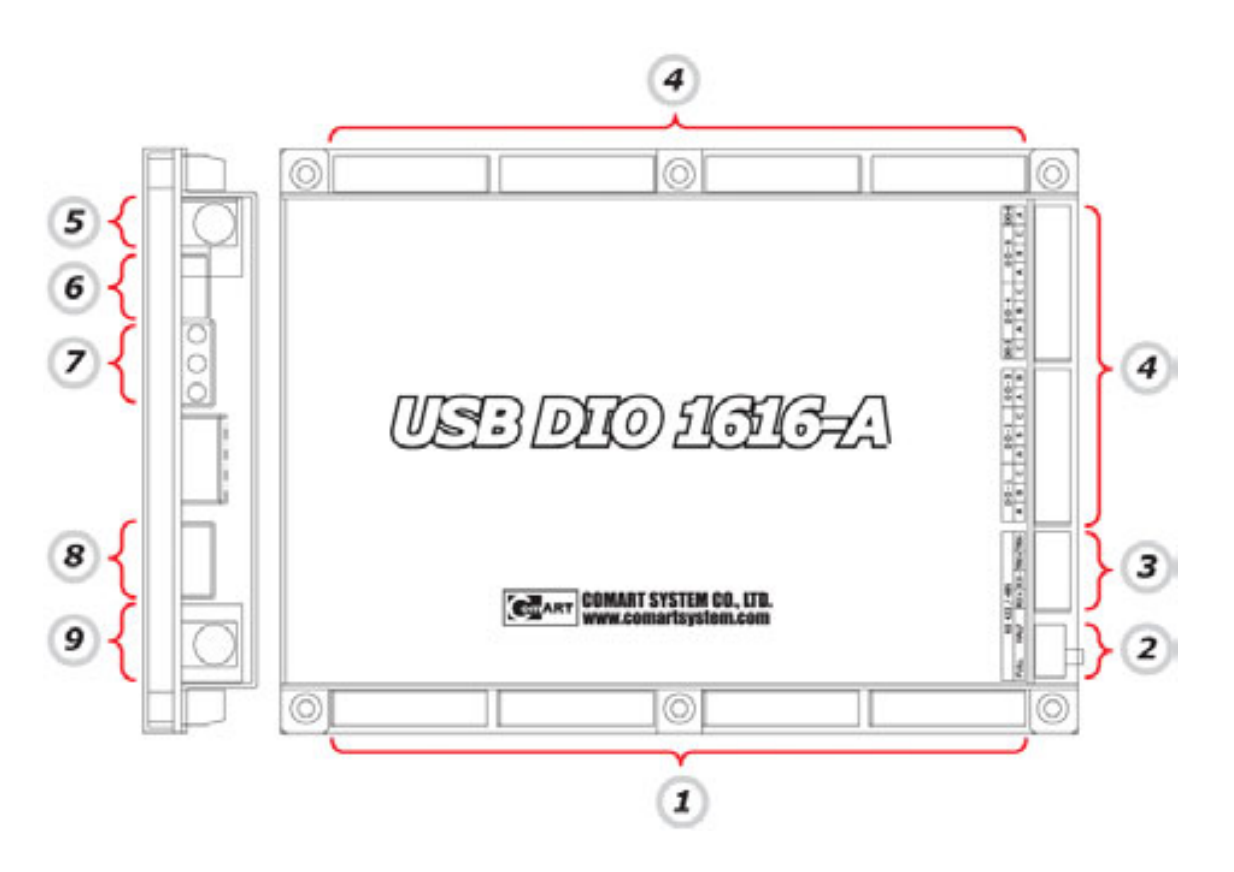

Подключение внешних датчиков

- Для соединения 16 датчиков следуйте рисунку

ПереключателиCommunication select switch

- Переключатель дуплекс/полудуплекс RS422/RS485

All rights reserved. Copying in whole or in part is prohibited without expressed written authorization from the manufacturer 13

Cuart

#### **Communication Port**

- Вы можете организовать связь по RS422/485 от ПК к внешним устройствам (PTZ).
- Размер данных : МАХ 50 байт
- Скорость : 2400, 4800, 9600, 19200, 28800 (bps)
- Бит четности: нет, четный, нечетный, выделенный, space (parity)

# Тревожный выходt

- 16 выход.
- Каждый канал делится на 3 части (A, B, C) при тревоге соединяются A и C. При отсутствии тревоги соединены B и C are.

(см. рисунок)

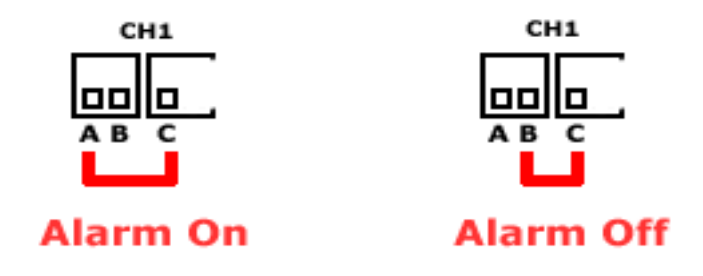

# Power1 Port

- Питание : DC 12V, 500mA

# USB Port

- Соединение Connect USB-DIO1616 с ПК

#### State LED Port

- Индикаторы LED (D1, D2, D3) показывают текущее состояние платы USB-DIO
- \* D1 Красный LED ----> ON : есть питание.
  - D1 Красный LED ----> OFF : нет питания.
- \* D2 Зеленый LED ----> ON : полудуплекс (RS485).
   D2 Зеленый LED ----> OFF : дуплекс (RS422).
- \* D3 Желтый LED ----> ON : Питание2 подается.
   D3 Желтый LED ----> OFF : нет питания

Security Port

- Не используется

Power2 Port

- Питание для датчиков: DC 12V, 500mA

# 3-5. Описание Comart 'BNC Back-panel'

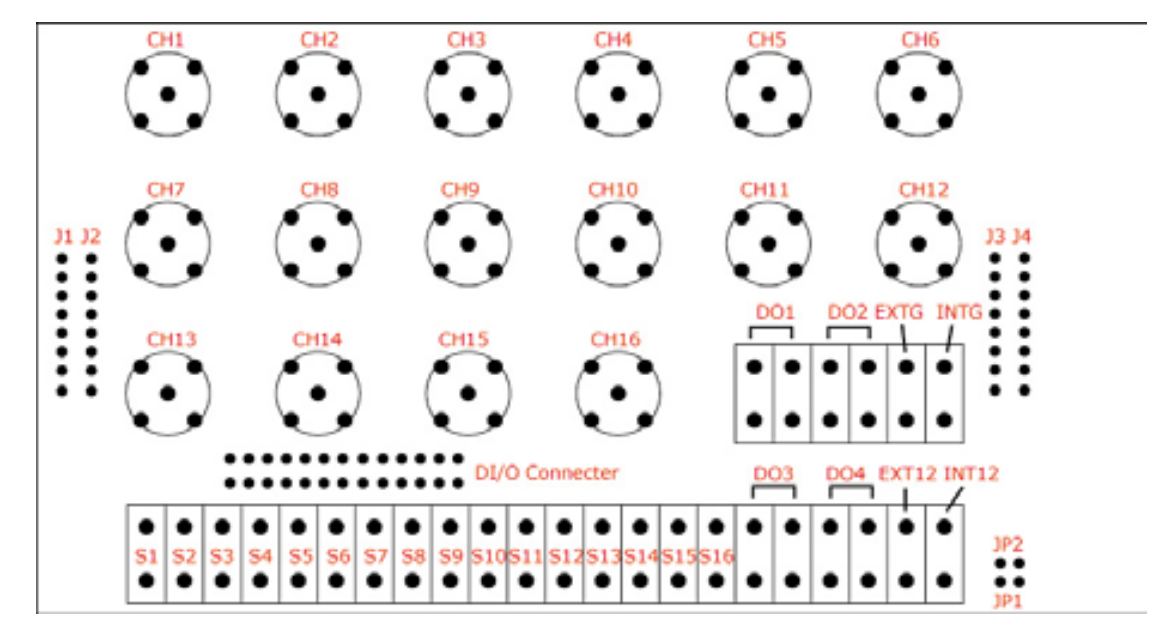

- СН1 : Видео вход1 СН2 : Видео вход2
- СНЗ : Видео вход3 СН4 : Видео вход4
- СН5 : Видео вход5 СН6 : Видео вход6
- СН7 : Видео вход7 СН 8 : Видео вход8
- СН9 : Видео вход9 СН10 : Видео вход10
- СН11 : Видео вход11 СН12 : Видео вход12
- СН13 : Видео вход13 СН14 : Видео вход14
- СН15 : Видео вход15 СН16 : Видео вход16
- J1 : Разъем Molex (камера 1~4)
- J2 : Разъем Molex (камера 5~8)
- J3 : Разъем Molex (камера 9~12)
- J4 : Разъем Molex (камера 13~16)
- S1 ~ S16 : ВХОДЫ от датчиков (16)
- DO1 ~ DO4 : Тревожные ВЫХОДЫ (4)
- EXT12/EXTG : Внешний источник +12 / Общий
- INT12/INTG : Внутренний источник +12 / Общий

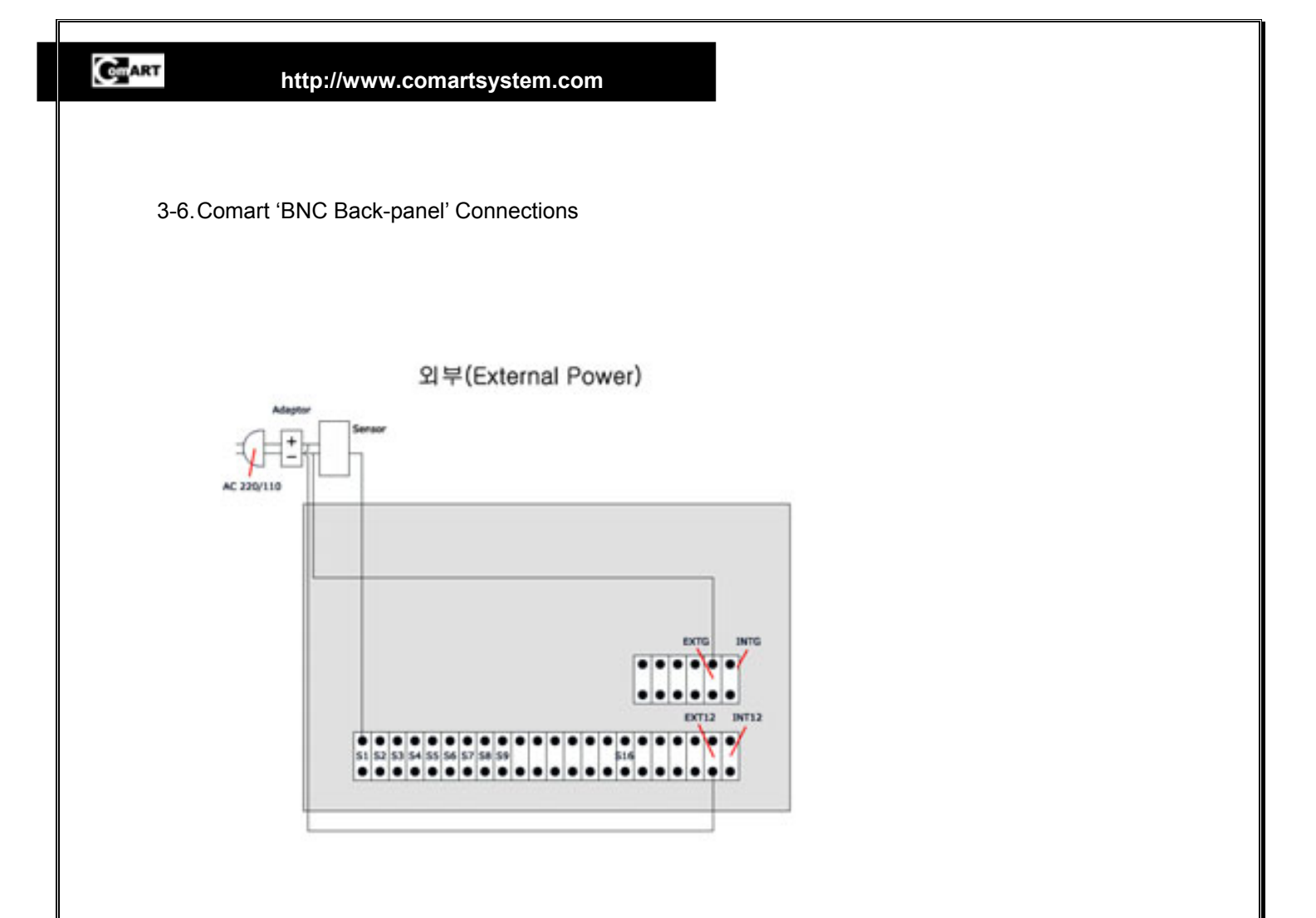

DO 사용 (Digital Output)

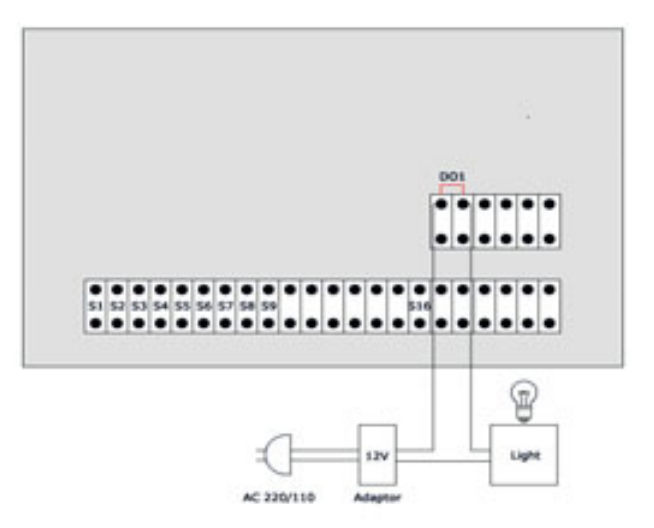

# 4. Требования к ПК

#### 4-1. Материнская плата

Наши платы совместимы с материнскими платами формата ATX на чипсете Intel

I) Некоторые специальные материнские платы могут быть не совместимы с нашими продуктами.

II) Некоторые материнские платы на чипсетах SIS работают очень хорошо с нашими платами. Однако рекомендовать для использования эти чипсеты мы не можем, т.к. работоспособность будет зависеть от конкретного производителя материнской платы.

III) Мы также не рекомендует использовать материнские платы на чипсетах от h VIA, хотя некоторые модели будут совместимыми с нашими продуктами.

IV) Вы можете использовать любую материнскую плату, но в этом случае Вы должны протестировать ее на совместимость.

V) Если Вы столкнулись с проблемами на чипсетах Intel свяжитесь с нами.

#### 4-2. Процессор

Рекомендуем использовать процессоры Intel Pentium IV 1.6 или быстрее.

I) Некоторые процессоры AMD на чипсетах VIA могут работать правильно, но мы их не рекомендуем.

II) Наши драйверы не совместимы с системами на двух процессорах.

III) Минимальные требования Pentium III 800. Для Нісар200 мы рекомендуем Pentium IV 2.4 или быстрее.

#### 4-3. VGA

Рекомендуем видеокарты построенные на чипсетах АТІ.

I) Видеокарты построенные на других чипсетах также могут быть совместимы с нашим оборудованием.

II) Если Вы хотите использовать видеокарты построенные не на чипсете АТІ сначала протестируйте на совместимость.

#### 4-4. ОЗУ

Минимальный объем памяти 64MB, рекомендуется: 256MB

#### 4-5. Операционная система и другое ПО

Windows98, 98SE, ME, 2000, XP. Требуется: DirectX 8.1а или выше

## 4-6. CD-ROM INSTALLATION ORDER

Если в системе установлен CD-ROM, жесткий диск установленный после него системой использоваться не будет. Следите за порядком IDE устройств.

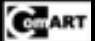

# 5. Структура СD диска

На диске поставляемом с платами Вы найдете следующую структуру.

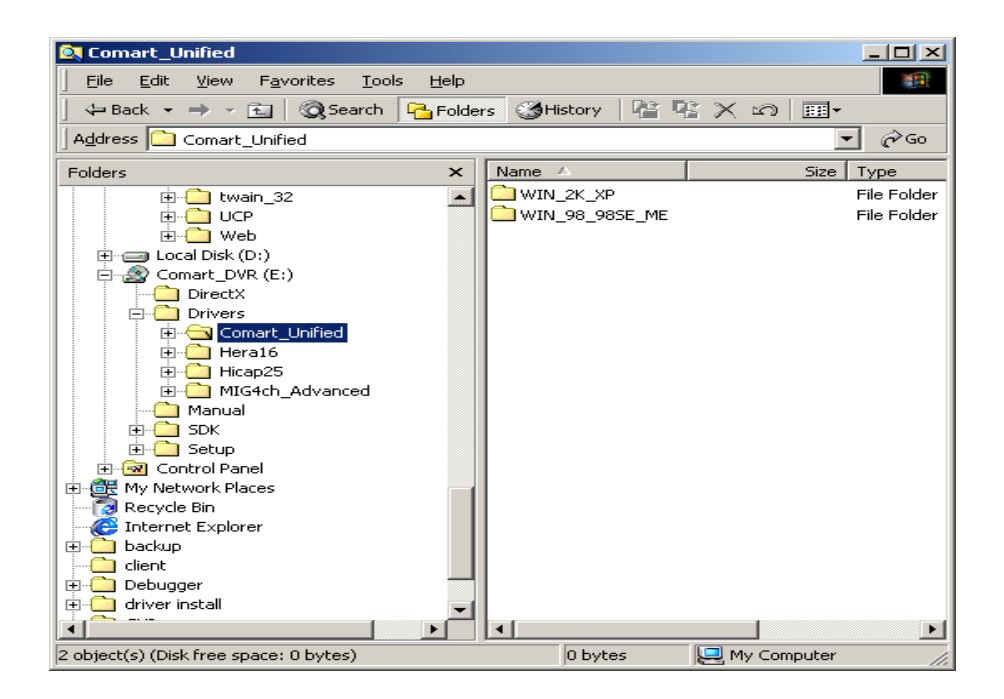

- 5-1. DIRECTX: Наше ПО требует наличие в системе DirectX8.1 или выше.
- 5-2. DRIVERS: Драйверы для плат. (для плат Hicap, кроме Hicap 25 используются драйвера Comart Unified).
- 5-3. MANUAL: Руководства по установке и эксплуатации.
- 5-4. SDK: Пакет разработчика для плат Comart
- 5-5. SETUP: Программное обеспечение для плат (для плат Hicap H-Series).

# 6. Перед установкой

# 6-1. Разрешение экрана

Программное обеспечение работает в разрешении 1024x768 пикселей. Установите требуемое разрешение как показано на рис.

| Display Properties 😰 🗷                                         |
|----------------------------------------------------------------|
| Background Screen Saver Appearance Effects Web Settings        |
|                                                                |
| Display:<br>FLATRON 775FT on RADEON                            |
| Colors  Color (12 ba)  Color (12 ba)  More  1024 by 758 pixels |
| Extend my windows desistop onto this monitor.                  |
| OK Cancel (39%)                                                |

# 6-2. Управление питанием и свойства экрана

Для правильной работы ПО необходимо убрать фон и Заставку. Схема управления питанием – включен постоянно

| Display Properties                                               | Display Properties                                                                                                    |
|------------------------------------------------------------------|----------------------------------------------------------------------------------------------------|
| Background Screen Saver Appearance Effects Web Settings          | Background Screen Saver Appearance Effects Web Settings                                                                                                    |
| Walpaper<br>Select an HTML Document or a picture:                | Screen Saver  Screen Saver  School  School  Sc |
| Disck Thatch<br>Disck Thatch<br>Disc Rivets<br>Disbles<br>Center | Energy saving features of monitor<br>To adjust the power settings for your monitor,<br>click Settings.                                                                                                    |
| OK Cancel 6597                                                   | OK Cancel Apply                                                                                                    |

# 6-3. Установка DIRECTX 8.1

Наше ПО требует установленного пакета DirectX8.1.

Если нашей системе пакет не установлен, установите с нашего диска. Запустите программу инсталлятор, программа установится автоматически.

| icrosoft             | Direct)                | (8.1 Setup                           |                            |                              |                                   |                        |
|----------------------|------------------------|--------------------------------------|----------------------------|------------------------------|-----------------------------------|------------------------|
| ?                    | This will              | install Microso                      | aft Direct                 | X8.1. Do                     | you wish t                        | o continue             |
|                      |                        | Yes                                  |                            | No                           |                                   |                        |
| icrosoft             | DirectV                | A.I.Setun                            |                            |                              |                                   | -Int                   |
| Please re            | ad the lo              | dowing license                       | agreeme                    | nt. Press #                  | PAGE D                            | OwN key                |
| to see th            | e rest of t            | he agreement.                        |                            |                              |                                   |                        |
| SUPPLE               | MENTAL                 | END USER L                           | ICENSE                     | AGREEME                      | NT FOR                            | -                      |
| MPORT                | ANT: RE                | AD CAREFUL                           | LY - The                   | Microsoft I                  | Corporation                       | 100                    |
| netall, in<br>COMPO  | cluding a<br>NENTS']   | ny "online" or i<br>, are subject to | lectronic<br>the term      | document<br>is and cond      | ation ("OS<br>Mions of the        | 0                      |
| Microsol             | nt under<br>Loperatin  | which you hav<br>g system produ      | e validly i<br>act identif | licensed the<br>fied below [ | each an 'E                        | ind                    |
| User Lic<br>this Sup | ense Agre<br>plemental | EULA BY IN                           | STALLIN                    | d the terms<br>G, COPYIN     | and condit<br>IG OR               | ions of                |
| BOUND<br>THE AP      | BY THE<br>PLICABLE     | TERMS AND                            | CONDITI<br>SYSTEM          | IONS OF TI<br>M PRODUI       | U AGREE<br>HE EULA F<br>CT IDENTI | FOR<br>FIED            |
| Do you a<br>choose N | ccept all              | of the terms of<br>will close. To i  | the prece                  | eding Licen                  | se Agreen<br>pt this agre         | ent? If you<br>rement. |
|                      |                        |                                      |                            |                              |                                   |                        |
|                      |                        |                                      |                            | Ver                          |                                   | Max                    |

# 7. Установка платы

Перед установкой платы убедитесь в наличие всех необходимых компонент, описанных ниже;

Hicap 50, 100: кабель reset для Watchdog, два BNC переходника для видео Hicap200, MID & MIS series: кабель reset для Watchdog, два BNC переходника для видео, вентилятор MIG4ch: кабель reset для Watchdog

\* Вентилятор устанавливается в пустой слот соседний с платой Hicap200, MID, MIS series

\*Кабель Watchdog необходимо соединить с разъемом reset на материнской плате. Если Вы используете кнопку reset на корпусе ПК, подсоедините ее к разъему на плате Comart.

Убедитесь, что интервал Watchdog больше, чем 1 или 2 сек. В противном случае сисема может перезагружаться самопроизвольно.

\* Используйте следующие драйверы MIG4ch - MIG4ch Advanced Driver. Hicap/MID/MIS -Comart Unified Driver

#### 7-1. Установка под WINDOWS 98, 98SE, ME

Процесс приведен на примере платы HICAP 200 под Windows98.

Выключите ПК., установите плату в свободный слот. Включите Пк и запустите Windows 98 как обычно. Windows 98 обнаружит автоматически HICAP200 как новое оборудование. Система определит плату как PCI Multimedia Device как показано ниже. Нажмите 'NEXT' для продолжения

| Add New Hardware Wiz | ard                                                                                                    |
|----------------------|----------------------------------------------------------------------------------------------------|
|                      | This wizard searches for new drivers for:<br>Unknown Device<br>A device driver is a software program that makes a<br>hardware device work. |
|                      | < Beck Next > Cancel                                                                                                    |

Установите CD диск в привод и нажмите NEXT для поиска драйвера HICAP200.

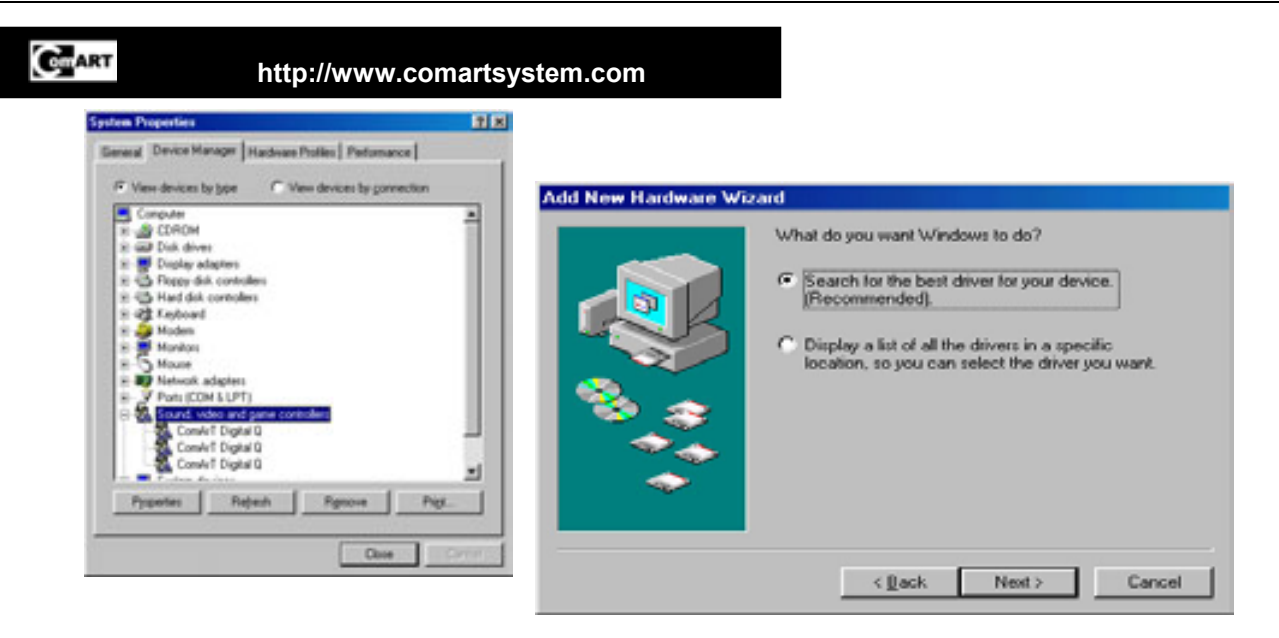

Необходимо указать месторасположение драйвера

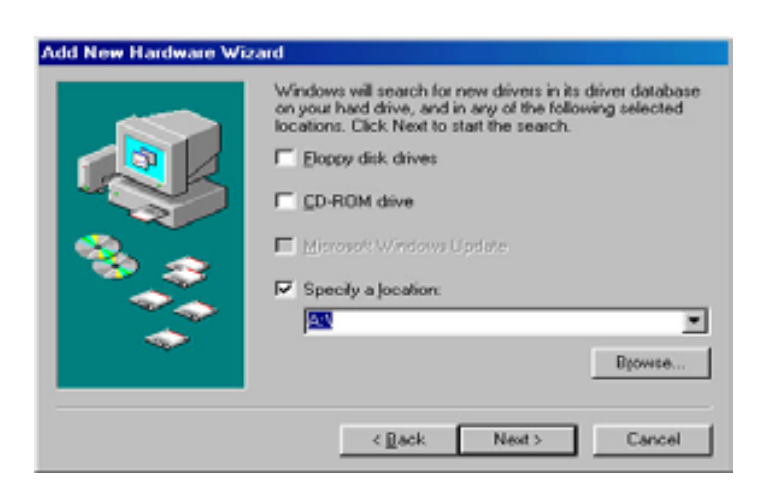

Драйвер расположен в директории 'WIN\_98\_SE\_ME'

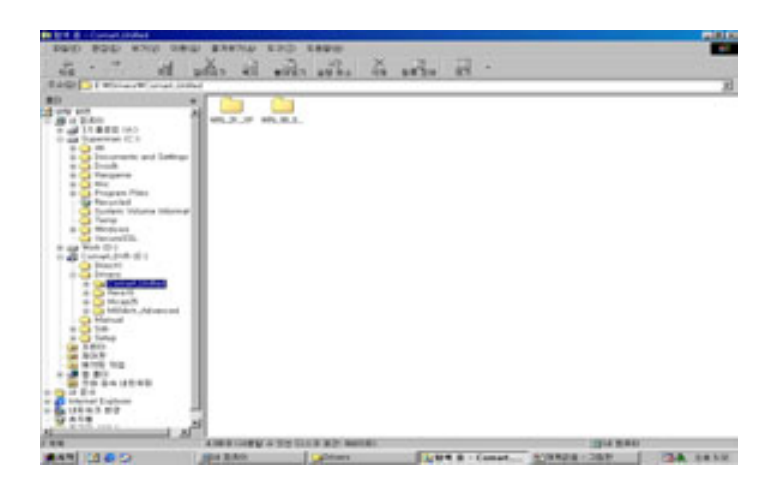

Под Windows 98, 98SE, ME, все платы используют драйверd 'Digitalq'. We will not explain how to install.

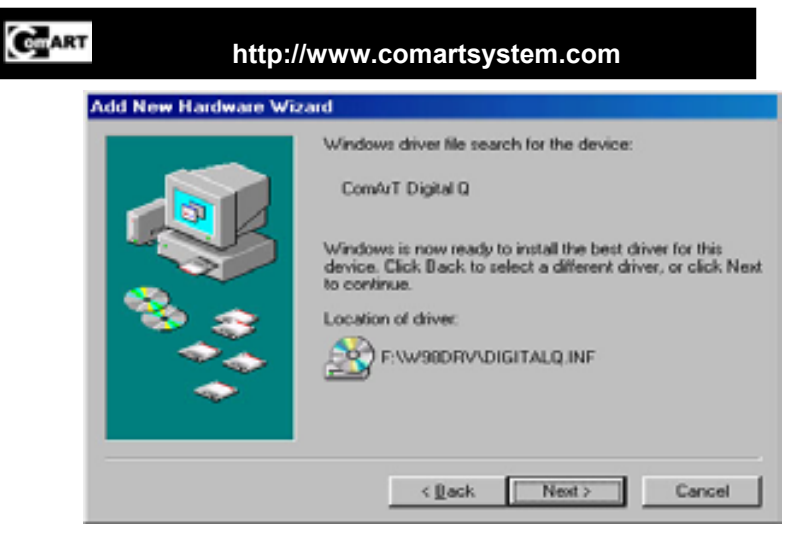

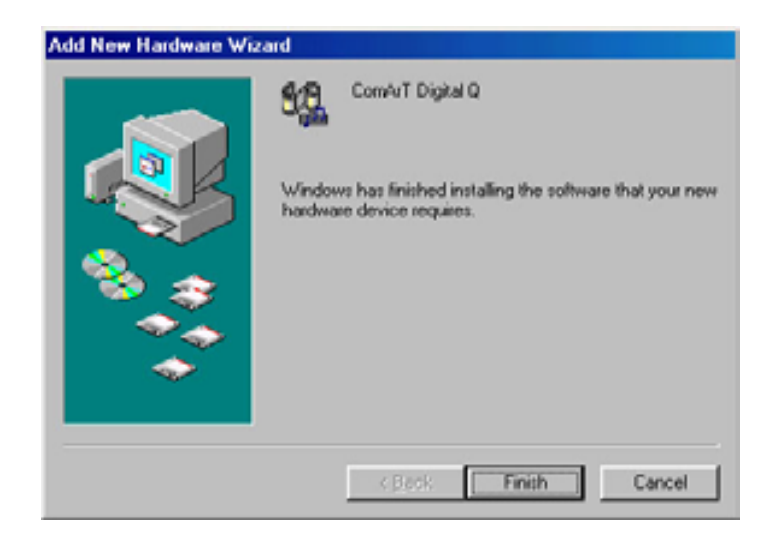

| ? | To finish settin | d-rb horn univit | vardivare, you r | nut restart your i | computer. |
|---|------------------|------------------|------------------|--------------------|-----------|
| x | Do you want t    | o wotart your co | republic now?    |                    |           |

Система потребует перезагрузки.

| ART            | http://www.comartsystem.com |                                         |        |
|----------------|-----------------------------|-----------------------------------------|--------|
|                |                             |                                         |        |
| 7-2. <b>Сп</b> | исок необход                | имых драйверов для WINDOWS              | 98, 98 |
| 7-2.1.         | MIS8&16CH                   | <comart driver="" unified=""></comart>  |        |
| •              | ComArt                      | Digital Q                               |        |
| •              | ComArt                      | Digital Q                               |        |
| 7-2.2.         | MID8&16CH                   | <comart driver="" unified=""></comart>  |        |
| •              | ComArt                      | Digital Q                               |        |
| 7-2.3.         | MIG4CH                      | <mig4ch advanced="" driver=""></mig4ch> |        |
| •              | ComArt                      | Digital Q                               |        |
| 7-2.4.         | HICAP25                     | <hicap 25="" driver=""></hicap>         |        |
| •              | ComAr                       | t Digital Q                             |        |
| 7-2.5.         | Hicap50                     | <comart driver="" unified=""></comart>  |        |
| •              | ComArt                      | Digital Q                               |        |
| 7-2.6.         | Hicap100                    | <comart driver="" unified=""></comart>  |        |
| •              | ComArt                      | Digital Q                               |        |
| •              | ComArt                      | Digital Q                               |        |
| 7-2.7.         | Hicap200                    | <comart driver="" unified=""></comart>  |        |
| •              | ComArt                      | Digital Q                               |        |
| •              | ComArt                      | Digital Q                               |        |
| •              | ComArt                      | Digital Q                               |        |
| •              | ComArt                      | Digital Q                               |        |

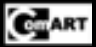

# 7-3. Установка под WINDOWS 2K, XP

Пример установка HICAP200 под Windows 2K.

Выключите ПК вставьте плату Comart в пустой PCI слот.

Включите ПК.

Windows 2000 автоматически найдет плату Comart как новое оборудование. Система определит плату как PCI Multimedia Device. Нажмите 'NEXT' для продолжения

| Found New Hardware                                      |                                     |                          |                   |            |
|---------------------------------------------------------|-------------------------------------|--------------------------|-------------------|------------|
| Multimedia Controller                                   | r                                   |                          |                   |            |
| No. 1                                                   |                                     |                          |                   |            |
| Instaing                                                |                                     |                          |                   |            |
|                                                         |                                     |                          |                   |            |
| Found New Hardware Wizard                               |                                     |                          |                   |            |
|                                                         | Welcome                             | to the For               | und New           |            |
|                                                         | Hardware                            | wizard                   |                   |            |
|                                                         | This wizard help<br>hardware device | s you install a de<br>t. | vice driver for a |            |
|                                                         |                                     |                          |                   |            |
|                                                         |                                     |                          |                   |            |
|                                                         |                                     |                          |                   |            |
|                                                         |                                     |                          |                   |            |
|                                                         |                                     |                          |                   |            |
|                                                         |                                     |                          |                   |            |
|                                                         | To continue, clic                   | k Next.                  |                   |            |
|                                                         |                                     |                          |                   |            |
|                                                         |                                     | < Back                   | Next>             | Cancel     |
|                                                         |                                     |                          |                   |            |
|                                                         |                                     |                          |                   |            |
| Found New Hardware Wizard                               |                                     |                          |                   |            |
| A device driver is a software operating system.         | Drivers<br>are program that er      | nables a hardwa          | re device to work | with 🖏     |
| This wizard will complete                               | the installation for t              | his device:              |                   |            |
| 🖓 Multimedia Cont                                       | toller                              |                          |                   |            |
| A device driver is a softw                              | are program that m                  | akes a hardware          | device work. W    | indows     |
| needs driver files for your<br>installation click Next. | new device. To lo                   | cate driver files a      | ind complete the  |            |
| What do you want the wi                                 | zard to do?                         |                          |                   |            |
| Search for a suitable                                   | e driver for my de                  | vice (recomment          | fed)              |            |
| <ul> <li>Display a list of the<br/>driver</li> </ul>    | known drivers for                   | this device so the       | at I can choose a | a specific |
|                                                         |                                     |                          |                   |            |
|                                                         |                                     | / Back                   | Next              | Cancel     |
|                                                         |                                     |                          | THUR 7            |            |

CIIIART

#### http://www.comartsystem.com

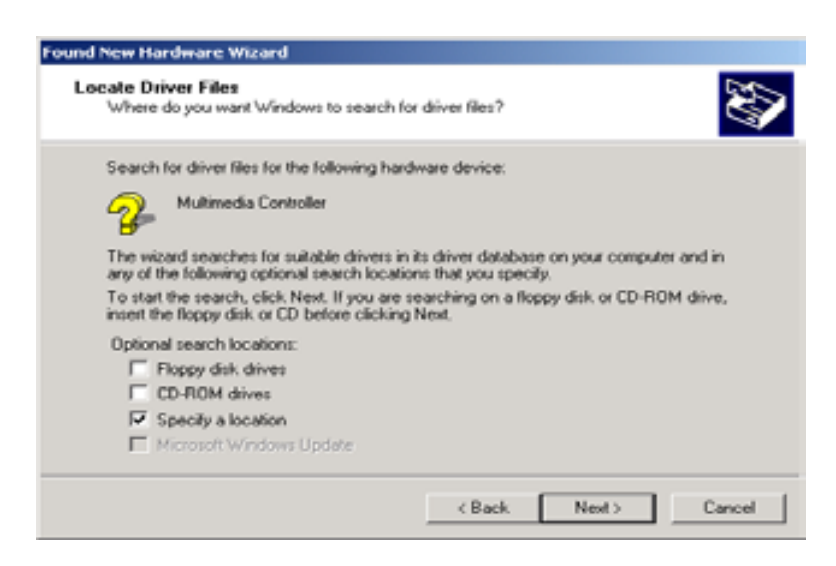

Установите флажок 'Specify a location' и нажмите 'Next' для продолжения.

| Found No. | n Marduran Without                                                               |
|-----------|----------------------------------------------------------------------------------|
| 2         | Insert the manufacturer's installation disk into the drive OK. Cancel            |
|           | Copy manufacture's Res from:           Outmatel/Widew2KUNF                Browse |

Нажмите 'Browse' для указания месторасположения драйвера.

Найдите директорию 'WIN\_2K\_XP' на CD диске и нажмите 'Open'.

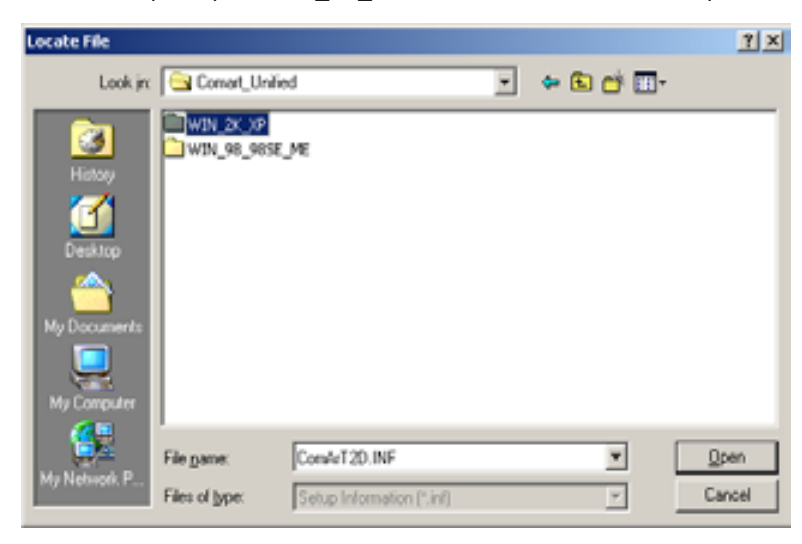

CHART

#### http://www.comartsystem.com

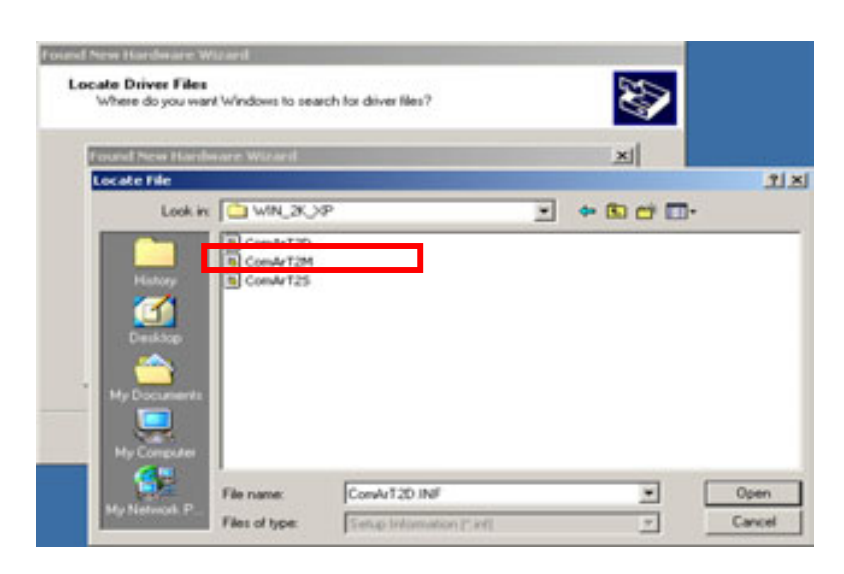

#### Найдите файл 'ComArT2M.INF' и откройте его.

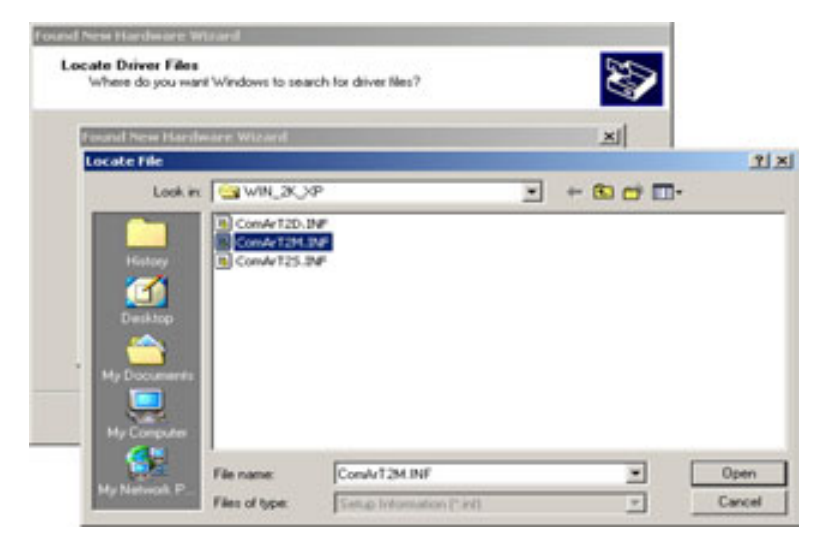

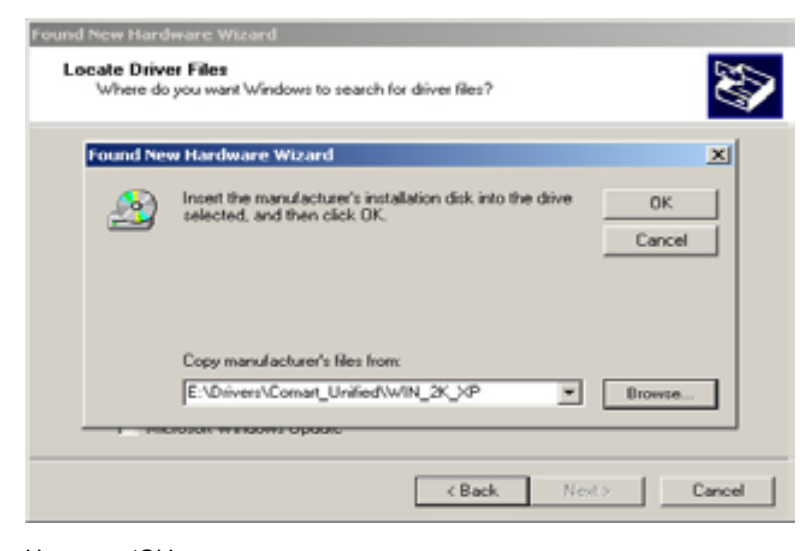

Нажмите 'Ок' для продолжения.

 Found New Hardware Wizard

 Driver Files Search Results

 The wizard has finished searching for driver files for your hardware device.

 The wizard found a driver for the following device:

 Witimedia Controller

 Windows found a driver for this device. To install the driver Windows found, click Nest.

 Windows found a driver for this device. To install the driver Windows found, click Nest.

 Windows found, click Nest.

 (Windows found, click Nest.

 (Windows found, click Nest.

 (Windows found, click Nest.

 (Windows found, click Nest.

 (Windows found, click Nest.

 (Windows found, click Nest.

 (Seach

 (Seach

http://www.comartsystem.com

Нажмите 'Next' для продолжения

GmART

| und New Hardwarn Wizard                          |                                                                                                    |
|--------------------------------------------------|----------------------------------------------------------------------------------------------------|
| Hardware Install<br>Windows is installing driver | s for your new hardware.                                                                                                    |
| Comfut 2ND Ma                                    | ster                                                                                                    |
| Digital Signature Not F                          | ound                                                                                                    |
| <b>P</b>                                         | The Microsoft digital signature affirms that software has<br>been tested with Windows and that the software has not<br>been altered since it was tested.                         |
|                                                  | The software you are about to install does not contain a<br>Microsoft digital signature. Therefore, there is no<br>guarantee that this software works correctly with<br>Windows. |
|                                                  | ComArT 2ND Master                                                                                                    |
|                                                  | If you want to search for Microsoft digitally signed<br>software, wisk the Windows Update Web site at<br>http://windowsupdate.microsoft.com to see if one is<br>available.       |
|                                                  | Do you want to continue the installation?                                                                                                    |
|                                                  | Yes No Moreleta                                                                                                    |

Нажмите 'Yes' для продолжения.

| Found New Hardware Wizard |                                                                                                    |
|---------------------------|----------------------------------------------------------------------------------------------------|
|                           | Completing the Found New<br>Hardware Wizard<br>Com/of 2ND Master<br>Windows has finished installing the software for this device. |
|                           | < Back Finish Cancel                                                                                                    |

Нажмите 'Finish' для продолжения.

Затем 4 драйвера будут установлены в Вашей системе. Зайдите в раздел 'System Properties' и нажмите 'Hardware'

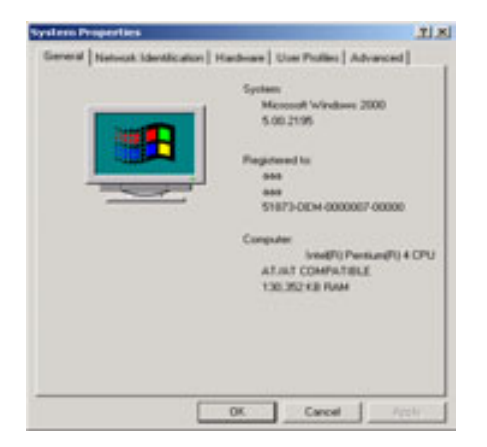

| Procession of the local division of the local division of the loca | erties                                                                           |                                                   |                    |
|----------------------------------------------------------------------------------------------------|----------------------------------------------------------------------------------|---------------------------------------------------|--------------------|
| eneral N                                                                                                    | etwork Identification Hard                                                       | hore User Posters   A                             | Navced             |
| Hadres                                                                                                    | Woard<br>The Hardware wicard help<br>wrokap, earlt, and configs                  | or provincial, uninotal, re                       | pak.               |
| -45                                                                                                    |                                                                                  | Hardware'w                                        | ced.               |
| Device                                                                                                    | fanager                                                                          |                                                   |                    |
| 3                                                                                                    | The Device Manager lats<br>on your computer Use the<br>properties of any device. | all the hardware devices<br>Device Manager to cho | installed inge the |
|                                                                                                    | Driver Signing .                                                                 | Device Hars                                       |                    |
| Hardwar                                                                                                    | e Proliec                                                                        |                                                   |                    |
| -                                                                                                    | Hardware profiles provide<br>different hardware config.                          | a way for you to set up a<br>refione.             | ects be            |
|                                                                                                    |                                                                                  | Hadware Pro                                       | files              |
|                                                                                                    |                                                                                  | -                                                 |                    |
|                                                                                                    |                                                                                  | C Cancel                                          |                    |

Нажмите 'Hardware Wizard...'

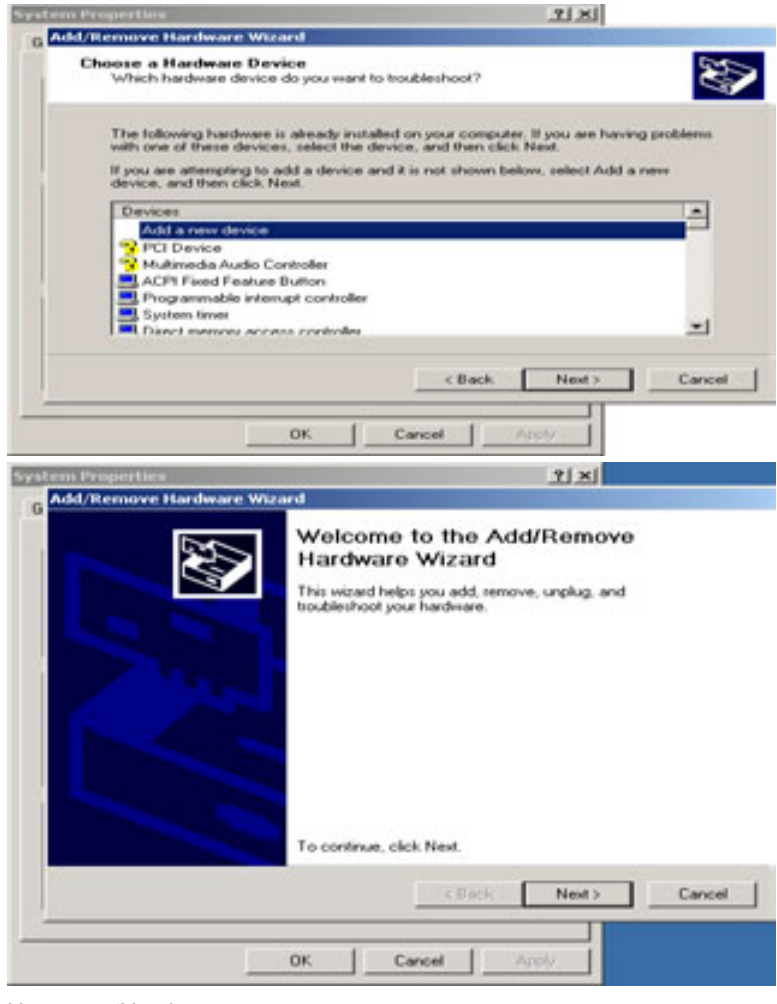

Нажмите 'Next' для продолжения.

All rights reserved. Copying in whole or in part is prohibited without expressed written authorization from the manufacturer 30

# CHART

CEART

#### http://www.comartsystem.com

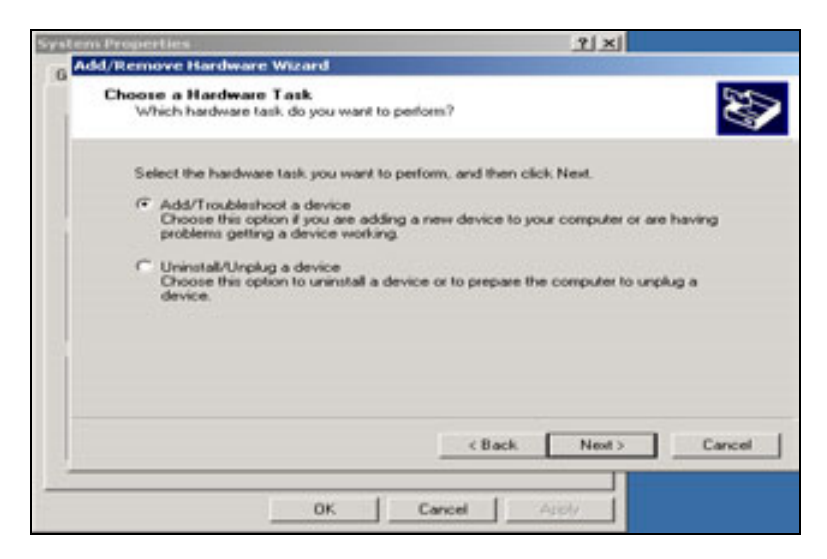

Выберите 'Add/Troubleshoot a device' и нажмите 'Next' для продолжения.

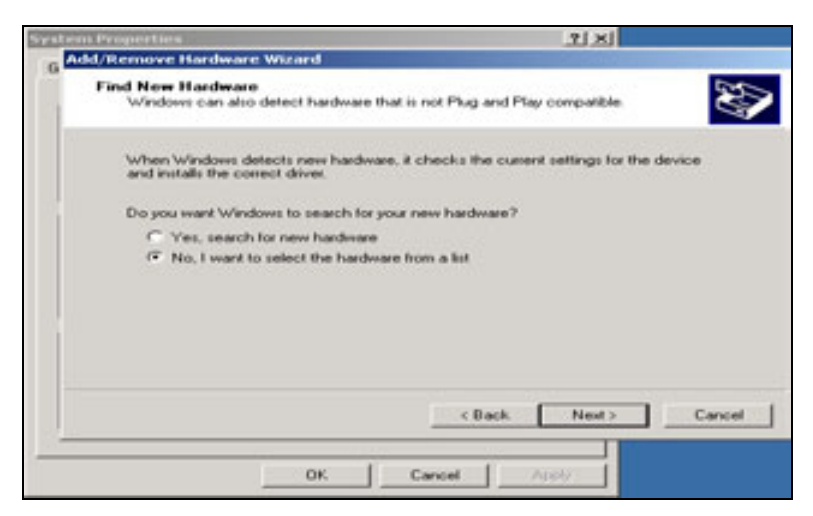

Выбирети 'No, I want to select the hardware from a list' и нажмите 'Next'.

| system Properties                                                                                  | <u> 외</u> 치                  |
|----------------------------------------------------------------------------------------------------|------------------------------|
| Add/Remove Hardware Wizard                                                                         |                              |
| Hardware Type<br>What type of hardware do you want to install?                                     | S I                          |
| Select the type of hardware you want to install.<br>Hardware types:                                |                              |
| Other devices     PCMCIA adapters     Ports (COM & LPT)     Privaters                              |                              |
| SCSI and RAID controllers     Sound, video and game controllers     System devices     Tape drives | -                            |
|                                                                                                    | <back next=""> Cancel</back> |
| OK Cance                                                                                           | Acety                        |

Выберите 'Sound, video and game controllers' нажмите 'Next'.

CHART

#### http://www.comartsystem.com

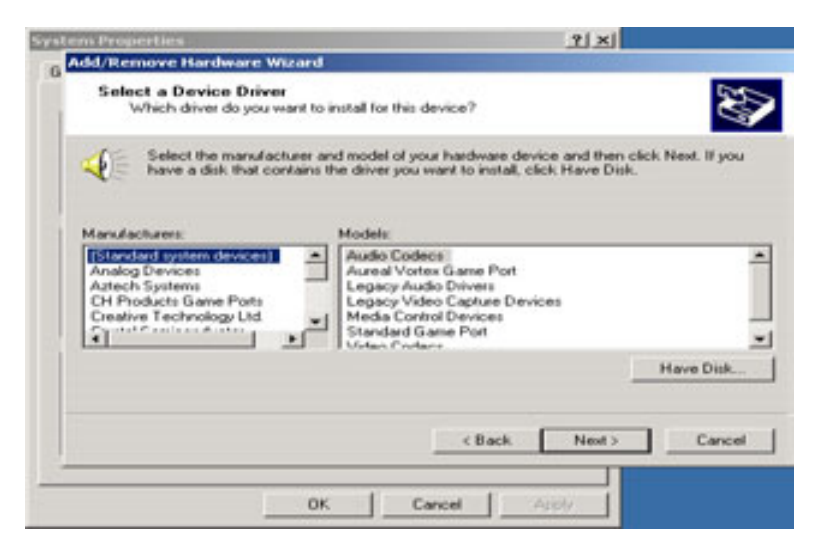

Нажмите 'Have Disk...' и 'Next'

| System Properties         | ardware Wizard                                                                                         |
|---------------------------|----------------------------------------------------------------------------------------------------|
| Select a Der<br>Which dir | vice Driver<br>ver do you want to install for this device?                                             |
| 📢 Install Fre             | en Disk 🛛                                                                                              |
| Mara<br>BSR<br>Arb<br>DC  | Insert the manufacturer's installation disk into the drive Cancel Cancel Compared facturer's flag laws |
|                           | Browse.                                                                                                |
|                           | <back next=""> Cancel</back>                                                                           |
|                           | OK Cancel Apply                                                                                        |

Нажмите 'Browse...' для поиска драйвера Comart.

| 0 | em Project<br>Add/Remo | ies<br>en Hardware                         | Warrel                       |                                 | 11      |           |                |
|---|------------------------|--------------------------------------------|------------------------------|---------------------------------|---------|-----------|----------------|
|   | Select .<br>Wh         | a Device Dri<br>ch driver do yo            | wer<br>u mant to install for | this device?                    |         | Ð         |                |
|   | 4                      | off Prove Disk                             |                              |                                 |         | 1 K       |                |
|   | Int                    | Look in                                    |                              | 2                               | -       | + 60 + 00 | <u>키</u> ×     |
|   | 10000 H                | Finday<br>Finday<br>Constant<br>Poccasaria | Condertati                   |                                 |         |           |                |
| - |                        |                                            | File name:<br>Files of type  | Convertab<br>Status Information | (* 145) |           | Open<br>Cancel |

Найдите файл 'ComArT2D.INF' в директории WIN\_2K\_XP и откройте его

Cuart

#### http://www.comartsystem.com

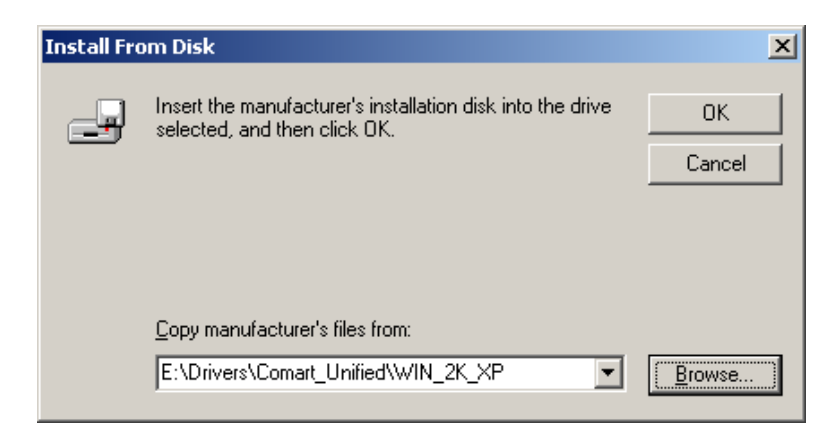

Нажмите 'Next' для продолжения.

| CERTIFICATION CONTRACTOR OF CONTRACTOR OF |                     | 2 × 2         |                      |
|----------------------------------------------------------------------------------------------------|---------------------|---------------|----------------------|
| Add/Remove Hardware Wizard<br>Select a Device Driver                                                                                                    |                     |               |                      |
| Which driver do you want to install for this der                                                                                                    | vice?<br>hardware d | evice and the | n click Next. If you |
| have a disk that contains the driver you we                                                                                                    | ant to install,     | CBCK Playe D  | нк.                  |
| Models:<br>Econol: 2ND Device<br>Conduit 2ND Master                                                                                                    |                     |               |                      |
| Condut 2ND Name                                                                                                    |                     |               |                      |
|                                                                                                    |                     |               | Have Disk            |
|                                                                                                    |                     |               |                      |
|                                                                                                    | < Back              | Next          | Cancel               |
|                                                                                                    |                     |               |                      |

Выберите 'ComArT2ND Device' и нажмите 'Next'

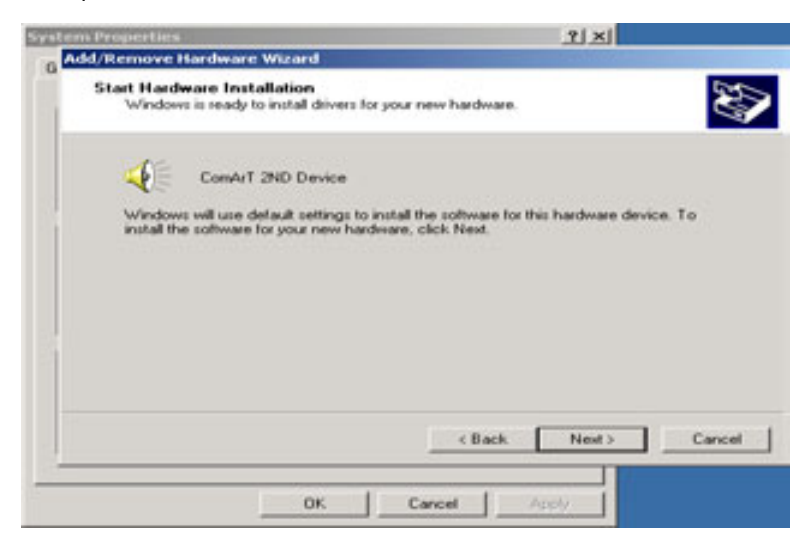

Нажмите 'Yes' для продолжения.

CIIIART

#### http://www.comartsystem.com

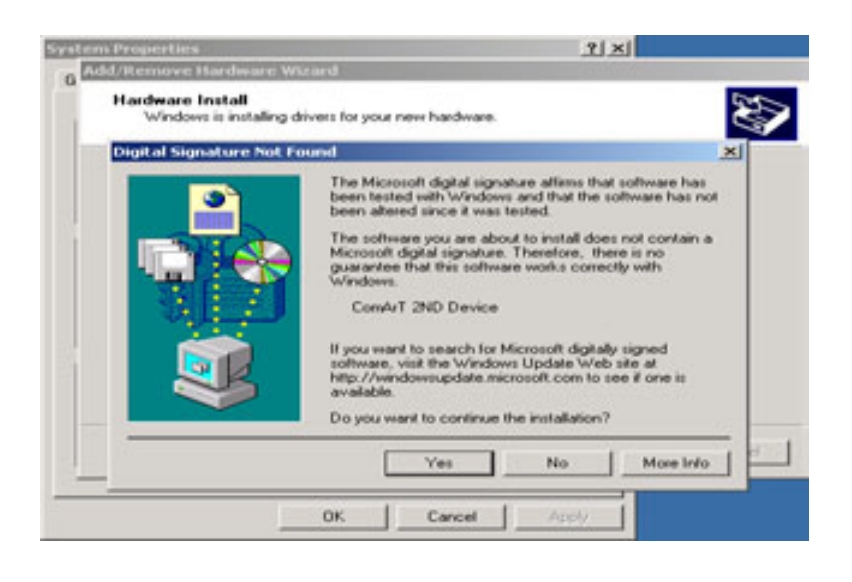

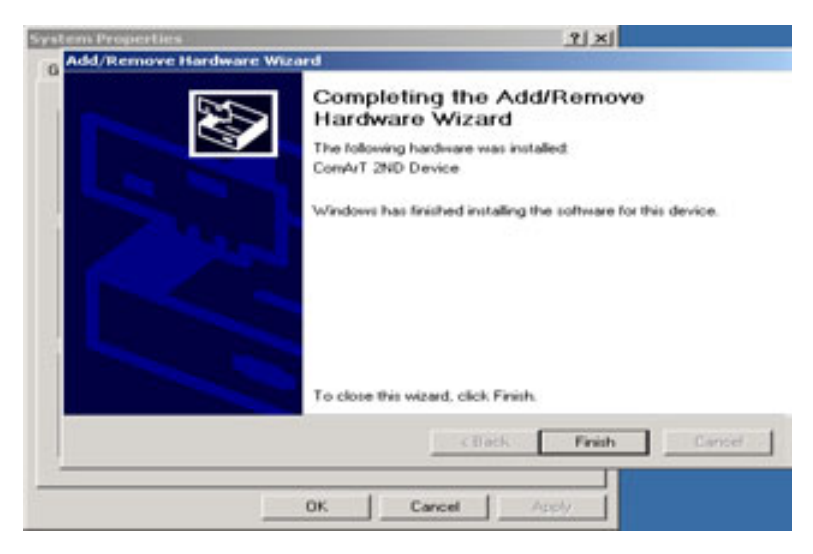

Нажмите 'Finish' для окончания установки драйвера 'ComArt2D.INF'.

Необходимо повторить процедуру описанную выше для драйвера 'ComArT2S.INF' ( 'Comart 2ND Slave' Driver.)

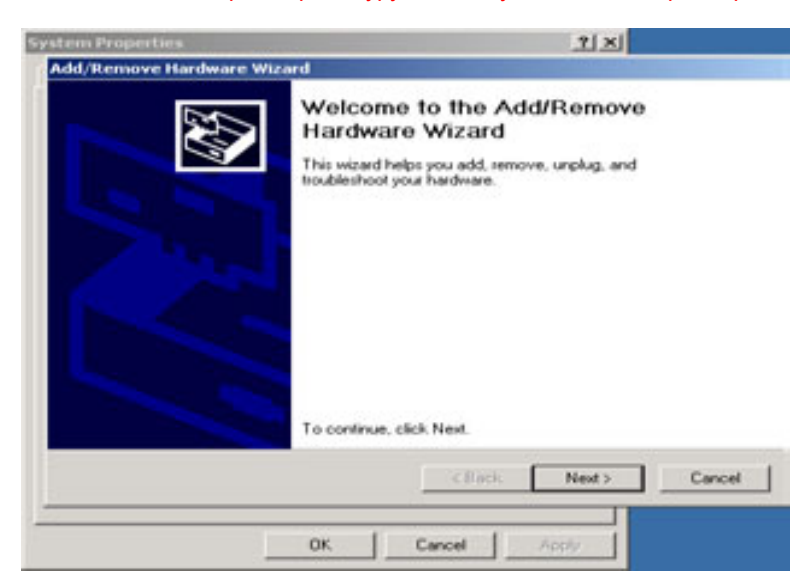

CHART

#### http://www.comartsystem.com

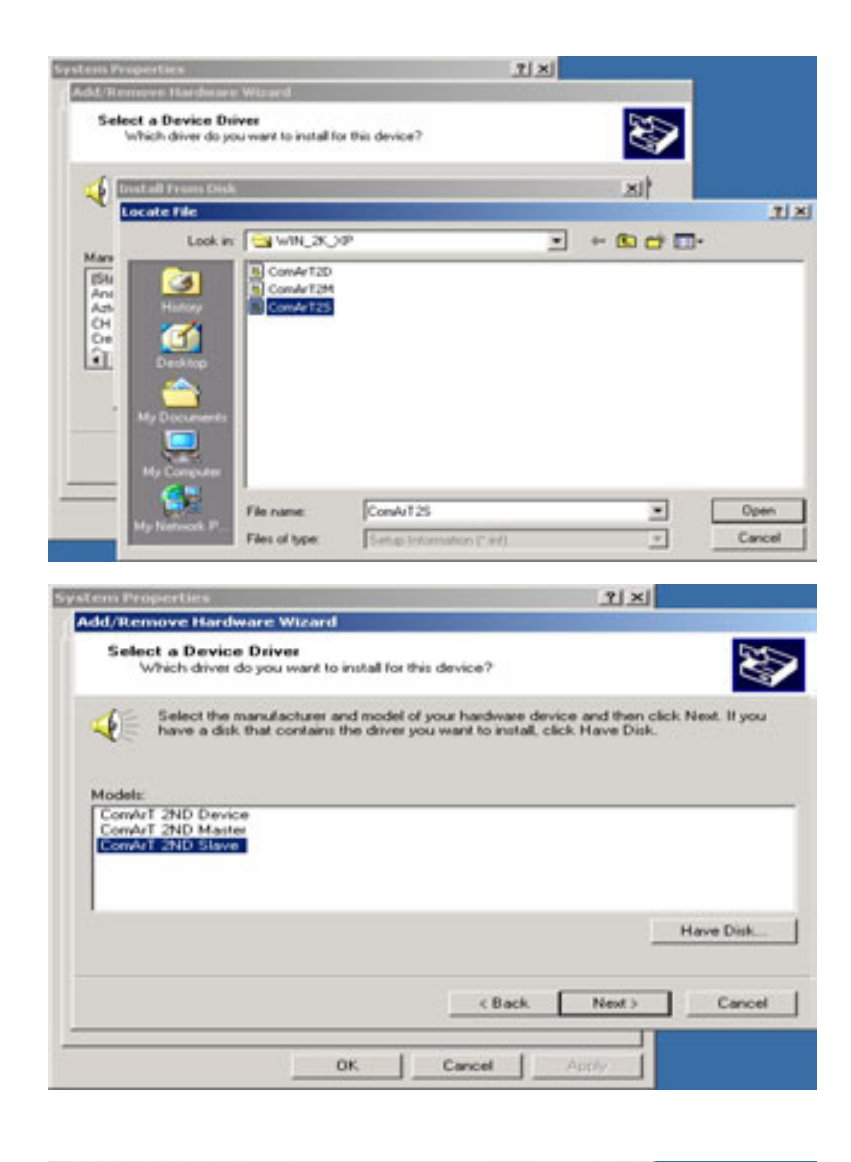

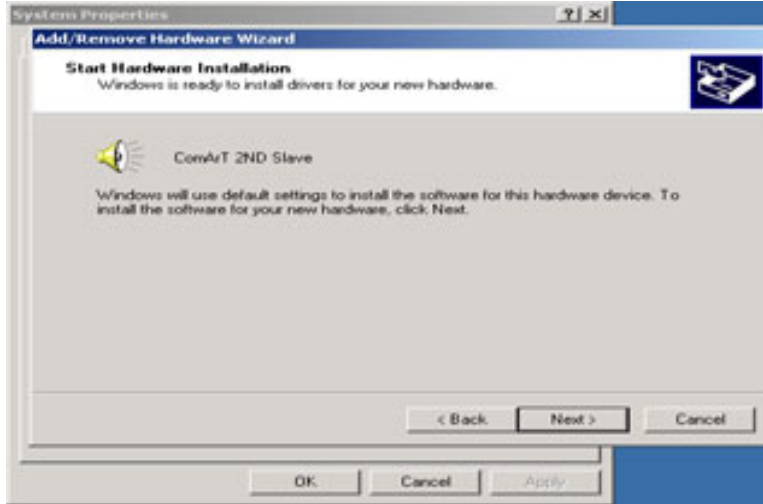

После установки ComArT 2ND Slave Driver, проверьте правильность установки драйверов в 'Device Manager' как показано ниже.
CHART

### http://www.comartsystem.com

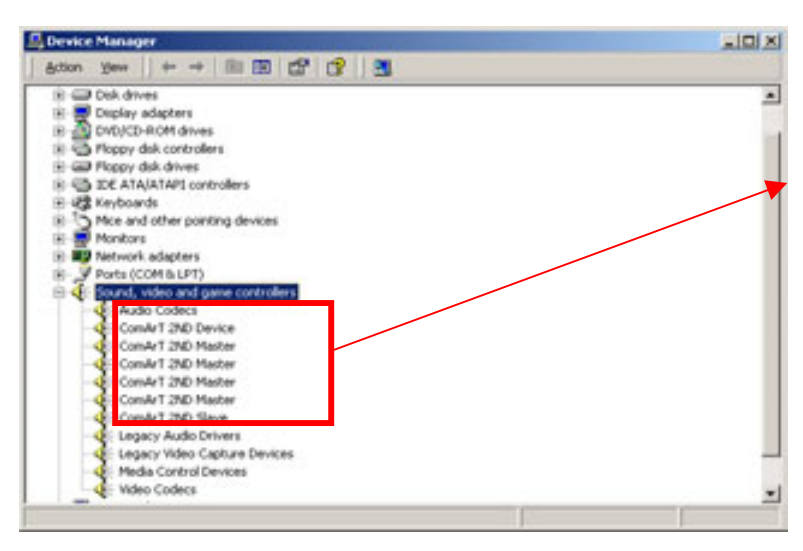

Please check this part on the 'device manager' of the system properties to check if all the drivers are installed properly.

### 7-4. Список необходимых драйверов для WINDOWS 2К и ХР

Список драйверов в 'Device Manager' здолжен быть следующим

Обратите внимание, что платы MIG4ch и HICAP25 используют свои драйверы MIG4 Advanced Driver и HICAP25 Driver.

### 7-4.1. MIS8&16CH <COMART UNIFIED DRIVER>

- ComArt 2ND Master
- ComArt 2ND Master
- ComArt 2ND Master
- ComArt 2ND Slave
- ComArt 2ND Device

### 7-4.2. MID8&16CH <COMART UNIFIED DRIVER>

- ComArt 2ND Master
- ComArt 2ND Slave
- ComArt 2ND Device

### 7-4.3. MIG4CH <MIG4CH ADVANCED DRIVER>

- ComArt 2ND Master
- ComArt 2ND Slave
- ComArt 2ND Device

### 7-4.4. Hicap25 <HICAP25 DRIVER>

- ComArt 2ND Master
- ComArt 2ND Slave
- ComArt 2ND Device
- 7-4.5. Hicap50 <COMART UNIFIED DRIVER>
- ComArt 2ND Master
- ComArt 2ND Slave
- ComArt 2ND Device
- 7-4.6. Hicap100 <COMART UNIFIED DRIVER>
- ComArt 2ND Master
- ComArt 2ND Master
- ComArt 2ND Slave
- ComArt 2ND Device

### 7-4.7. Hicap200 <COMART UNIFIED DRIVER>

- ComArt 2ND Master
- ComArt 2ND Master
- ComArt 2ND Master
- ComArt 2ND Master
- ComArt 2ND Slave
- ComArt 2ND Device

Guart

### http://www.comartsystem.com

### 8. HERA аудио плата

### 8-1. Описание платы HERA

Если Вы не планируете использовать плату Hera, пропустите этот раздел.

В версиях ПО выше 5.Х.Х, возможна запись одного канала звука со звуковой карты. Для записи 2-х и более каналов звука необходимо использовать плату Hera.

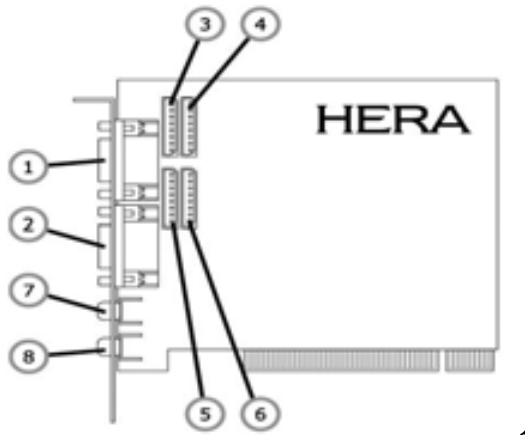

120\*92 (mm)

: Аудио входы ( 9~12)

- 1) Внешний разъем (RCA) : Аудио входы (1~8)
- 2) Внешний разъем (RCA) : Аудио входы ( 9~16)
- 3) Внутренний разъем Molex : Аудио входы ( 5~8)
- 4) Внутренний разъем Molex : Аудио входы (1~4)
- 5) Внутренний разъем Molex : Аудио входы (13~16)
- 6) Внутренний разъем Molex
- 7) Выход на колонки
- 8) Линейный выход

### 8-2. Спецификация платы HERA

| Аудиовходы    | : 16 реального времени                     |
|---------------|--------------------------------------------|
| Аудиовыходы   | : 1 на колонки, 1 линейный                 |
| Sample Bits   | : 12Bit                                    |
| Sample Rate   | : 8, 11, 16, 22 Кbit на канал (Выбирается) |
| Тип сигналя   | : Моно                                     |
| Форматт : РСМ |                                            |

### 8-3. Установка драйвера

8-3.1. Установка драйвера для WINDOWS 98, 98SE, ME.

Выключите ПК, установите плату в свободный слот PCI. Включите ПК . Windows98 автоматически найдет плату Hera как новое оборудование.

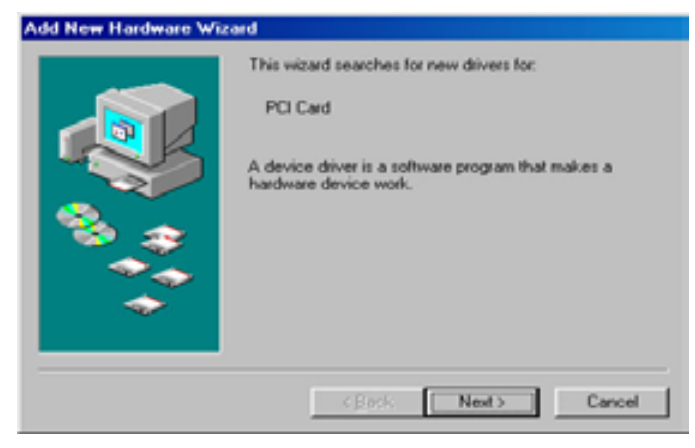

Система определит плату как PCI card . Нажмите 'Next'.

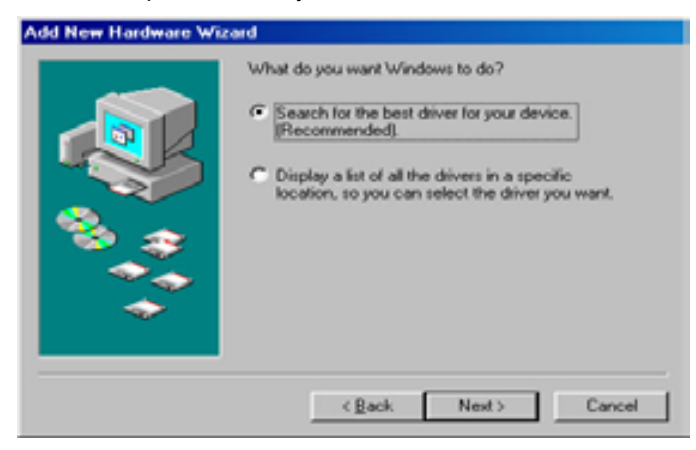

Вставьте диск поставляемый с платой в CD-ROM и нажмите Next для поиска драйвера.

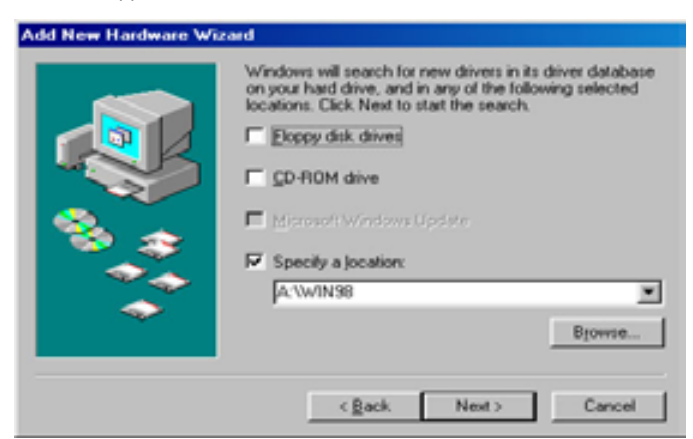

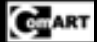

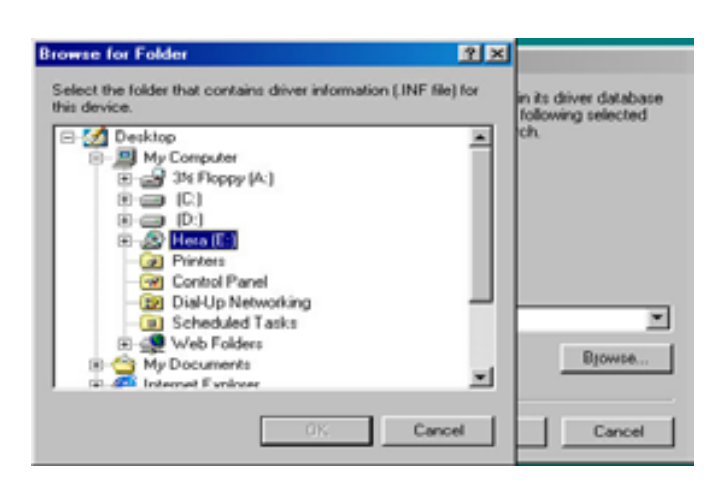

Найдите директорию 'WIN\_98\_SE\_ME' на диске и нажмите 'OK'.

If you use a Windows 2K or XP system, refer to a directory 'WIN\_2K\_XP'.

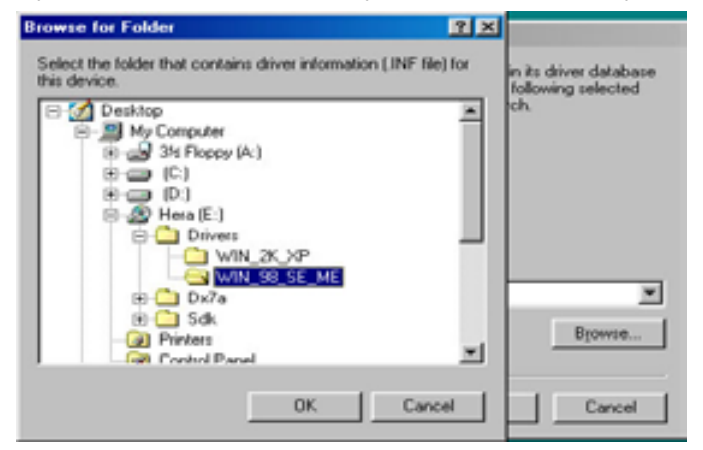

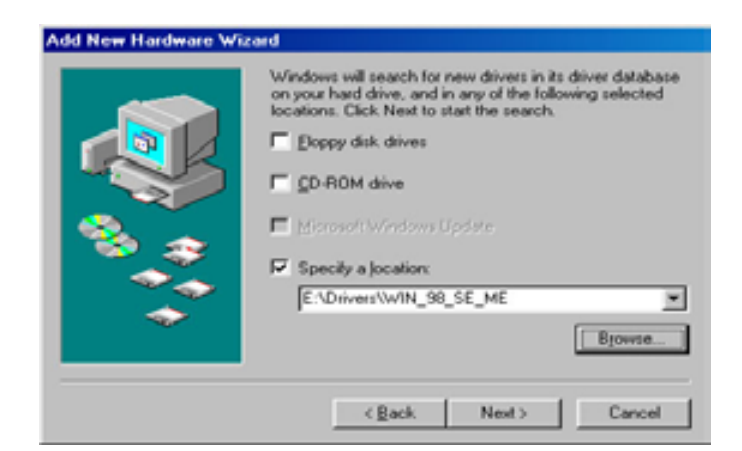

Нажмите 'Next'.

Система определит плату Hera как Audio Capture device.

CHART

#### http://www.comartsystem.com

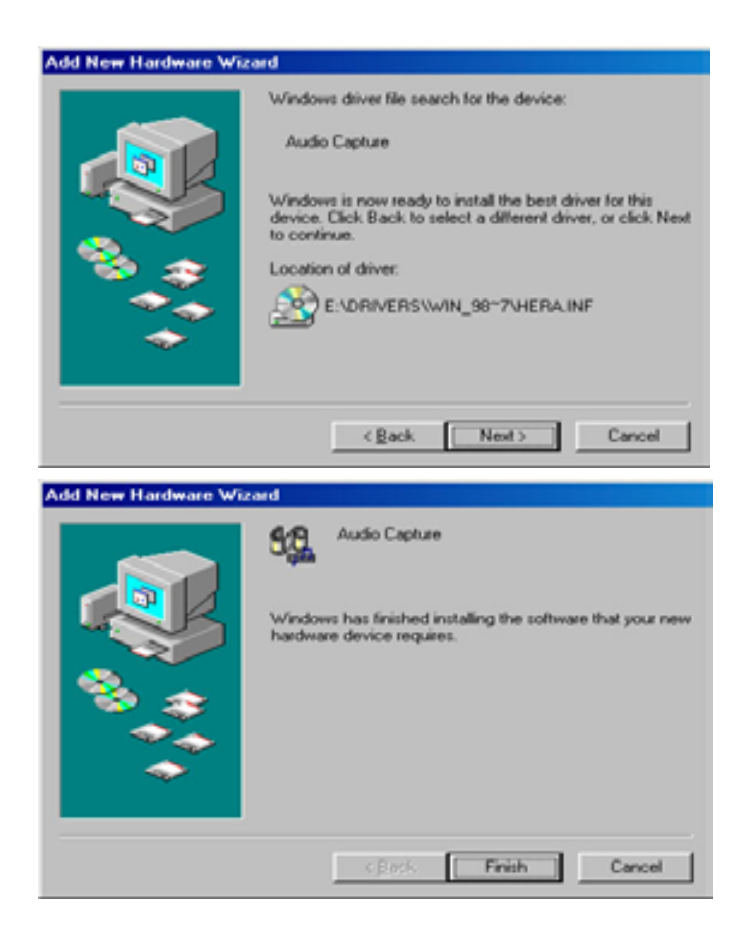

Проверьте в 'System properties' правильно ли установился драйвер платы в раздел Sound, Video and Game controllers.

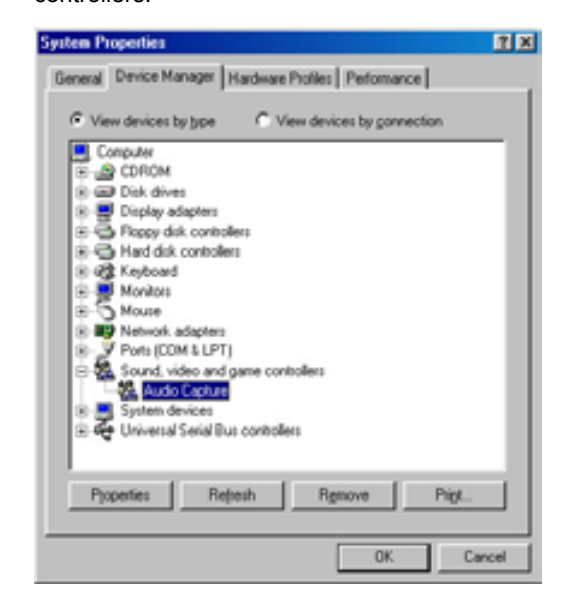

8-3.2. Установка драйвера под WINDOWS 2К и ХР.

| round new nardware wizard |                                                                                                    |
|---------------------------|----------------------------------------------------------------------------------------------------|
|                           | Welcome to the Found New<br>Hardware Wizard<br>This wized helps you install a device driver for a<br>hardware device. |
| Found New Hardw           | rare                                                                                                    |
| PCI Device<br>Installing  |                                                                                                    |
|                           | To continue, click Next.                                                                                              |
|                           | < Bock. Next > Cancel                                                                                                 |

Система обнаружит плату Нега как показано выше.

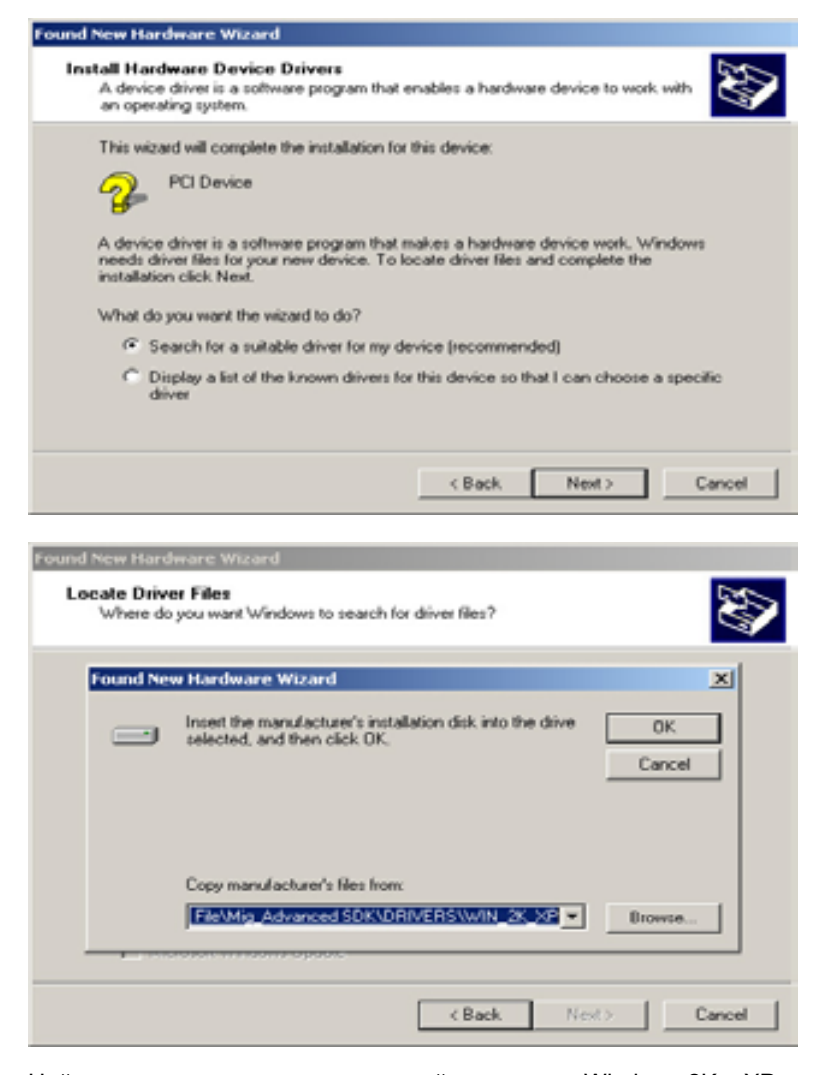

Найдите директорию на диске с драйверами для Windows 2K и XP.

CHART

### http://www.comartsystem.com

| Found New P                                                                                                    | fardware Wizer | -d                        |   |          |        |
|----------------------------------------------------------------------------------------------------|----------------|---------------------------|---|----------|--------|
| Locate I                                                                                                    | Driver Files   |                           |   |          | 3      |
| Locate File                                                                                                    |                |                           |   |          | 1×1    |
| Look in                                                                                                    | Hera           |                           | ٠ | + 🗈 💣 🗔- |        |
| Huttoy<br>Desktop<br>My Documents<br>My Cooputer                                                                                                    | W10(30)9       | SE ME                     |   | -        | 0.000  |
| My Network P                                                                                                    | File name:     | HERAW                     |   | -        | Open   |
| and the second second s | Files of type: | Setup Information (".inf) |   | *        | Cancel |

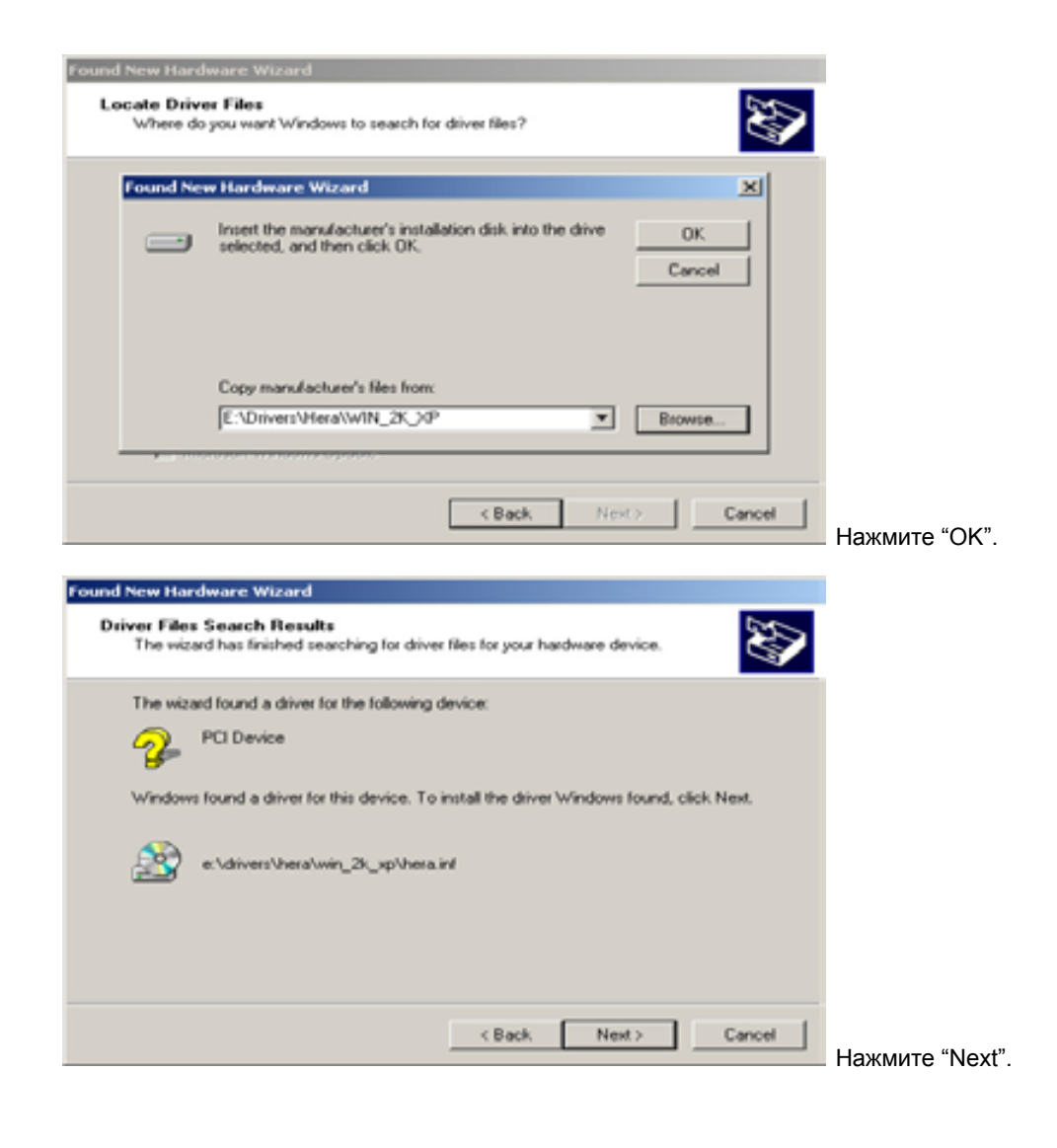

CEART

### http://www.comartsystem.com

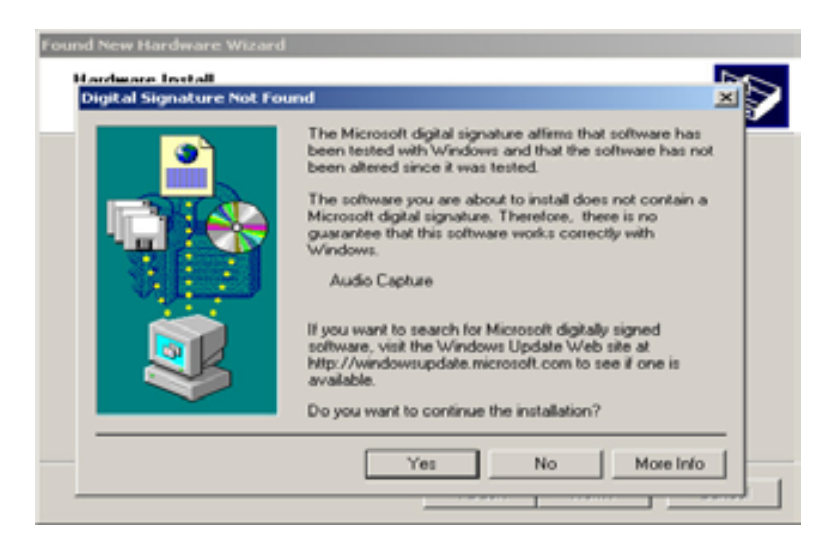

Нажмите "Yes" .

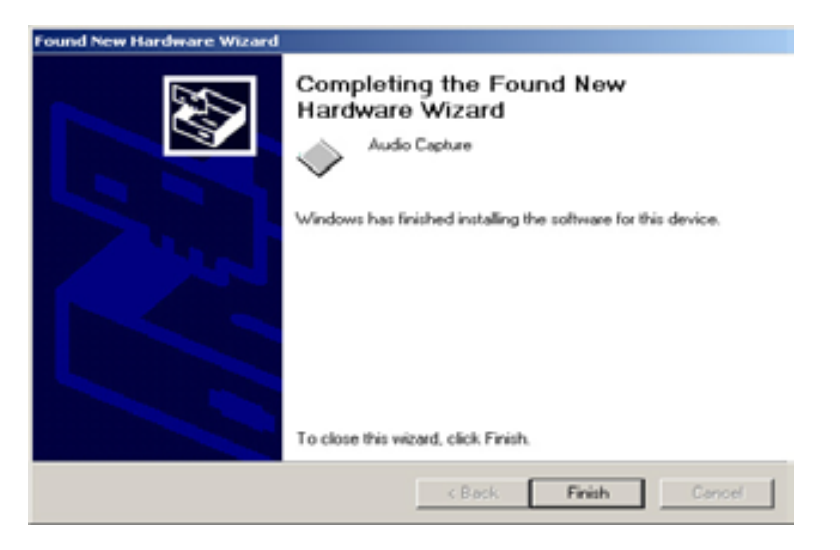

Нажмите "Finish" для окончания установки. Проверьте правильность установки драйверов.

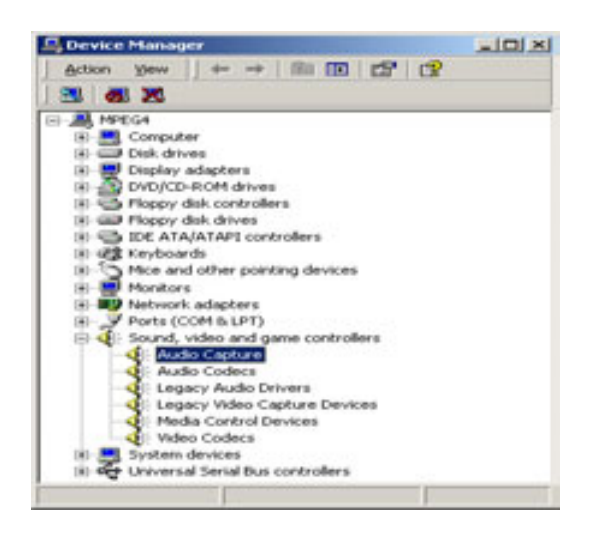

### 8-4. Общая информация о плате HERA

CEART

- 8-4.1. В ПО версии Ver. 5.X.X выше Вы можете выбрать между платой Hera или звуковой картой ПК (интегрированной или отдельной).
- 8-4.2. Если выбрана Hera, каждый канал Audio записывается совместно с каналом видео.
- 8-4.3. Для подсоединения поставляются 2 переходника на разъемы RCA по 8 каналов каждый.
- 8-4.4. Нега содержит операционный усилитель, поэтому если звук поступает уже усиленным, записанный звук м.б. громким.
- 8-4.5. 2 аудиовыхода на плате Hera.Выход на колонкиЛинейный выход
- 8-4.6. В главной программе Вы можете прослушать выбранный канал аудио, также прослушать аудио можно а режиме просмотра архива.

## 9. OVERLAY-LIGHT

### 9-1.1. Model Name: OVERLAY-LIGHT

Overlay-Light Плата вывода на экран реального видео 16 каналов. Работает совместно с платами Нісар

9-1.2. Описание: Плата вывода на экран реального видео 16 каналов.

### 9-1.3. Применение: платы Нісар. При использовании платы снижается нагрузка на процессор.

### 9-1.4. Совместимость плат:

- Overlay-Light + Hicap25 (16ch): Вывод (480fps) + Запись (30fps)
- Overlay-Light + Hicap50 (16ch): Вывод (480fps) + Запись (60fps)
- Overlay-Light + Hicap100 (16ch): Вывод (480fps) + Запись (120fps)
- Overlay-Light + Hicap200 (16ch): Вывод (480fps) + Запись (240fps)

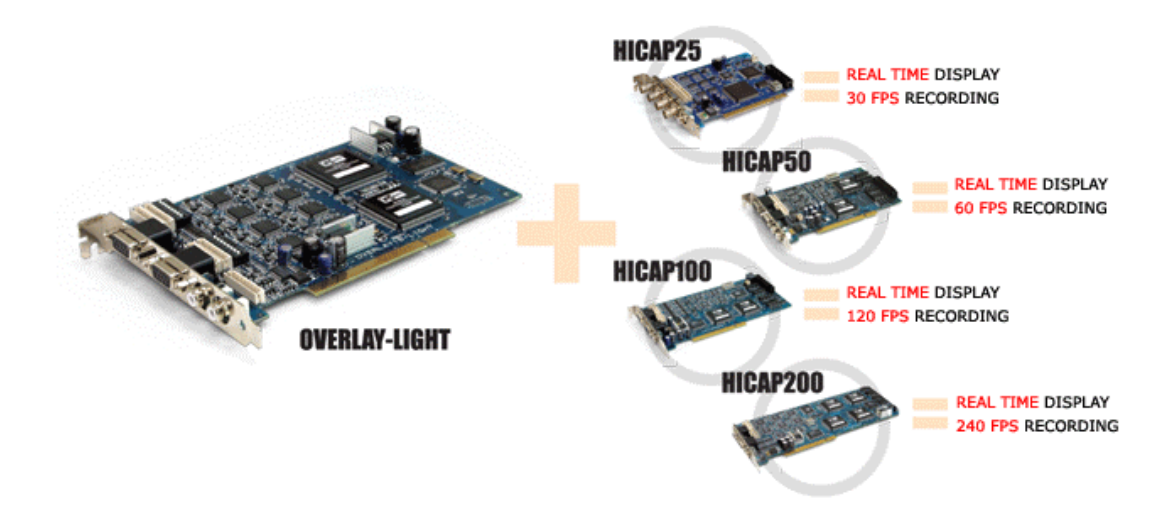

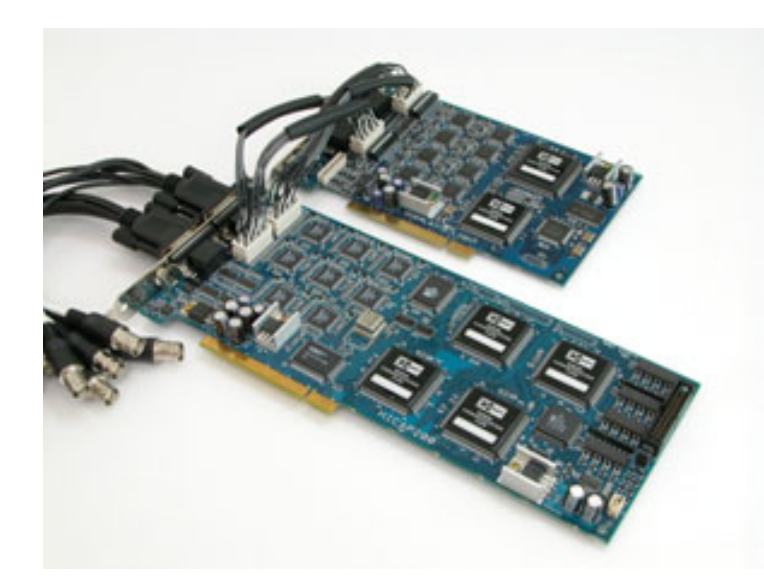

Ex 1.) Соединение Hicap  $\rightarrow$  Overlay-Light

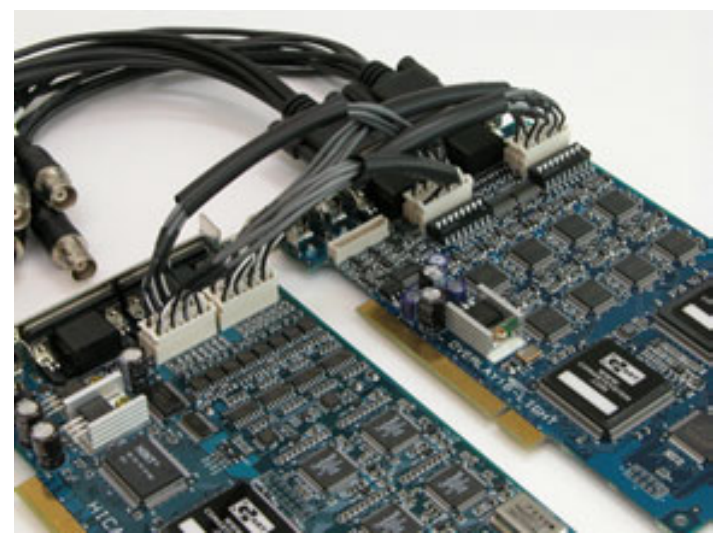

Ex. 2) Соединение Overlay-Light → Hicap

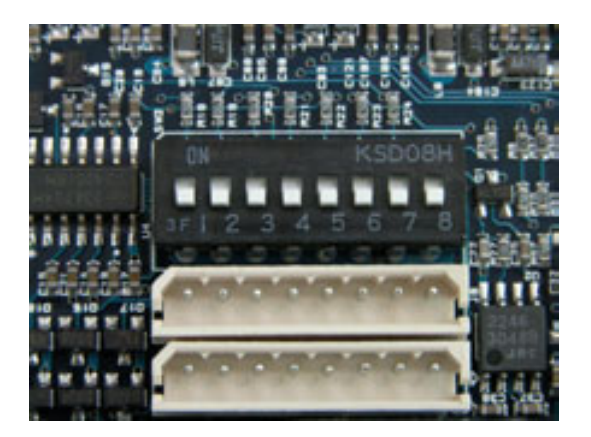

Поставьте выключатели в положение off

h

## 9-2. Описание платы

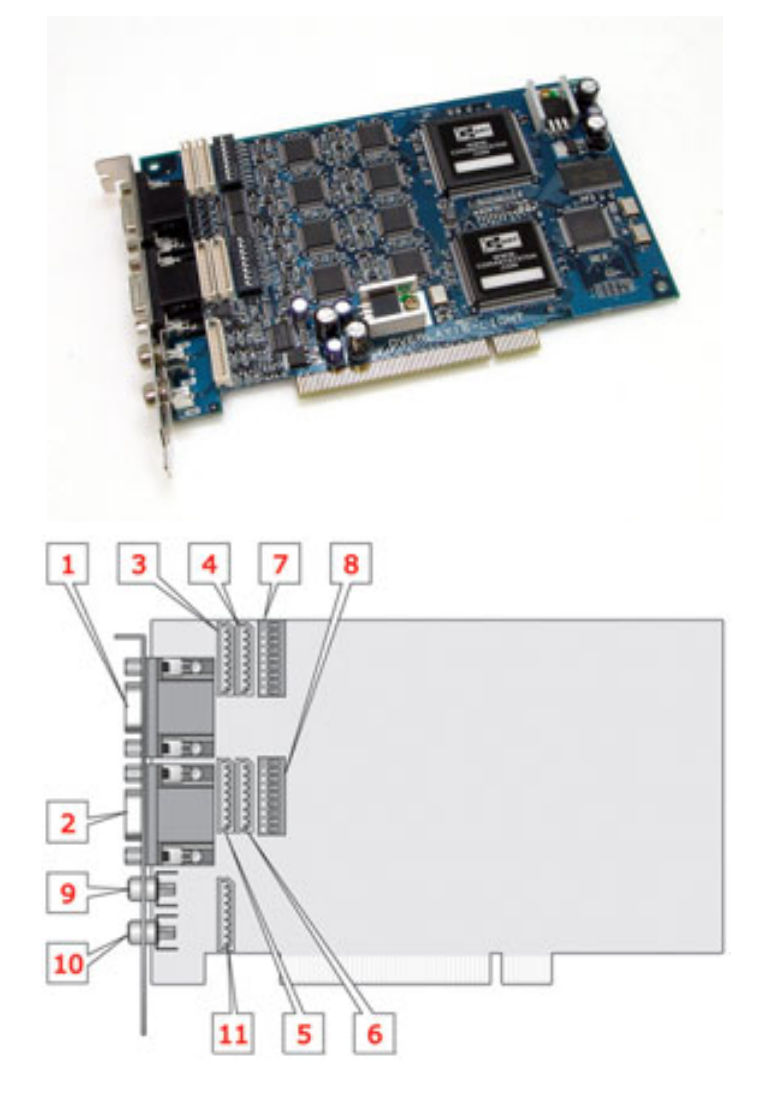

- 1) Внешний BNC: Видео №. 1~8
- 2) ) Внешний BNC: Видео №. 9~16
- 3) Внутренний Molex : Видео №. 1~4
- 4) Внутренний Molex : Видео №. 5~8
- 5) Внутренний Molex : Видео №. 9~12
- 6) Внутренний Molex : Видео №. 13~16
- 7) 75Ω Терминатор: Видео № . 1~8
- 8) 75Ω Терминатор : Видео №. 9~16
- 9) Внешний аналоговый выход 1: Показывает 1 канал в полный экран
- 10) Внешний аналоговый выход 1: Показывает аналогично VGA монитору
- 11) Внутренний аналоговый выход

All rights reserved. Copying in whole or in part is prohibited without expressed written authorization from the manufacturer 48

# CITART

# 9-3. Спецификация

| CLASSIFICATION       |                        | OVERLAY-LIGHT                                                           |  |
|----------------------|------------------------|-------------------------------------------------------------------------|--|
| PHYSICAL FORM FACTOR |                        | 170 Y 109 mm                                                            |  |
|                      |                        | 6.69 Ў ≌4.29 in                                                         |  |
| WEIGHT               |                        | 148.5g                                                                  |  |
| POWER CONSUMPTION    |                        | 11.54W                                                                  |  |
|                      | PCI INTERFACE          | 33Mhz, BUS Master, 132Mbyte/sec, PCI Rev. 2.2 Compliant                 |  |
|                      | INPUT                  | 16 EA                                                                   |  |
|                      | INPUT VOLTAGE          | 1 V p.p.                                                                |  |
|                      | INPUT IMPEDANCE        | 75≶ щ(Switchable)                                                       |  |
|                      | FORMATS SUPPORTED      | 50Hz PAL, 60Hz NTSC                                                     |  |
| VIDEO                |                        | External : 2 BNC Octopus Cables                                         |  |
|                      | CONNECT TYPE           | Internal : 4 Molex Cables                                               |  |
|                      | OUTPUT                 | TV-Out 1 : One(1) switched composite video out in full-screen size only |  |
|                      | OULDI                  | TV-Out 2 : Same as VGA overlay video                                    |  |
| ΜΑΧ. ΤΟ              | TAL DISPLAY FRAME RATE | 480fps (NTSC), 400fps (PAL)                                             |  |

All rights reserved. Copying in whole or in part is prohibited without expressed written authorization from the manufacturer 49

Cuart

CuART

## 9-4. Установка на Windows 2000

Выключите ПК. Вставьте плату в пустой слот PCI. Включите ПК. Windows обнаружит новое оборудование, как показано ниже.

| Found New Hardware Wizard |                                                                                                    |
|---------------------------|----------------------------------------------------------------------------------------------------|
|                           | Welcome to the Found New<br>Hardware Wizard<br>This wizard helps you install a device driver for a<br>hardware device. |
|                           | <back next=""> Cancel</back>                                                                                           |

Нажмите "Next"

| Th    | the second second second second                                                                                                    |
|-------|----------------------------------------------------------------------------------------------------|
|       | is weard will complete the installation for this device:                                                                                                    |
| 9     | Multimedia Controller                                                                                                    |
| A ine | device driver is a software program that makes a hardware device work. Windows<br>eds driver files for your new device. To locate driver files and complete the<br>sallation click Next. |
| W     | hat do you want the wizard to do?                                                                                                    |
|       | C Search for a suitable driver for my device (recommended)                                                                                                    |
|       | Display a list of the known drivers for this device so that I can choose a specific driver                                                                                               |

Выберите второй пункт и нажмите "Next"

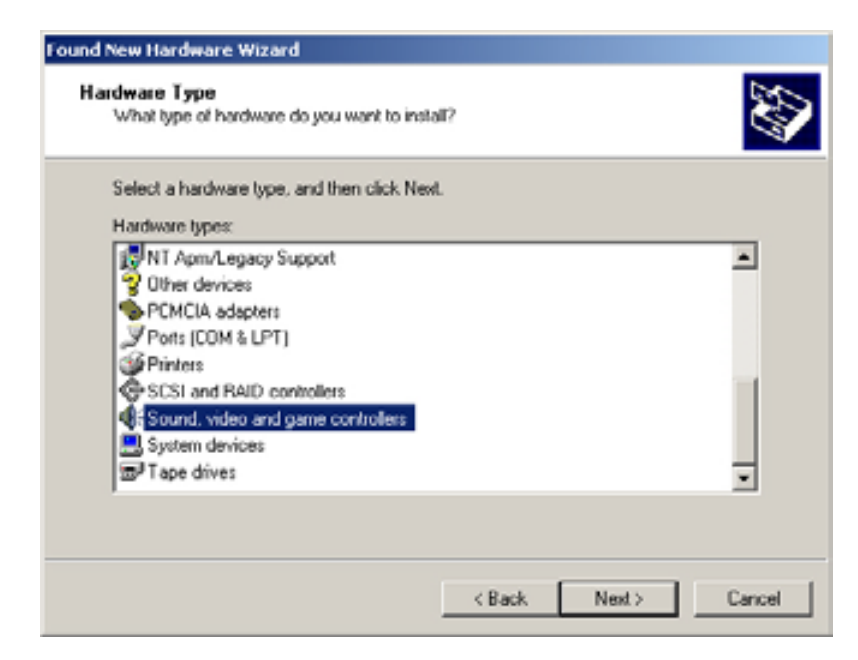

Выберите "Sound, video and game controllers" и нажмите "Next".

| Found New Hardware Wizard                                                                                                    |                                                                                                    |                                    |
|----------------------------------------------------------------------------------------------------|----------------------------------------------------------------------------------------------------|------------------------------------|
| Select a Device Driver<br>Which driver do you wan                                                                                                    | to install for this device?                                                                                                    |                                    |
| Select the manufacture<br>have a disk that conta                                                                                                    | er and model of your handware device and<br>ins the driver you want to install, click Haw<br>Models:                                                                 | then click Next. If you<br>e Disk. |
| (Standard system devices)<br>Analog Devices<br>Aztech Systems<br>CH Products Game Ports<br>Creative Technology Ltd.<br>Crystal Semiconductor<br>ESS Technology Lto: | Audio Codecs     Aureal Vortex Game Port     Legacy Audio Drivers     Legacy Video Capture Devices     Media Control Devices     Standard Game Port     Video Codece | ×                                  |
|                                                                                                    | < Back Ne                                                                                                    | Have Disk est > Cancel             |

Нажмите 'Have Disk...".

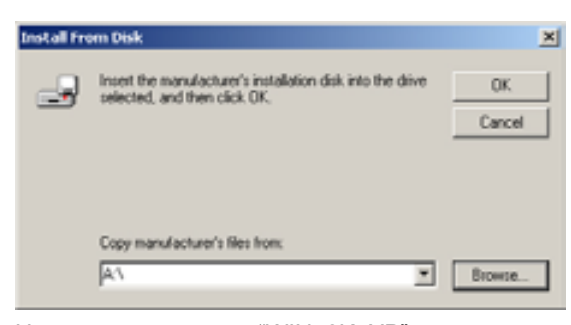

Найдите директорию "WIN\_2K\_XP".

CHART

### http://www.comartsystem.com

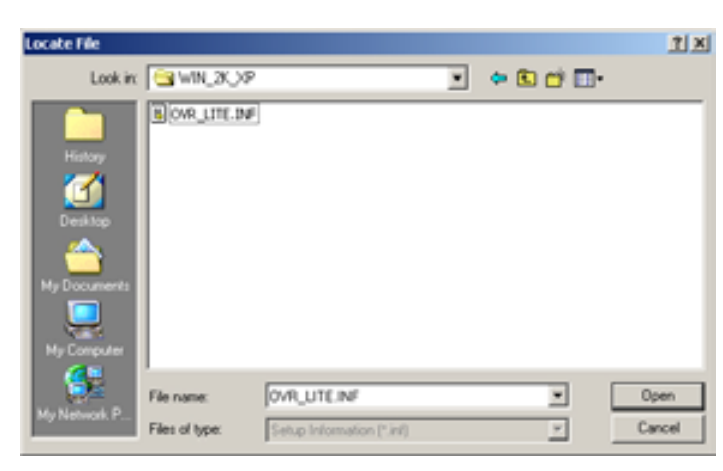

Найдите файл "OVR\_LITE.INF" и откройте его.

| Found New H             | ardware Wizard                                              |                                 |                                  |                                    |                |
|-------------------------|-------------------------------------------------------------|---------------------------------|----------------------------------|------------------------------------|----------------|
| Select a<br>Which       | Device Driver<br>n driver do you want to instal             | il for this devic               | :e?                              |                                    | ÷              |
| Sek hav                 | ect the manufacturer and m<br>re a disk that contains the d | odel of your h<br>hiver you wan | ardware devi<br>to install, clic | ce and then clici<br>ok Have Disk. | k Next. If you |
| Models:<br>Overlay Life | Lite                                                        |                                 |                                  |                                    |                |
|                         |                                                             |                                 |                                  |                                    | Have Disk      |
|                         |                                                             |                                 | < Back                           | Next>                              | Cancel         |

Нажмите "Next".

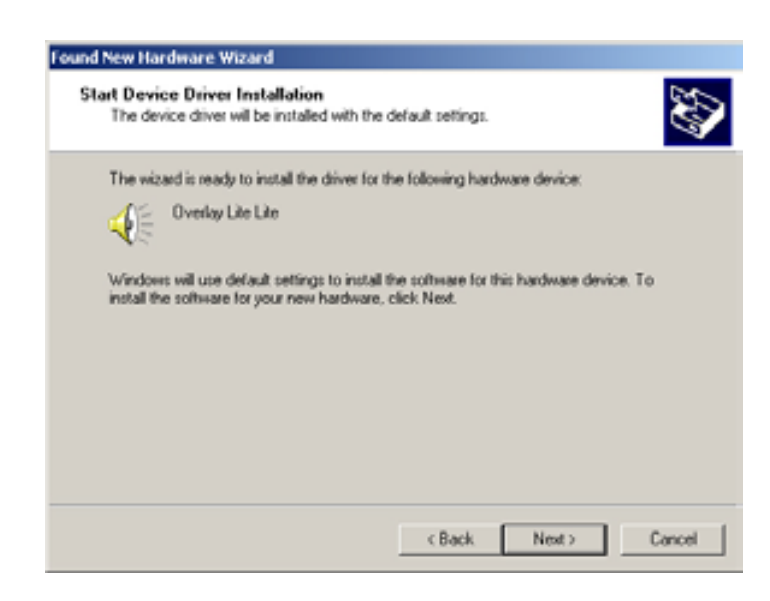

Нажмите "Next".

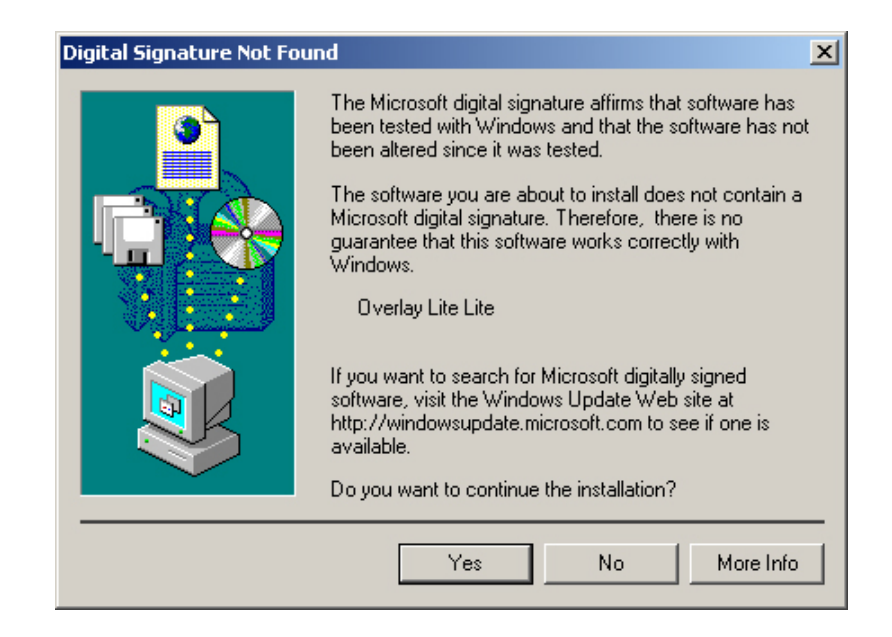

Нажмите "Yes".

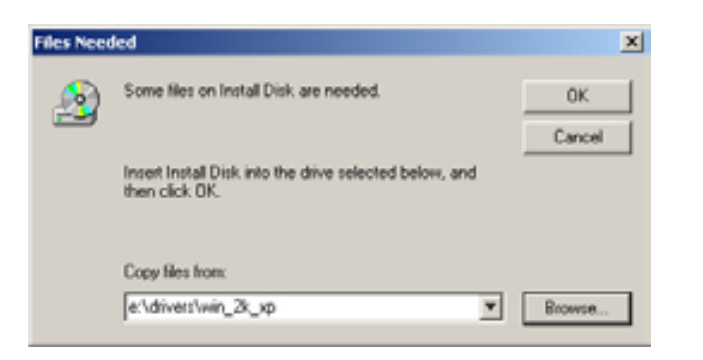

Нажмите "Browse..." и откройте файл "OVR\_LITE.sys" и нажмите 'OK'.

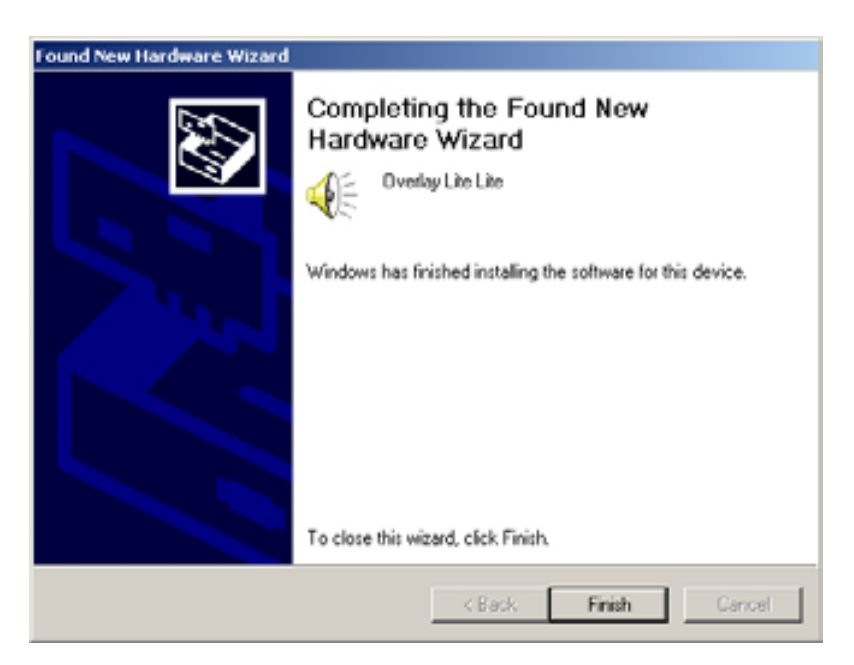

Нажмите "Finish" для окончания установки Overlay-Light.

CHART

### http://www.comartsystem.com

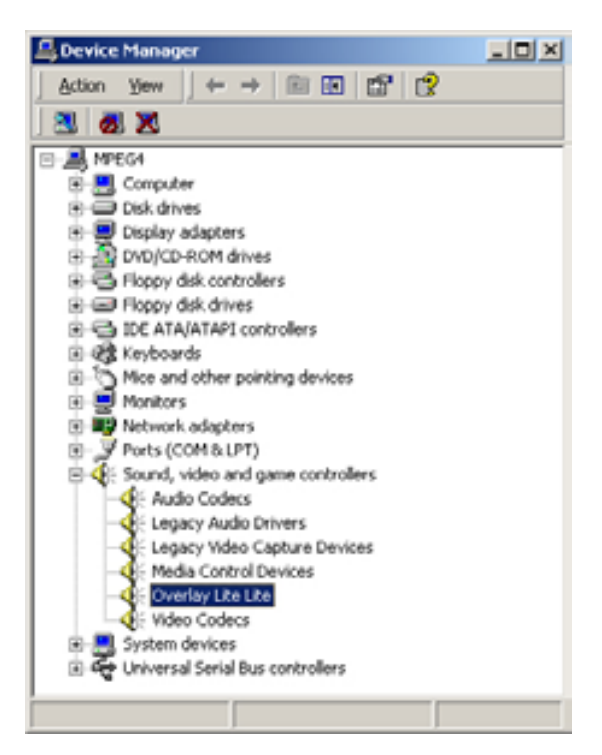

Проверьте наличие "Overlay Lite" в Диспетчере Устройств.

CIIIART

# 9-5. Настройки OVERLAY

Внешний вид настроек показан ниже:

|                   |                                                              | 2003_12_15<br>16 : 59 : 27 |
|-------------------|--------------------------------------------------------------|----------------------------|
| Gamera (          | COLOR ADJUST<br>Brightness<br>Contrast                       | Persian 6.0.1              |
| . Comm ( ) Comm ( | Saturation V<br>Saturation U<br>01<br>CAMERA NUMBER<br>CLOSE |                            |
|                   |                                                              |                            |

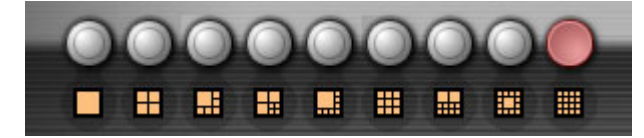

9 различных режима вывода изображения.

: Настройки цветности

CILLART

### http://www.comartsystem.com

| COLOR ADJUST            |
|-------------------------|
| Brightness              |
| Contrast                |
| Hue ——                  |
| Saturation V            |
| Saturation U            |
| 01  CAMERA NUMBER CLOSE |
|                         |

При нажатии на кнопку появится окно настроек.

Вы можете изменить желаемые настройки.

### 10. Установка программного обеспечения

Для установки ПО необходимо зайти в директорию Setup и перейти в каталог соответствующий Вашей плате (для плат Hicap 50/100/200 – Hicap series).

Например, для платы HICAP200 необходимо перейти в директорию Hicap series как показано ниже.

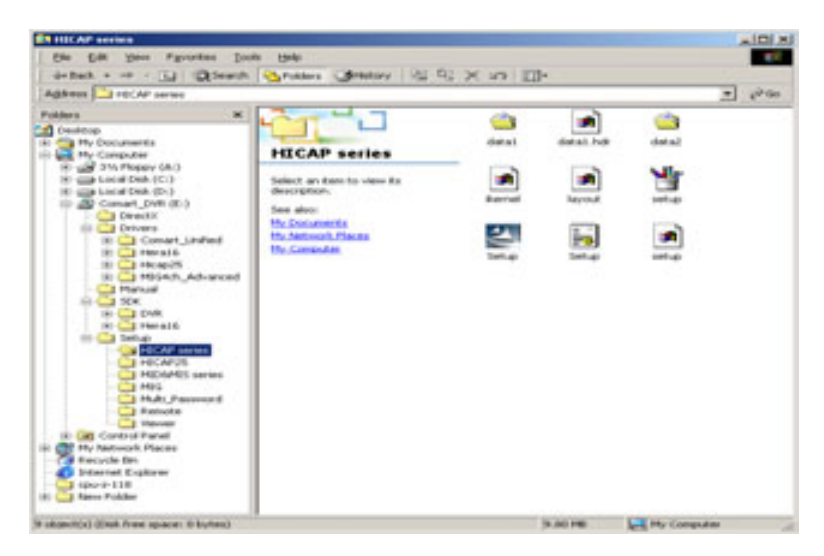

Запустите 'Setup.exe'.

Затем, нажмите 'Next'.

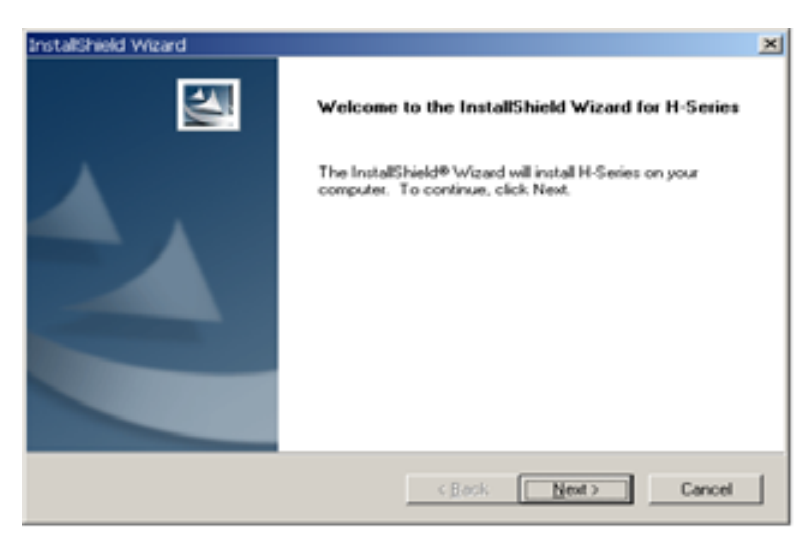

CILLART

### http://www.comartsystem.com

| stallshield Wizard                                                                                                    |                                                                                 |
|----------------------------------------------------------------------------------------------------|---------------------------------------------------------------------------------|
| Select Program Folder<br>Please select a program folder.                                                                                                    |                                                                                 |
| Setup will add program icons to the Program<br>name, or select one from the existing folders                                                                                                    | Folder listed below. You may type a new folder<br>list. Click Next to continue. |
| Program Folders:                                                                                                    |                                                                                 |
| H-Seriet                                                                                                    |                                                                                 |
| Existing Folders:                                                                                                    |                                                                                 |
| Adobe Acrobat<br>Ahead Nero<br>ATI Multimedia Center<br>Autodesk<br>Borland Delphi 6<br>CloneCD<br>Corel Graphics Suite 11<br>Corel Graphics Suite 11                                                                                                    |                                                                                 |
| CuePOF                                                                                                    | <u>۲</u>                                                                        |
|                                                                                                    | (Back Next) Cancel                                                              |
|                                                                                                    |                                                                                 |
| stalShield Wizard                                                                                                    |                                                                                 |
| Select folder where Setup will install files.                                                                                                    |                                                                                 |
| Setup will install H-Series in the following fold                                                                                                    | er.                                                                             |
| To install to this folder, click Next. To install to<br>another folder.                                                                                                    | a different folder, click Browse and select                                     |
|                                                                                                    |                                                                                 |
| Destination Folder                                                                                                    |                                                                                 |
| C:\Program Files\DVR\H-Series                                                                                                    | Browse                                                                          |
| Disking and a second second se |                                                                                 |
|                                                                                                    |                                                                                 |
|                                                                                                    | < <u>B</u> ack <u>N</u> ext> Cancel                                             |

Введите желаемое имя 'Program Folders' и нажмите 'Next'.

Затем приложение будет автоматически установлено.

| InstallShield Wizard |                                                                                                    |
|----------------------|----------------------------------------------------------------------------------------------------|
|                      | Maintenance Complete<br>InstallShield Wizard has finished performing maintenance<br>operations on H-Series. |
|                      | K gaok Finish Cancel                                                                                        |

Нажмите 'Finish'

# CHART

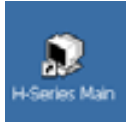

После установки Вы увидете иконку программы на рабочем столе, которая запускает главную программу. При первом запуске выполняется программа Setup.

Используемые программой кодеки M-JPEG and MPEG4 устанавливаются автоматически. Поэтому если у Вас возникли проблемы убедитесь, что процесс установки проведен корректно (например, не установлен DirectX8.1).

CEART

### 11. Программа настройки

| 52.                                                                                                    |                     |                                                                                                    |
|----------------------------------------------------------------------------------------------------|---------------------|----------------------------------------------------------------------------------------------------|
| START OSD<br>Display Start-Up<br>15 Camera Location Camera Number<br>7 Full Screen Mode Recording Status | RESTART             | ILATCH-DOG<br>Enable Watch-Dog                                                                          |
| AUTO SWITCHING MOTION DETECTION BEEP                                                                     | C Fri<br>C Sat<br>0 | SECURITY CHECK                                                                                          |
| DISPLAY                                                                                                  | NETWORK             | Communication Select UAN                                                                                |
| AUDIO DEVICE REMOTE PORT                                                                                 | Enable Network      | Communication Speed 5/100 -<br>Data Bit 9 -<br>Perity Bit 19 perity -<br>Stop Bit 19 -<br>Flow Bit 19 - |
|                                                                                                    | 0 0                 | 0 0 6                                                                                                   |

При первом запуске программы появится окно настроек.

Важно! "super" –имя пользователя и пароль по умолчанию.

Для запуска главной программы необходимо сделать ряд обязательных настроек.

Измените систему на PAL (вкладка Default (Общие)), разрешите использование одной или более камер (Recording (Запись) и создайте один или более Imagebox (пространство на жестком диске равное 96 Мбайт в которое ведется запись) (File Managemrnt (Файловая структура)). Если Вы хотите прервать выполнение программы без создания Imagebox нажмите 'Ctrl+Alt+Del' и завершите задачу.

!) ПО поддерживает 127 различных имен пользователей и паролей.

CHART

### http://www.comartsystem.com

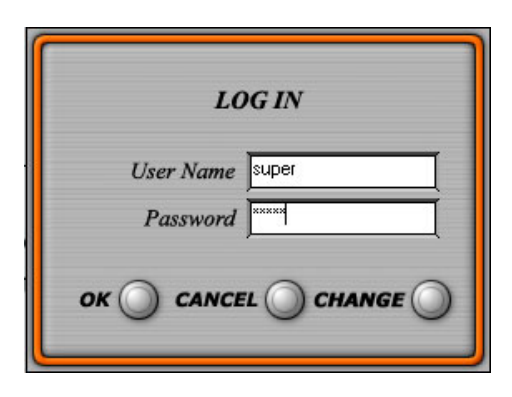

Для добавления или изменения пользователя введите текущее имя пользователя и пароль и нажмите кнопку Change (Изменить). Появится следующее окно.

| SET PAS       | SWORD |
|---------------|-------|
| Old User Name | uper  |
| Old Password  | -     |
| New User Name |       |
| New Password  |       |
|               |       |

Необходимо ввести новое имя пользователя и пароль. Нажать кнопку Change (Изменить) или Add (Добавить).

### 11-1. DEFAULT (Общие)

| START<br>Display Start-Up<br>15<br>V Full Screen Mode | OSD<br>Camera Location<br>Camera Number<br>Recording Status | RESTART<br>Sun<br>Mon<br>Tue<br>Wed      | Enable Watch-Dog                                                                     |
|-------------------------------------------------------|-------------------------------------------------------------|------------------------------------------|--------------------------------------------------------------------------------------|
| AUTO SWITCHING<br>Enable Auto Switching               | MOTION DETECTION BEEP                                       | Fri     Sat     O'Clock     O     Minute | SECURITY CHECK                                                                       |
| DISPLAY                                               | Camera Type NISC 💌                                          | NETWORK                                  | Communication Select L4N                                                             |
| AUDIO DEVICE<br>Select Device HeaDevice               | REMOTE PORT                                                 |                                          | Communication Speed 5000 -<br>Data Bit 9 -<br>Parity Bit 110 parts -<br>Stop Bit 1 - |
|                                                       |                                                             | Enable Network                           | Flow Bit New -                                                                       |

### 11-1.1. START

Изменяет режим экрана при запуске программы. Вы можете выбрать между одной камерой/ 4 камеры/ 9 камер / 16 камер и использовать полноэкранный режим.

### 11-1.2. OSD

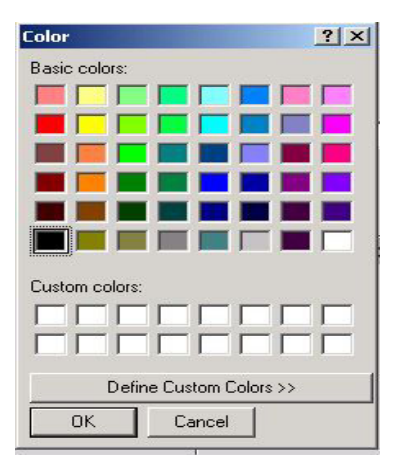

Вы можете выводить на экран следующие надписи/символы на экран 'Location' (месторасположение, любой текст), 'Number' (номер) и 'Recording Status' (статус записи, выводится символ, соответствующий режиму работы). Вы можете изменить цвет надписей

### 11-1.3. RESTART (Перезагрузка)

Вы можете выключать или перезагружать систему автоматически в заданное время.

Не выбирайте эту функцию если хотите иметь беспрерывную запись.

| START       OSD       RESTART       RATCH-DOG         Display Start-Up       © Camera Location       Sun       Enable Wetch-Dog         15       © Camera Number       Mon       Hunder         Pull Screen Mode       © Recording Status       Mon       The         Wed       Thu       SEC URITY CHECK       SECURITY CHECK         Enable Auto Switching       Internal Speaker Notification       Sat       Activate Password Request         1 • Sec       Internal Speaker Notification       Sat       Activate Password Request         1 • Sec       Enable Auto Switching       Enable Metion Detection       Sat         1 • Sec       Communication Detection       NETH ORK       Resource on Shutdown         DISPLAY       Camera Type NTSC       NETH ORK       Communication Select [AN • COM Part 10]         AUDIO DEVICE       REMOTE PORT       Remote Port 1104       Enable Network       Parity Bt [communication Select [AN • Communication Select [AN • Communication Se | 36                                                                                                | 10P                                     |                                                                         |
|----------------------------------------------------------------------------------------------------|---------------------------------------------------------------------------------------------------|-----------------------------------------|-------------------------------------------------------------------------|
| AUTO SWITCHING       MOTION DETECTION BEER       Fri         Enable Auto Switching       Internal Speaker Notification<br>With Motion Detection       Sat       Activate Reseword Request         1       Sec       0       0 Clock       Password on Shutdown<br>Wait 1       Min         DISPLAY       Enable Overlay Scale       Camera Type NTSC       NETHORK       Communication Select LAN       COM Port         AUDIO DEVICE       REMOTE PORT       Remote Port 1104       Fibe Network       Fibe Bit 1       Stopping                                                                                                    | START Display Start-Up IS Full Screen Mode DSD OSD Camera Location Camera Number Recording Status | RESTART                                 | ILATCH-DOG                                                              |
| DISPLAY       NETHORK         Enable Overlay Scale       Camera Type N15C •         AUDIO DEVICE       COM Port COMI •         Select Device HeaDevice •       Remote Port 1304         Enable Network       Flow Bit 100 •                                                                                                    | AUTO SWITCHING MOTION DETECTION BEEP  Enable Auto Switching  Sec                                  | Fri<br>Sat<br>0 • O'Clock<br>0 • Minute | SECURITY CHECK  Activate Password Request Password on Shutdown Wait Min |
| AUDIO DEVICE<br>Select Device Hera Device  Remote Port 1104 Communication Speed 5100  Parts Bit  Parts Bit  Stop Bit  Finable Network Flow Bit                                                                                                    | DISPLAY                                                                                           | NETWORK                                 | Communication Select UAN                                                |
| Enable Network Flow Bit Tue                                                                                                    | AUDIO DEVICE REMOTE PORT Select Device HeraDevice  Remote Port 1104                               |                                         | Communication Speed 57600                                               |
|                                                                                                    |                                                                                                   | Enable Network                          | Flow Bit Ind                                                            |

### 11-1.4. WATCHDOG

Автоматическая перезагрузка при зависании системы.

Разъем watchdog д.б. соединен с разъемом reset на материнской плате.

Если Вы хотите автоматически запускать программу после перезагрузки, поместите программу в автозагрузку.

#### 11-1.5. SECURITY CHECK (Безопасность)

1) Activate Password Request (Требовать пароль активации)

Чтобы установить требование пароля установите галочку в раздел 'Activate Password Request' и установите время.

Если не будет ввода информации с клавиатуры или мыши заданное время будет затребован пароль

| User Name |  |
|-----------|--|
| Password  |  |
|           |  |

Введите имя пользователя и пароль разрешенные в системе

2) Password on Shutdown (Запрос пароля на выключение

При включенной функции при нажатии на кнопку 'EXIT' будет запрошен пароль.

### 11-1.6. AUTO SWITCHING (Автопереключение)

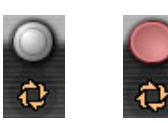

Для выбора функции поставьте галочку в пункте 'Enable Auto Switching' и установите время. Переключение будет происходить между камерами/ группами камер через заданный промежуток времени. Переключение происходит также на аналоговом видеовыходе.

#### 11-1.7. МОТІОΝ DETECTION BEEP (звуковое оповещение о движении)

Чтобы разрешить звуковое оповещение через внутренний спикер ПК поставьте галочку напротив пункта.

| START                    | OSD                                                   | RESTART        | HATCH-DOG                   |
|--------------------------|-------------------------------------------------------|----------------|-----------------------------|
| Display Start-Up         | Camera Location                                       | i Sun          | Enable Watch-Dog            |
|                          | G Barowles Status                                     | Mon            | 1 • Sec                     |
| Pull Screen Mode         | - Helding Status                                      | F Wed          |                             |
|                          |                                                       | T Thu          |                             |
| AUTO SWITCHING           | MOTION DETECTION BEEP                                 | Fri Fri        | SECURITY CHECK              |
| Enable Auto Switching    | Thernal Speaker Notification<br>With Motion Detection | Sat            | C Activate Password Request |
| 1 Sec                    |                                                       | a al annua     | Password on Shutdown        |
|                          |                                                       | U U U U U U    | wat 1 • Min                 |
|                          |                                                       |                |                             |
| DISPLAY                  |                                                       | NETWORK        |                             |
| Enable Overlay Scale     | Camera Type NTSC                                      |                |                             |
|                          |                                                       |                | Communication Select U/N    |
|                          |                                                       |                | COM Port COMI               |
|                          |                                                       | -              | Communication Speed 5100    |
| AUDIO DEVICE             | REMOTE PORT                                           |                | Data Bit                    |
| Select Device HeraDevice | Remote Port 1104                                      |                | Parity Bit Nepaty 10 +      |
|                          |                                                       |                | Stop Bit                    |
|                          |                                                       | Enable Network | Flow Bit                    |
|                          |                                                       |                |                             |
|                          |                                                       |                |                             |

11-1.8. DISPLAY

Выбор между системами 'PAL' и 'NTSC'.

### 11-1.9. AUDIO DEVICE (Аудио устройство)

Выбор типа аудиокарты.

При выборе типа 'Hera Device' необходимо установить специализированную плату Comart Hera в ПК. При использовании платы Hera возможна запись до 16 аудиоканалов в реальном . При использовании 'Sound Device' (звуковая карта ПК или встроенный звук на материнской плате) возможна запись 1 канала звука.

### 11-1.10. REMOTE PORT (Удаленный порт)

Вы можете изменить номер порта. Этот параметр м.б. важен при использовании Firewall.

| START                      | OSD                                                     | RESTART          | WATCH-DOG                   |
|----------------------------|---------------------------------------------------------|------------------|-----------------------------|
| Display Start-Up           | Camera Location                                         | IT Sun           | F Enable Watch Dog          |
| P                          | Camera Number                                           | F Mon            | 1 Sec                       |
|                            | W Recording Scalos                                      | F Wed            |                             |
|                            |                                                         | IT Thu           |                             |
| AUTO SWITCHING             | MOTION DETECTION BEEP                                   | F Fri            | SECURITY CHECK              |
| Enable Auto Switching      | Internal Speaker Notification     With Motion Detection | IT Set           | C Activate Password Request |
| 1 Sec                      |                                                         |                  | Password on Shutdown        |
|                            |                                                         | 0.000k           | Wait 1 Min                  |
|                            |                                                         | 10 - Panyoe      |                             |
| DISPLAY                    |                                                         | NETWORK          |                             |
| P Enable Overlay Scale     | Camera Type NTSC                                        |                  |                             |
|                            |                                                         |                  | Communication Select LAN    |
|                            |                                                         |                  | Com Port COMI               |
|                            | 1                                                       |                  | Communication Speed 57100   |
| AUDIO DEVICE               | REMOTE PORT                                             | 1                | Data Bit                    |
| Select Device HeraDevice * | Remote Port 1104                                        |                  | Parity Bit Napata *         |
| Sound Device               |                                                         |                  | Step Bit                    |
|                            |                                                         | C Enable Network | Dow Bit live                |
|                            |                                                         |                  | - and and -                 |
|                            |                                                         |                  |                             |

### 11-1.11. NETWORK (Сеть)

Установите флажок 'Enable Network' если Вы хотите разрешить доступ к системе по сети. Клиент может просматривать текущее видео, просматривать архив и записывать видео на клиентский ПК. Поддерживается LAN, ISDN, PSTN. Если флажок "Enable Network" отсутствует сетевой доступ невозможен.

Если флажок 'Enable Network' and "LAN" установлен, а сетевой карты нет появиться надпись 'Address in the specified family cannot be used with this socket'

Если флажок 'Enable Network' and "LAN" установлен и выбран "PSTN", но PSTN (Модем) отсутствует в системе появится надпись 'The comport open error'.

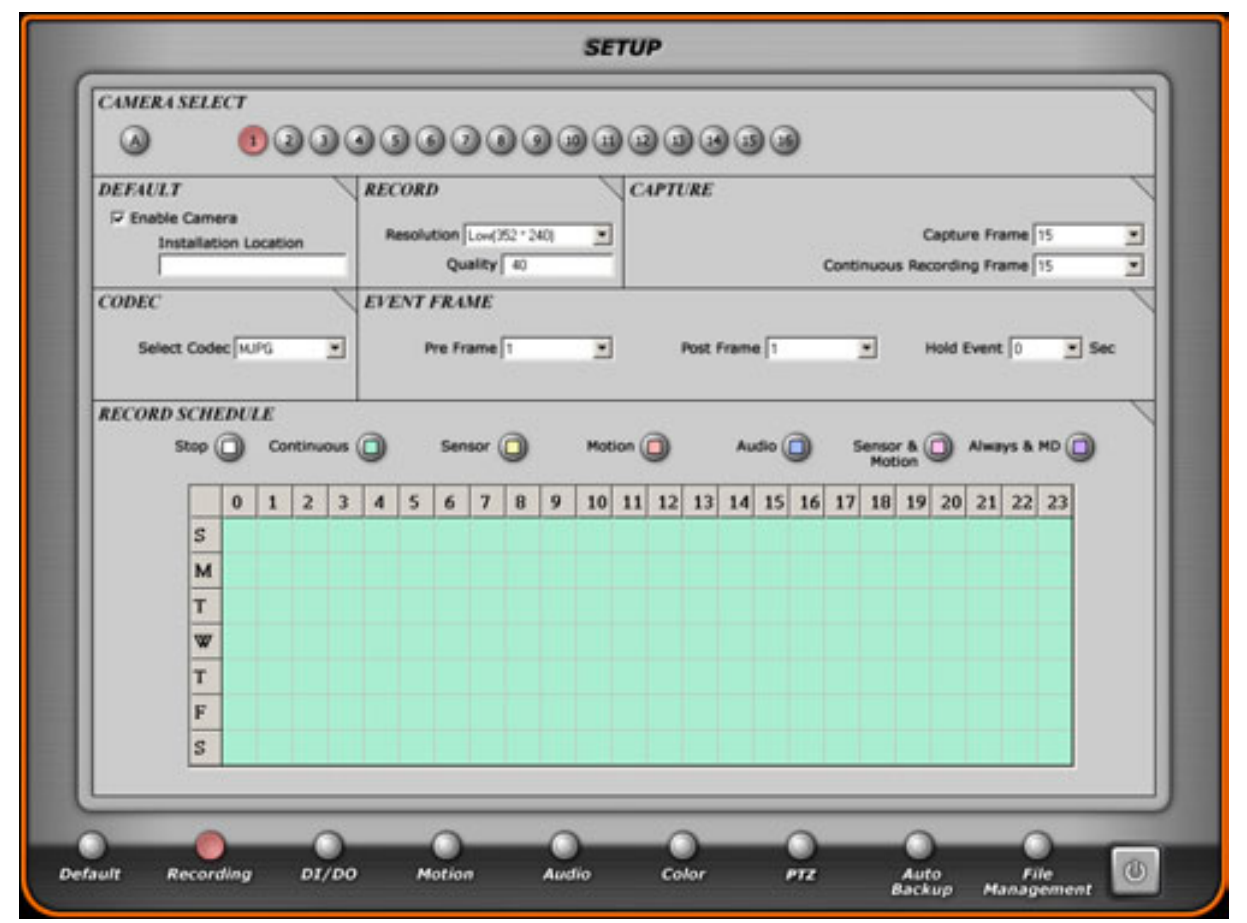

### 11-2. RECORDING (Запись)

Для настройки режимов записи следующая информация очень важна.

Максимальные скорости записи

| Мололи   | NTSC           |             | PAL            |            |
|----------|----------------|-------------|----------------|------------|
| модель   | Общая скорость | На 1 канал. | Общая скорость | На 1 канал |
| Hicap50  | 60             | 3           | 50             | 3          |
| Hicap100 | 120            | 7           | 100            | 6          |
| Hicap200 | 240            | 15          | 200            | 12         |
| MIG4ch   | 120            | 30          | 100            | 25         |
| MID8ch   | 30             | 3           | 25             | 3          |
| MID16ch  | 30             | 1           | 25             | 1          |
| MIS8ch   | 120            | 15          | 100            | 12         |
| MIS16ch  | 120            | 7           | 100            | 6          |

Максимальная скорость указана для справки и в реальных условиях может отличаться от указанной. На каждой плате Comart есть чипы с максимальной скоростью записи 25 к/с а PAL. Камеры объединены по группам на чипы согласно таблице ниже.

| Модель     | Чип №  | Камеры                     |
|------------|--------|----------------------------|
| Lines 50   | TW – 1 | 1, 3, 5, 7, 9, 11, 13, 15  |
| нісаро     | TW – 2 | 2, 4, 6, 8, 10, 12, 14, 16 |
|            | TW – 1 | 1, 5, 9, 13                |
| Llissen100 | TW – 2 | 2, 6, 10, 14               |
| пісартоо   | TW – 3 | 3, 7, 11, 15               |
|            | TW – 4 | 4, 8, 12, 16               |
|            | TW – 1 | 1, 9                       |
|            | TW – 2 | 2, 10                      |
|            | TW – 3 | 3, 11                      |
| Hison200   | TW – 4 | 4, 12                      |
| псар200    | TW – 5 | 5, 13                      |
|            | TW – 6 | 6, 14                      |
|            | TW – 7 | 7, 15                      |
|            | TW – 8 | 8, 16                      |
|            | TW – 1 | 1                          |
| MIG4ch -   | TW – 2 | 2                          |
|            | TW – 3 | 3                          |
|            | TW – 4 | 4                          |
| MID8ch     | TW – 1 | 1, 2, 3, 4, 5, 6, 7, 8     |

GinART

### http://www.comartsystem.com

| MID16ch | TW – 1 | 1, 2, 3, 4, 5, 6, 7, 8, 9, 10, 11, 12, 13, 14, 15 |
|---------|--------|---------------------------------------------------|
| MIS8ch  | TW – 1 | 1, 5                                              |
|         | TW – 2 | 2, 6                                              |
|         | TW – 3 | 3, 7                                              |
|         | TW – 4 | 4, 8                                              |
| MIS16ch | TW – 1 | 1, 5, 9, 13                                       |
|         | TW – 2 | 2, 6, 10, 14                                      |
|         | TW – 3 | 3, 7, 11, 15                                      |
|         | TW – 4 | 4, 8, 12, 16                                      |

Для использования максимума возможностей нужно учитывать разбиение камер по чипам.

Например, при использовании Hicap50 если 4 камеры подключить к каналам 1, 2, 3, 4, то скорость записи каждой камеры будет составлять 12 к/с в PAL.

Однако если соединить камеры на каналы 1, 3, 5, 7, то скорость составит 6 к/с в PAL.

При учете максимальной скорости на чип 25 к/с Вы можете изменять скорость для каждой камеры из группы произвольно (суммарная скорость не будет превышать 25 к/с.

При изменении скорости одной из камер в большую сторону необходимо сначала уменьшить скорость другой.

В плате MIG4ch на чип идет одна камера, поэтому скорость регулируется для каждой камеры вне зависимости от других.

#### 11-2.1. САМЕRA SELECT (Выбрать камеру)

Выбирите камеру нажав на соответствующий номер. Теперь Вы можете настраивать характеристики конкретной камеры.

Если Вы нажмете 'A', автоматически будут включены все камеры и параметры 'Capture Frame' и 'Continuous Recording Frame' будут установлены равными для всех камер. После устаноки всех необходимых параметров для любой камеры Вы можете скопировать их на все остальные камеры, кроме 'Capture Frame' и 'Continuous Recording Frame' если нажмете 'A'.

Если Вы желаете настрить скорость вывода и записи для каждой камеры отдельно не нажимайте 'А' .

### 11-2.2. DEFAULT

Поставьте флажок 'Enable Camera' если Вы хотите использовать камеру..

Если Вы установили флажок 'Camera Position' на странице DEFAULT, введите имя камеры Installation Location.

### 11-2.3. RECORD (Запись)

В ПО доступны 3 разрешения Низкое(352\*288), Высокое(704\*288), Прогрессивное(704\*576). При использовании прогрессивного разрешения (704\*480:NTSC, 704\*576:PAL) и установленных видеокамер с черезстрочной разверткой будет наблюдаться так называемый эффект гребенки (горизонтальные полосы на движущемся изображении). Для устранения этого эффекта используйте камеры с прогрессивной разверткой.

На использование разрешений есть ряд ограничений из-за пропускной способности РСІ шины.

Мы рекомендуем выбирать используемые разрешения исходя из следующих соображений;

- Размер данных в зависимости от разрешения видео

Разрешение 352\*288 на один чип: 5Мб/сек

Разрешение 704\*288 на чип: 10Мб/сек

Разрешение 704\*576 на чип: 20MB/sec

Плата вывода на экран живого видео 20MB/sec.

Поэтому имеются некоторые ограничения на выбор разрешения для каждой модели плат.

| Hicap50:    | 2 чипа- 10~40 Мб/сек (Нет проблем на любом разрешении)           |
|-------------|------------------------------------------------------------------|
| Hicap100:   | 4 чипа- 20~80 Мб/сек (Должно быть ниже 60Мб/сек)                 |
| Hicap200:   | 8 чипов- 40~160 Мб/сек (Должно быть ниже 60Мб/сек)               |
| MIG4ch:     | 4 чипа- 20~80 Мб/сек +20 Мб/сек (Должно быть ниже 60Мб/сек)      |
| MID series: | 1 чипа- 5~20 Мб/сек +20 Мб/сек (Нет проблем на любом разрешении) |
| MIS series: | 4 чипа- 20~80 Мб/сек +20 Мб/сек (Должно быть ниже 60Мб/сек)      |

Для Hicap100, Hicap200, MIG4 и MIS необходимо внимательно выбирать режимы записи (разрешение) для обеспечения устойчивой работы плат. При установки слишком высокого разрешения скорость может резко падать. series, you need to take care of the video resolutions per the group to avoid distorted videos. As many as you mix different resolutions, the maximum recording speed you can get will be decreasing. В одной группе желательно устанавливать для камер одинаковое разрешение.

CEART

### http://www.comartsystem.com

Quality (Качество) Вы можете выбрать в интервале 1~99. При боле высокой цифре получается более высокое качество. Однако размер получающегося файла будет больше.

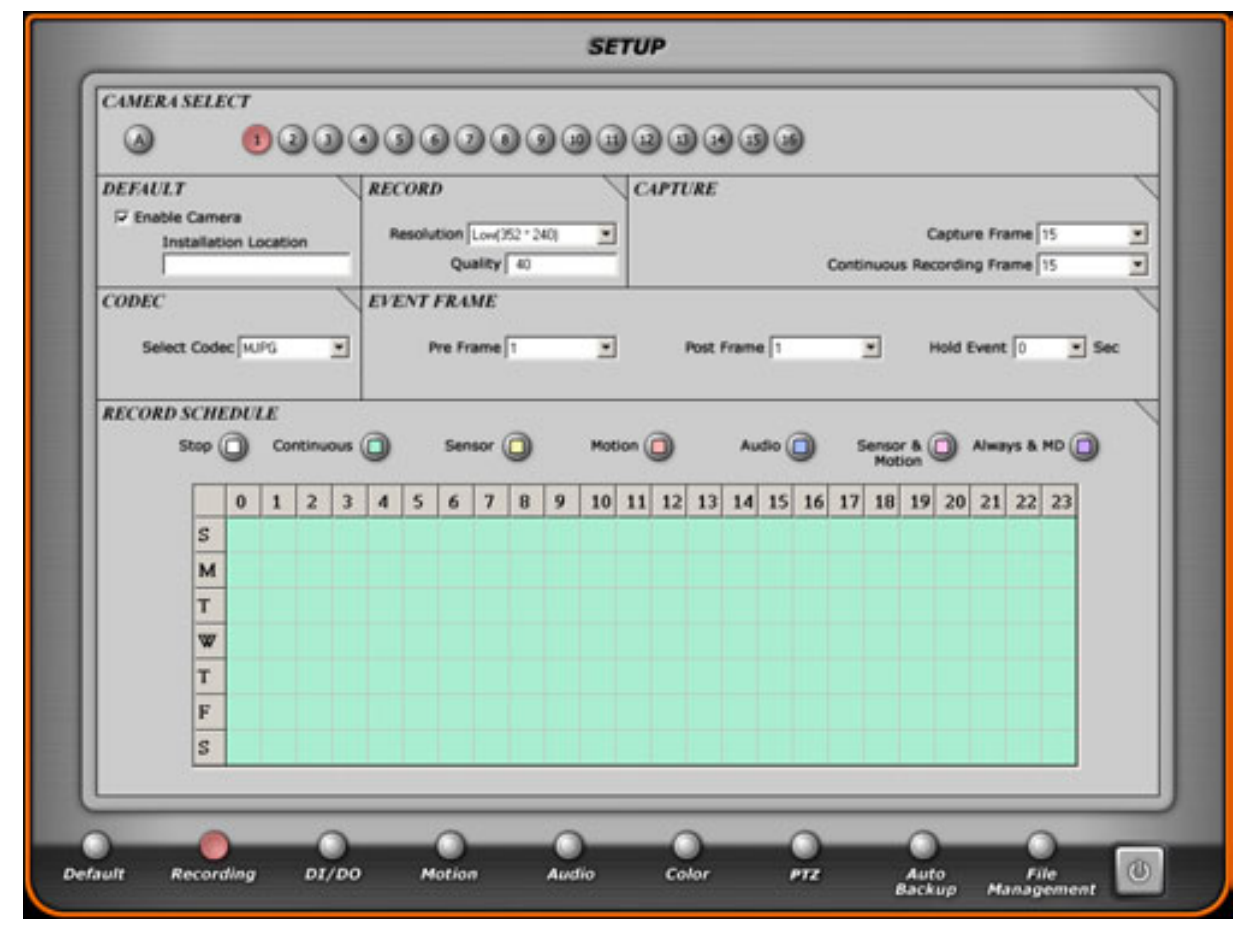

### 11-2.4. CAPTURE (Захват)

Захват – это скорость в к/с с которой будет выводится изображение на экран в главной программе. Вы можете изменять эту скорость с учетом того, что суммарная скорость на камеры в одной группе не должна превышать 25 к/с.

Continuous Recording Frame (Скорость постоянной записи) используется для задания скорости записи по расписанию ( в частности постоянной записи). Скорость записи по другим режимам равняется скорости заданной в параметре Capture Frame (Скорость ввода). Скорость постоянной записи не может превышать скорости ввода.

В отличие от плат Hicap, в платах MIG4, MID, MIS вывод на экран осуществляется в реальном времени. Параметр Capture Frame не влияет на скорость вывода на экран.

Примечание: Если камера физически не подключена к плат,е не ставьте флажок в графу "Enable Camera" (Разрешить камеру).

CEART

http://www.comartsystem.com

Разрешение не подключенной камеры может привести к сбоям в работе

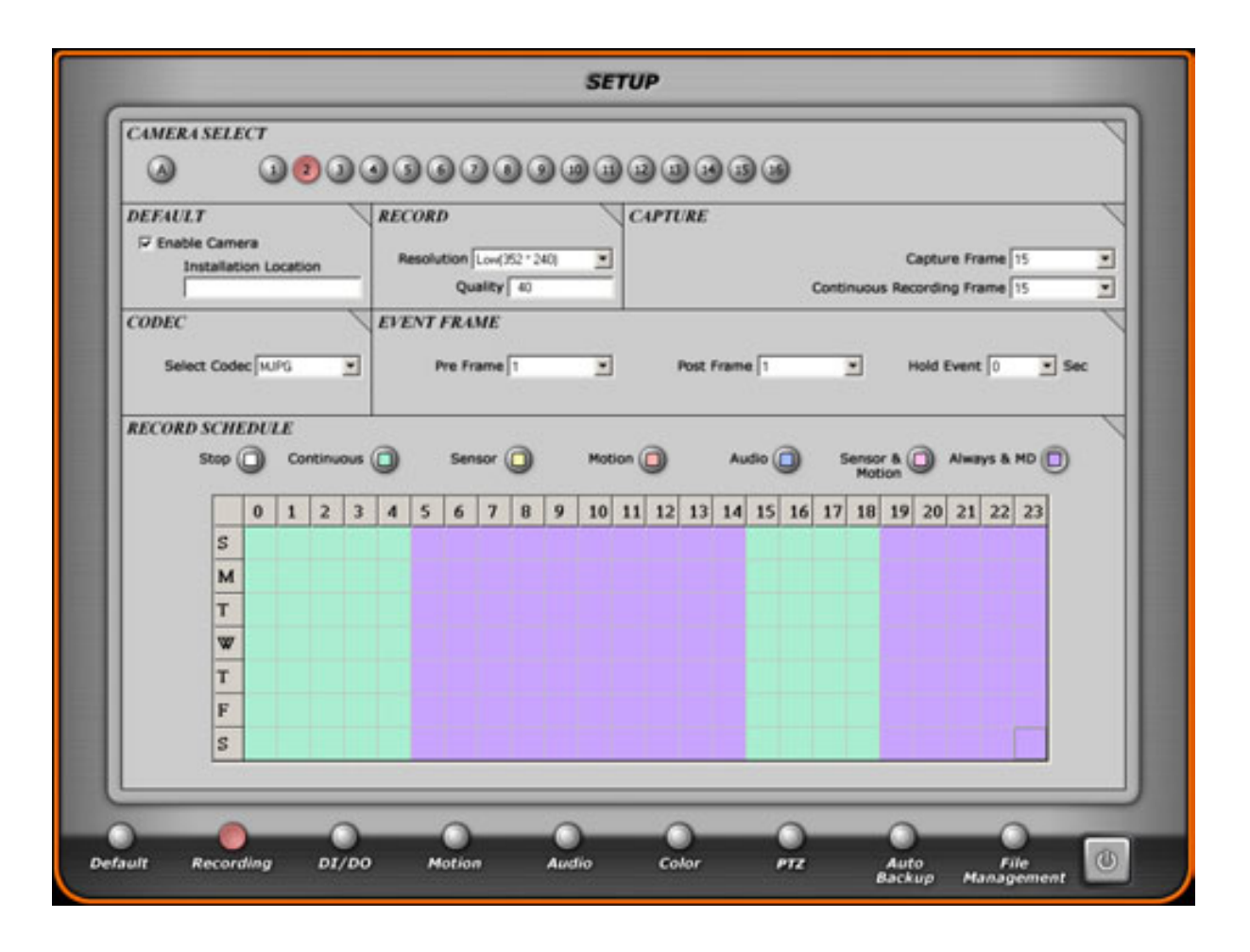

#### 11-2.5. СОДЕС (Алгоритм сжатия)

Вы можете выбрать между двумя алгоритмами MJPG и MPEG4. При выборе алгоритма MJPG Вы получите выше качество записи при большем размере файла. as your video codec, you can get high quality images although the file size is bigger than MPEG4's. Тем временем, если главным является размер файла выбирайте кодек MPEG4, в этом случае размер файла получится меньше в 2-3 раза. Для каждой камеры кодек назначается отдельно.

### 11-2.6. EVENT FRAME (Обработка события)

В режимах записи Sensor, Motion, Audio, Sensor & Motion Вы можете записать 3 кадра до и после свершения события. Число кадров задается в параметре Pre & Post Frame (Предзапись/Послезапись). Используя параметр Hold Event, Вы можете записывать видео по окончании события.
# CHART

## http://www.comartsystem.com

# 11-2.7. RECORD SCHDULE (Планирование записи)

В данном разделе Вы можете планировать запись. Расписание делится на дни недели и часы. Каждый блок может иметь собственное значение. При нажатии на крайние блоки можно выделять дни, при нажатии на верхний левый угол выделяется вся область.

Выберите один из следующих режимов:

| * Stop            | Запись отсутствует.                                             |
|-------------------|-----------------------------------------------------------------|
| * Continuous      | Постоянная запись                                               |
| * Sensor          | Запись при срабатывании тревожных входов                        |
| * Motion          | Запись при обнаружении движения                                 |
| * Audio           | Запись при превышении аудиосигнала заданного порога             |
| * Sensor & Motion | Запись при срабатывании тревожных входов и обнаружении движения |
| * Always & MD     | Постоянная запись с ускорением при обнаружении движения.        |

При выборе режимов записи Sensor, Motion, Audio и Sensor & Motion ознакомьтесь с соответствующим разделам руководства.

# CIIIART

#### 11-3. DI/DO (Внешние входы/выходы)

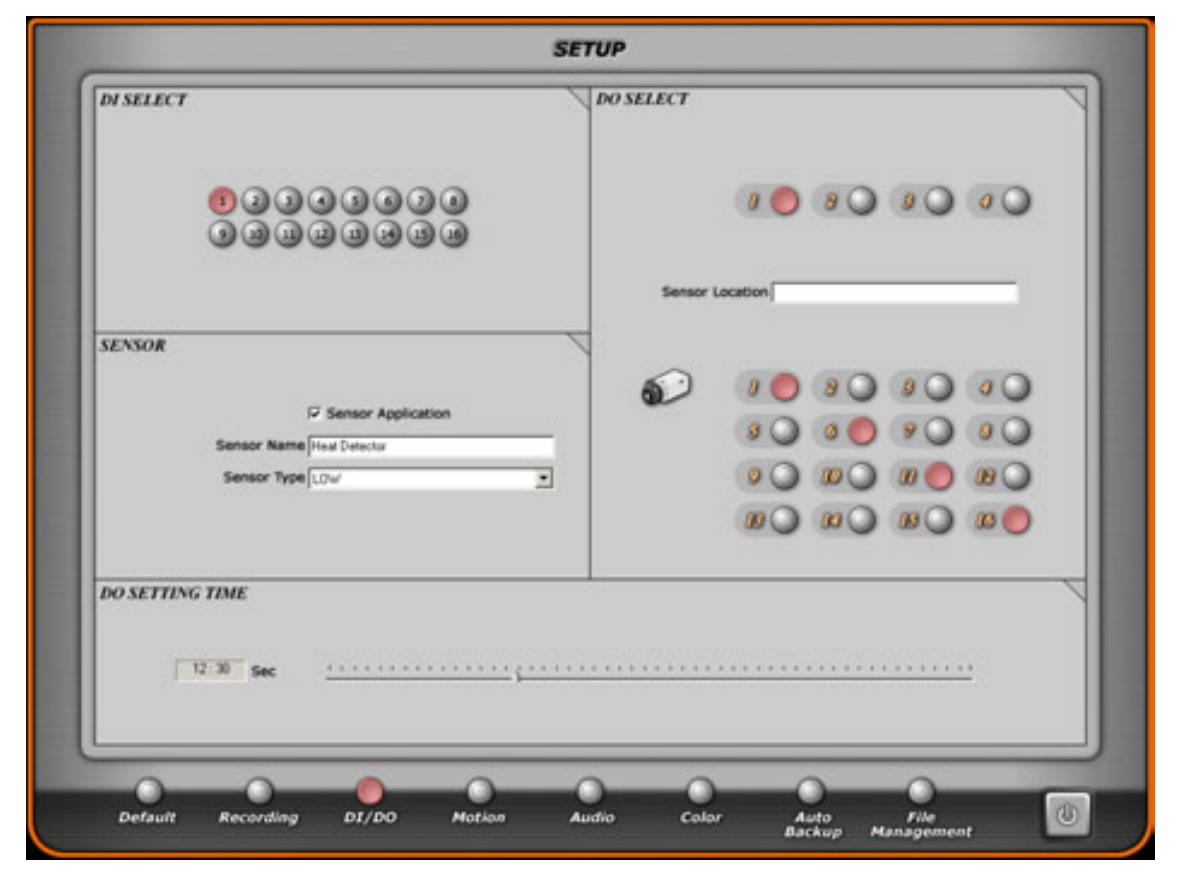

Если установлено специальное устройство DIO guide panel, Вы можете использовать внешние входы/выходы для подключение датчиков, тревожных устройств и т.п. Для использования необходимо включить соответствующий режим записи в расписании.

11-3.1. DI SELECT (Выбор внешнего входа): Выбор 1-16 входов.

## 11-3.2. SENSOR (Датчик)

Для включения датчика поставьте флажок 'Sensor Application'.

Sensor Name : Введите имя датчика

Sensor Туре : Выбор типа датчика

0 : Низкая активность(1→0) 1 : Высокая активность(0→1)

11-3.3. DO SELECT (Выбор выхода): Нажмите на номер выхода с которым Вы хотите ассоциировать Внешний вход

| Sensor Location | : Место установки датчика.                                          |
|-----------------|---------------------------------------------------------------------|
| Camera Number   | : Номера камер которые будут записываться при срабатывании датчика. |
| DO setting time | : Время срабатывания выхода.                                        |

CEART

#### http://www.comartsystem.com

## 11-4. MOTION (Движение)

|                       | 5     | ETUP                                                                         |
|-----------------------|-------|------------------------------------------------------------------------------|
| CAMERA SELECT         |       | SENSITIVITY                                                                  |
| 90                    |       |                                                                              |
| DO SELECT             |       | 00000000                                                                     |
| NIGHT MOTION          |       |                                                                              |
| F Enable Night Motion | From  | Till Sensitivity 5                                                           |
| 3                     |       | Test<br>Insert Zone<br>Insert Entire Zone<br>Clear Zone<br>Clear Entire Zone |
|                       | 0.0.0 |                                                                              |

## 11-4.1. САМЕRA SELECT (Выбор камеры)

Выберите камеру в поле зрения которой должно определяться движение .

## 11-4.2. SENSITIVITY (Чувствительность)

Вы можете выбрать требуемый уровень чувствительности. Чем меньше цифра, тем выше чувствительность.

#### 11-4.3. DO SELECT (Выбор внешнего выхода)

При обнаружении движения будет срабатывать тревожный выход. Выберите номер выхода и время его работы.

# 11-4.4. NIGHT MOTION (Ночное движение)

В ночное время у большинства камер снижается качество изображения за счет увеличения шумов, что может привести к срабатыванию детектора движения. Для решения проблемы поставьте флажок Enable Night Motion и установите меньшую чувствительность детектора.

CUART

#### http://www.comartsystem.com

#### 11-4.5. INSERT MOTION DETECTION ZONE (Установка зон детектирования)

Зоны детектирования устанавливаются индивидуально для каждой камеры, число зон ограничено 16. Вы можете выбрать все поле зрения камеры нажав "Insert Entire Zone" и вставить необходимое количество зон "Insert Zone". Для проверки работы детектора нажмите "Test".

Insert Entire Zone (Установка полной зоны)

Выберите данный режим для выделения в качестве зоны детектирования все поле зрения камеры. Необходимо учитывать, что размер зоны детектирования связан с чувствительностью. При недостаточной чувствительности разбейте поле зрения камеры на несколько зон меньшего размера.

Clear Zone (Очистка зоны)

Вы можете удалить зону детектирования нажав на левую кнопку мыши.

Clear Entire Zone (Очистка полной зоны) Удаляет зону детектирования созданную командой Insert Entire Zone

Чувствительность детектора движения задается в процентах от выбранной зоны детектирования. Необходимо это учитывать при задании зон на реальном объекте.

Например Вы установили зону в 500 пикселей и установили чувствительность в 1. Система определит движение когда изменяться 5 пикселей по сравнению с предыдущим кадром. Если Вы уменьшите зону до 100 пикселей, то движение обнаружится при изменении 1 пикселя.

Меньшая зона детектирования более чувствительна чем большая. При установке на одной камере более 1 зоны детектирования чувствительность настраивается по наименьшей зоне.

В случае широкого поля зрения камеры обязательно устанавливайте несколько зон детектирования, хотя при этом несколько возрастает нагрузка на процессор.

CmART

### http://www.comartsystem.com

## 11-5. AUDIO (Аудио)

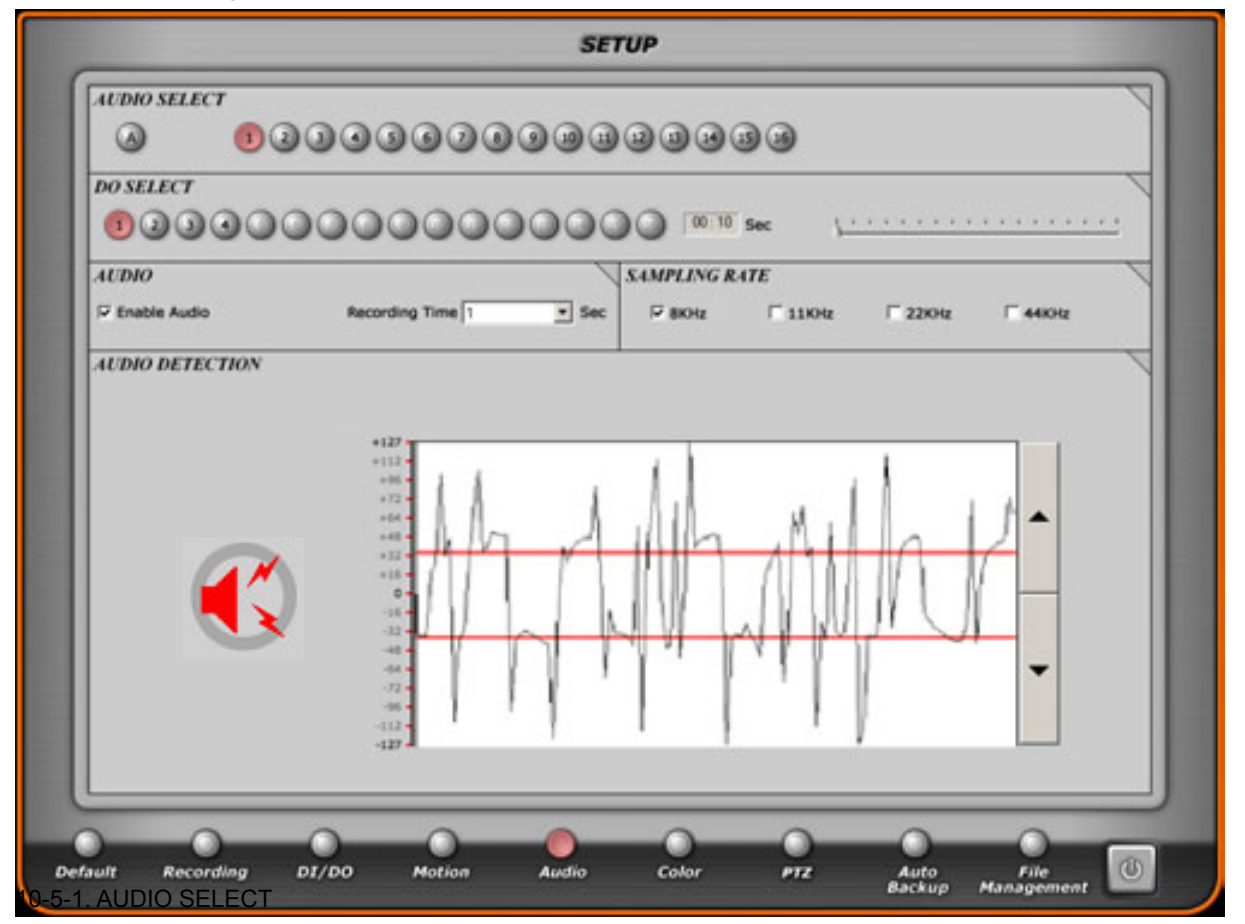

Если в системе установлена плата Hera или AC97 и стоит флажок Enable Audio Вы можете записывать аудио совместно с видео. Запись и воспроизведение звука ведется совместно с выбранной камерой.

#### 11-5.1. DO SELECT (Выбор выхода)

Вы можете выбрать тревожный выход, который будет срабатывать при превышении заданного порога. Установите также время срабатывания выхода.

#### 11-5.2. AUDIO (Аудио)

При использовании Hera Вы можете задействовать 16 каналов аудио. При использовании звуковой платы только один канал аудио.

Аудиоканал записывается совместно с видеоканалом.

CmART

# http://www.comartsystem.com

## 11-5.3. SAMPLING RATE (ЧАСТОТА ДИСКРЕТИЗАЦИИ)

Чем выше показатель, тем более высокое качество звука Вы получите.

## 11-5.4. AUDIO DETECTION (Детекция)

Если Вы хотите записывать информацию при превышении уровня звука некоторой величины, измените расстояние между линиями в данном разделе. При срабатывании детектора звука значок динамика станет красным.

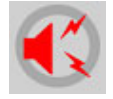

Установка по умолчанию нулевой уровень, поэтому аудио будет записываться всегда.

CIIIART

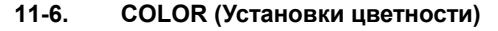

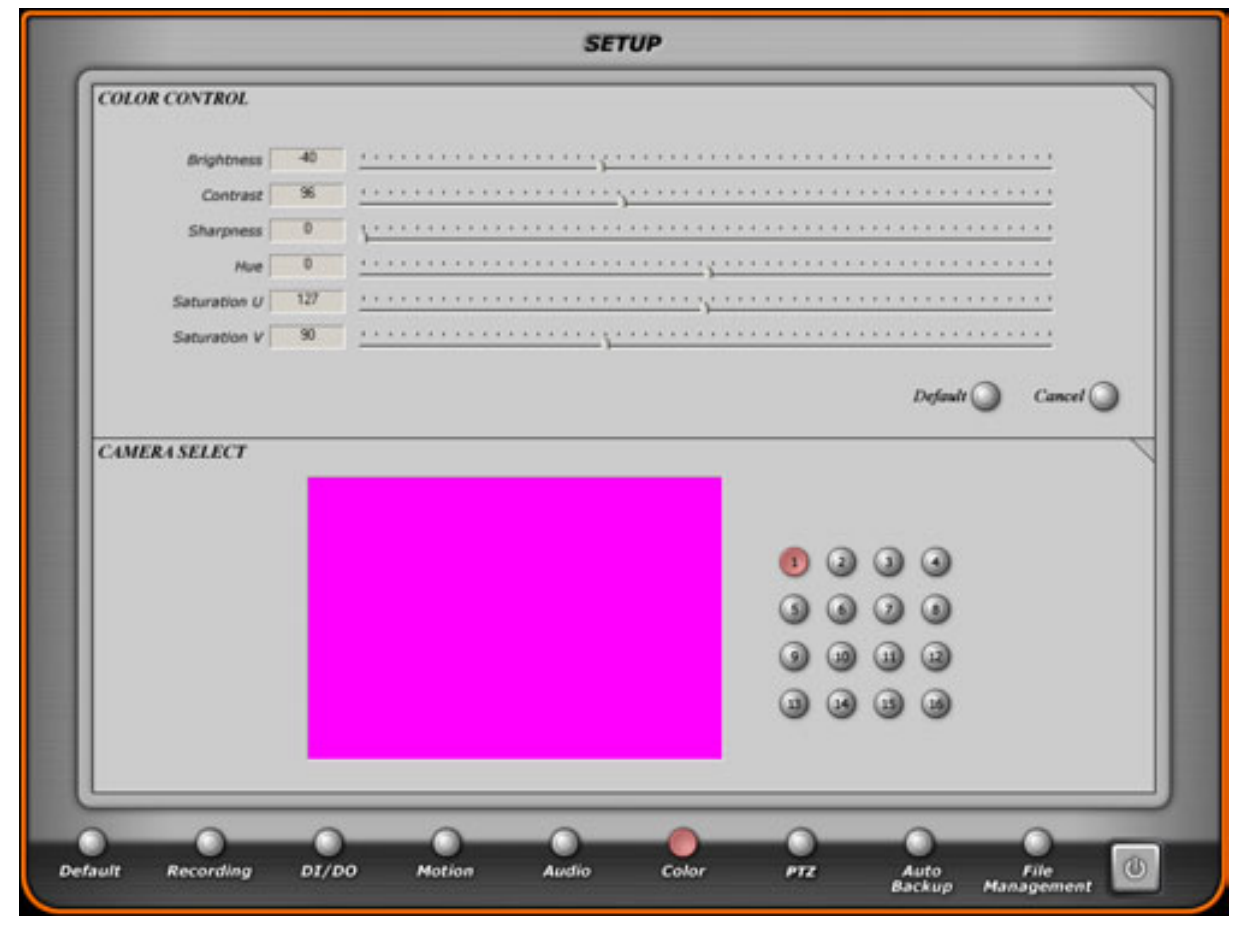

### 11-6.1. COLOR CONTROL (Управление цветом)

Вы можете настроить Brightness (Яркость), Contrast (Контрастность), Sharpness (Четкость), Hue (Тон), Saturation (Насыщенность) U, and Saturation (Насыщенность) V независимо для каждой камеры. Насыщенность U отвечает за яркость синего. Насыщенность V за яркость красного.

11-6.2. САМЕRA SELECT (Выбор камеры)

Выберите камеры настройки которой ВЫ хотите поменять.

При использовании ч/б камер необходимо убрать влево последние 3 настройки.

### 11-7. РТZ (Поворотные устройства, трансфокатор)

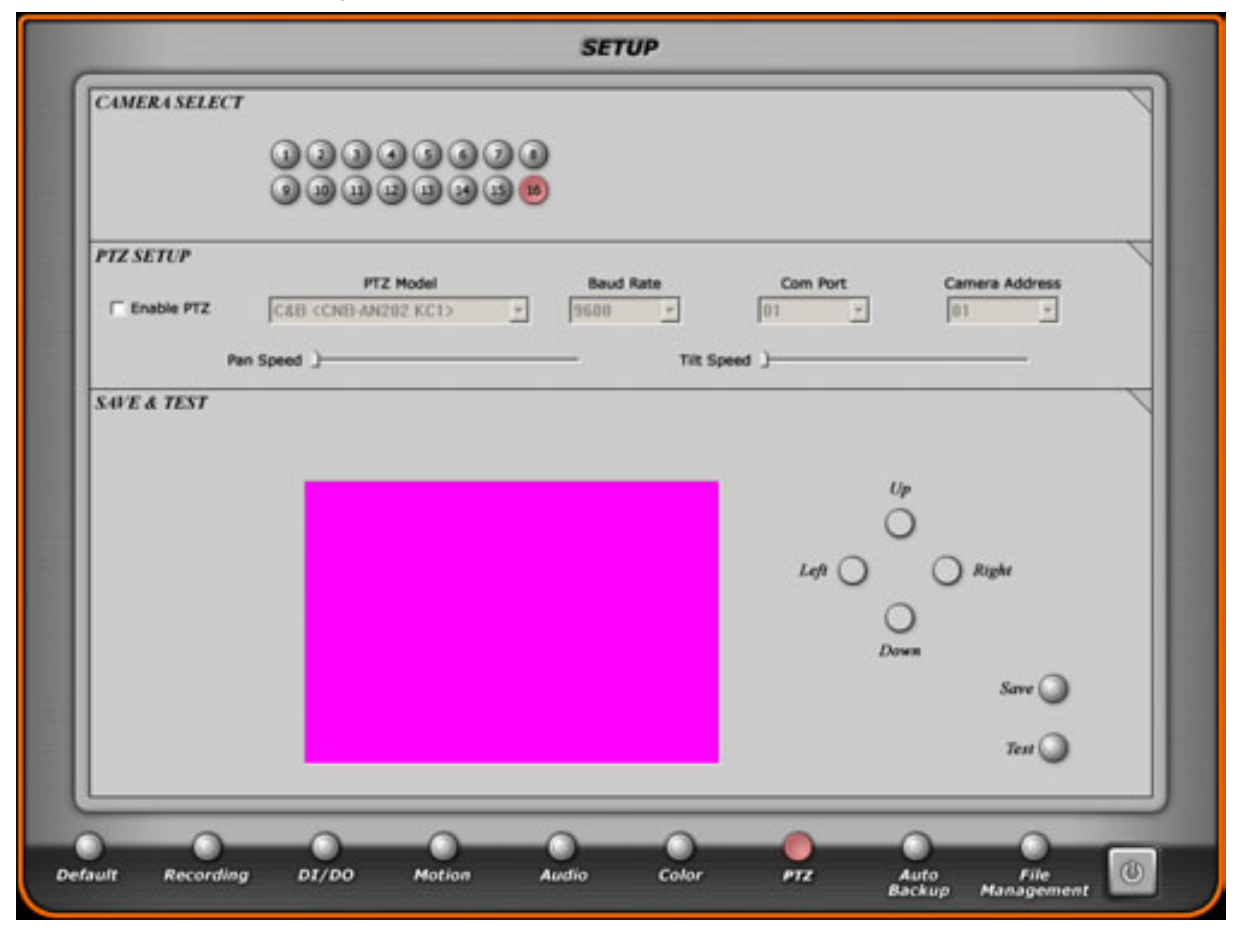

Если Вы хотите управлять поворотным устройством и/или трансфокатором поставьте флажок 'Enable PTZ', выберите правильный протокол, при необходимости скорость.

All rights reserved. Copying in whole or in part is prohibited without expressed written authorization from the manufacturer 79

# CHART

# CITART

## http://www.comartsystem.com

## 11-8. AUTO BACKUP (Автоматическое архивирование)

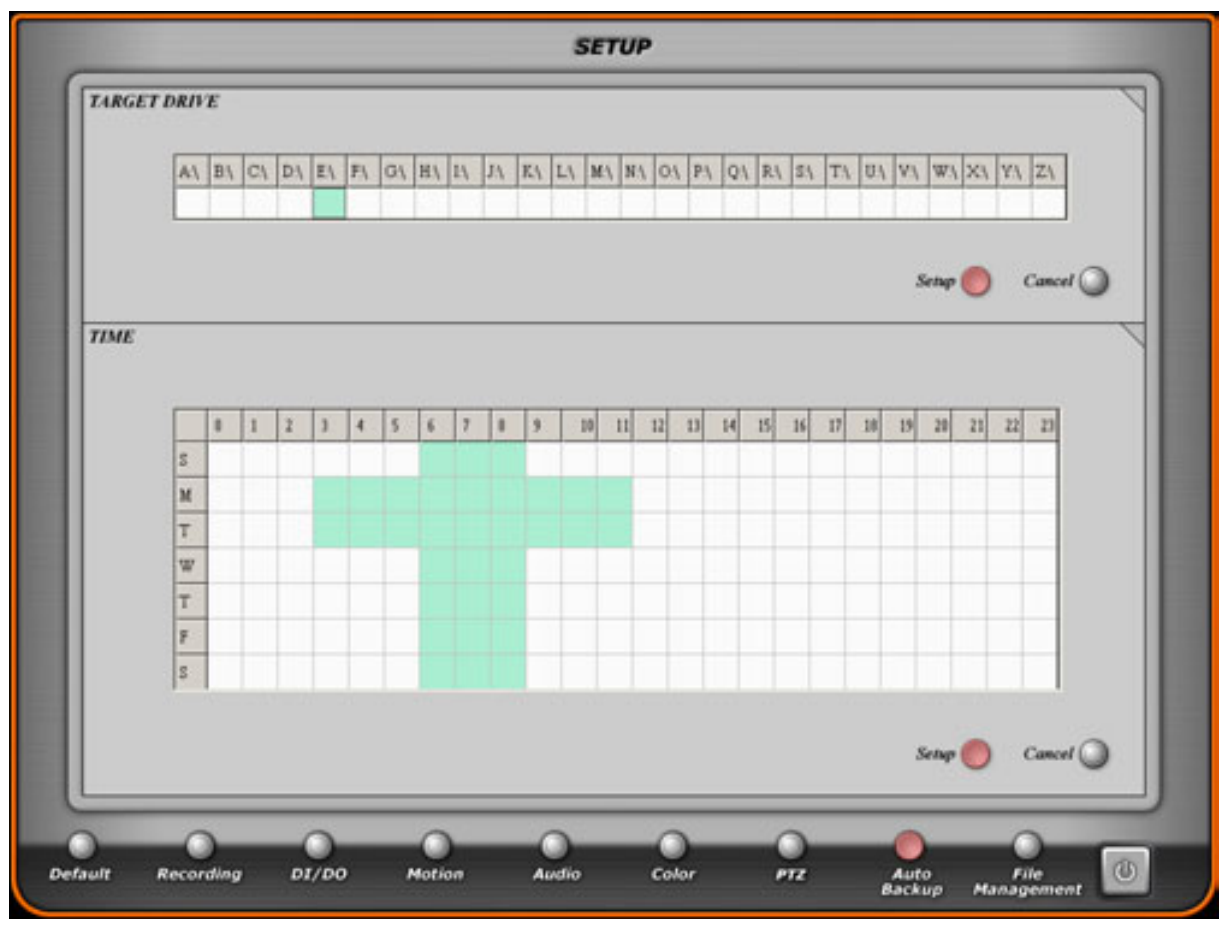

Вы можете архивировать данные автоматически в заданный день и время.

## 11-8.1. TARGET DRIVE (Целевой диск)

Выберите диск/диски на которые Вы хотите архивировать данные. Автоматическое архивирование на CD-RW не предусмотрено.

11-8.2. ТІМЕ (Время)

Время в которое начнется архивирование.

CEART

#### 11-9. FILE MANAGEMENT (Файловая структура)

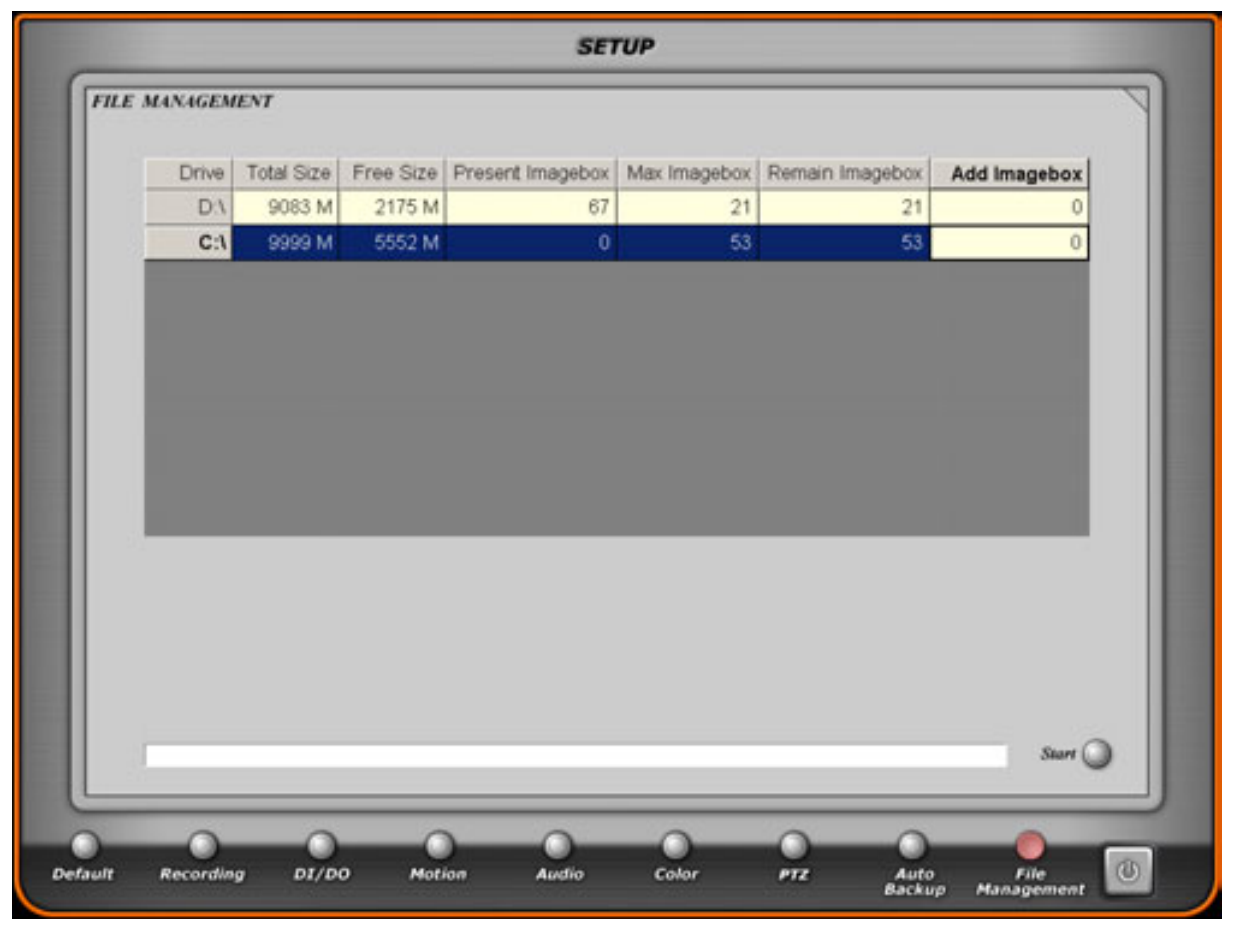

Управление файловой структурой предназначено для эффективного использования пространства жесткого диска. Данные в таблице отражают общий размер диска, свободное место, количество имеющихся Imagebox, а также количество Imagebox которые можно создать. Размер Imagebox 96 Мб. ПО записывает данные в Imagebox, при его заполнении переходит к следующему. При заполении всех Imagebox стирается наиболее старый.

| Present Image-box | : показывает количество image-boxes в системе.                    |
|-------------------|-------------------------------------------------------------------|
| Remain Image-box  | : максимальное количество image-boxes которое Вы можете добавить. |
| Add Image-box     | : количество image-boxes которое Вы хотите добавить.              |

Для добавления image-boxes, нажмите напротив выбранного диска на колонке 'Add Imagebox'. Выберите нужное количество image-boxes. Нажмите кнопку 'Start'.

Если у Вас установлен CD-ROM он должен быть установлен как последнее устройство, в противном случае жесткий диск установленный после CD-ROM Вы не сожжете использовать.

Для записи информации в Imagebox. Используется специальный стандарт данных.

Следует учитывать, что пока один image-box не заполнен просмотреть данные в нем нельзя.

Если Вам необходимо такие данные просмотреть необходимо выйти из программы и запустить отдельную программу Search. В ней Вы можете просмотреть все сделанные записи.

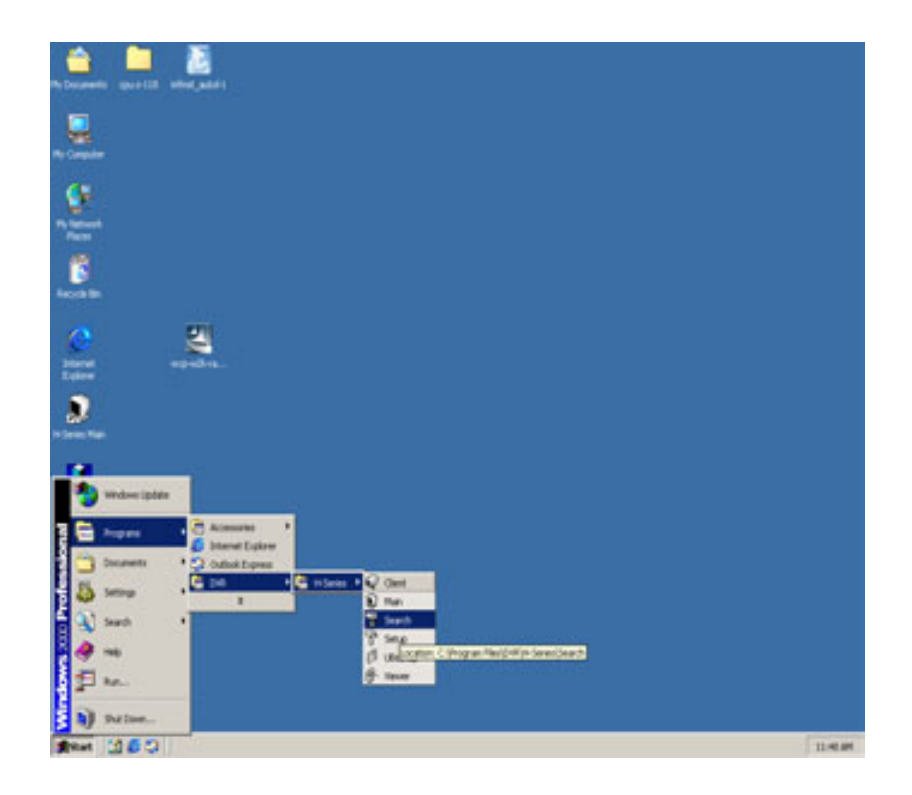

Запуск программы осуществляется так, как показано выше.

Cuart

# http://www.comartsystem.com

# **12. MAIN PROGRAM**

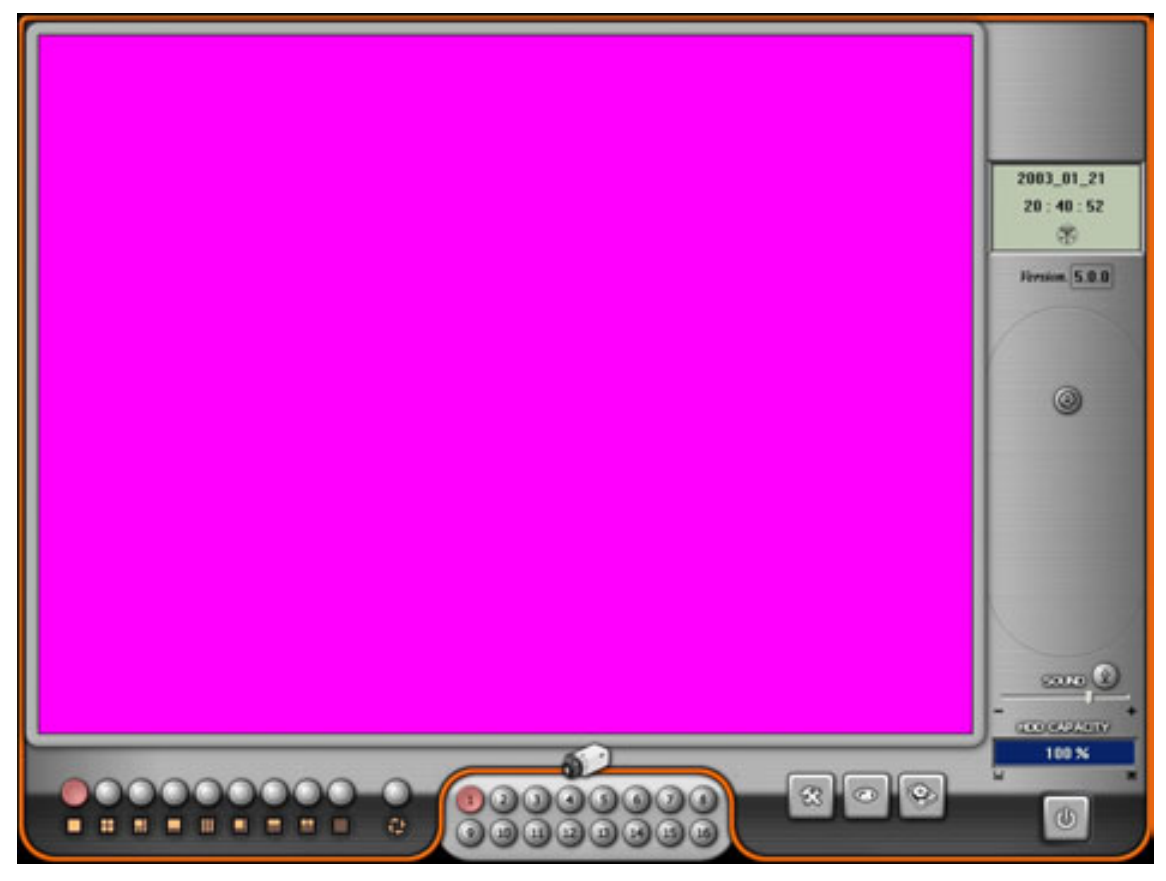

После окончания настроек нажмите кнопку 'EXIT'. Автоматически запустится Главная программа как показано сверху.

Кнопки изменения режима

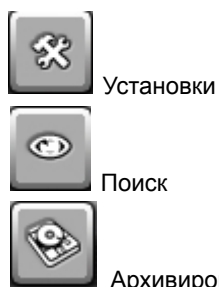

Архивирование

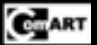

- Кнопка записи в ручном режиме

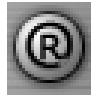

При необходимости нажмите данную кнопку, чтобы начать запись всех подключенных камер.

- Кнопка PTZ

Для использования данной функции поставьте флажок 'Enable PTZ' в Настройках и выберите необходимый протокол.

Примечание. Не все кнопки присутствующие в меню работают в каждом протоколе (Зависит от протокола).

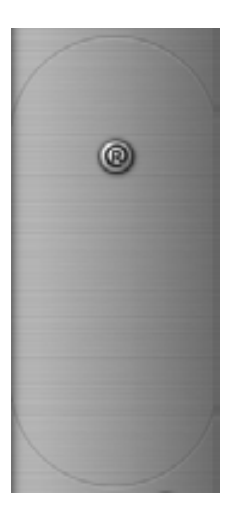

Нажмите дважды на зону РТZ для перехода в режим показанный справа.

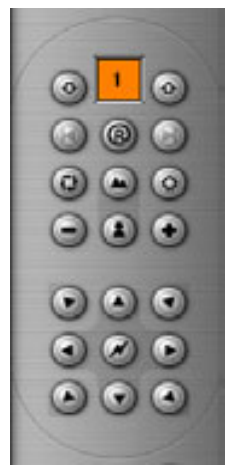

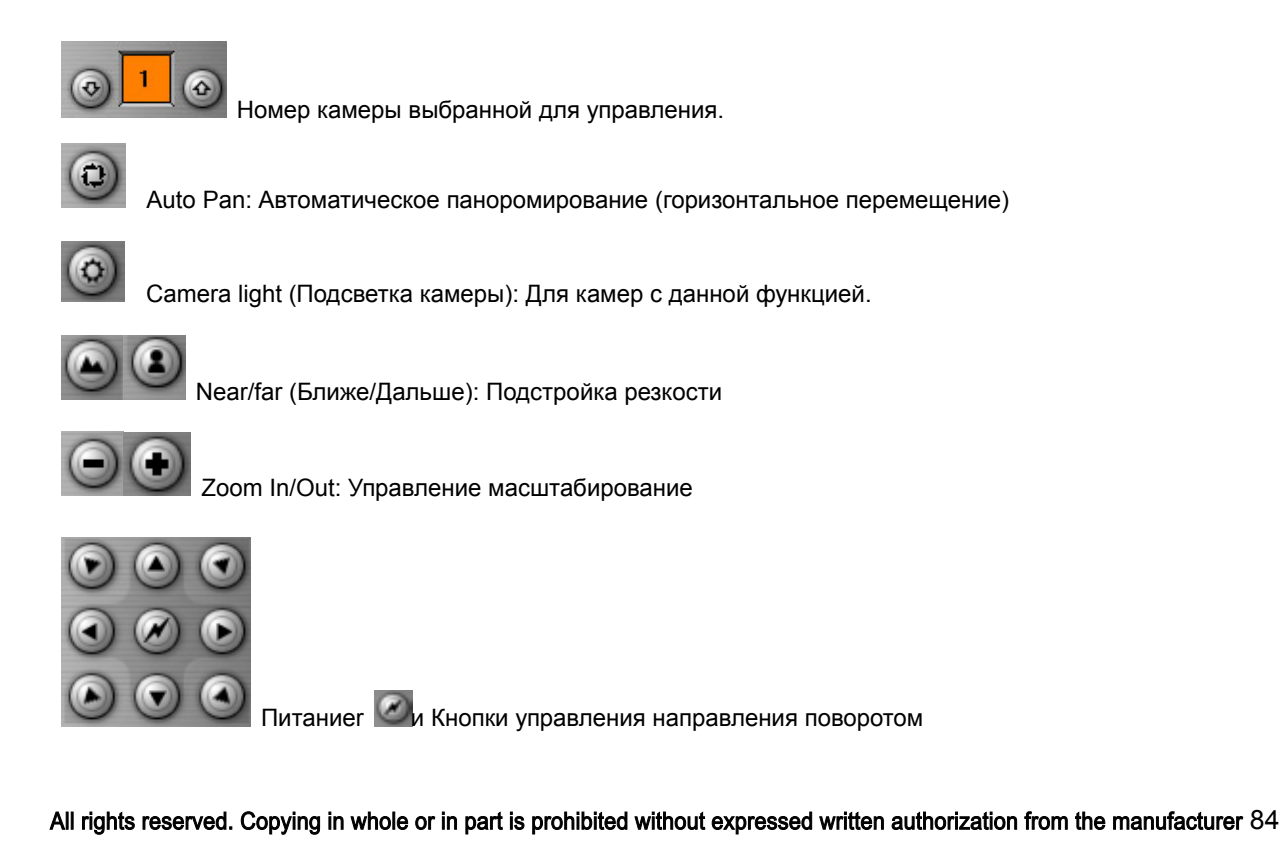

# GmART

#### http://www.comartsystem.com

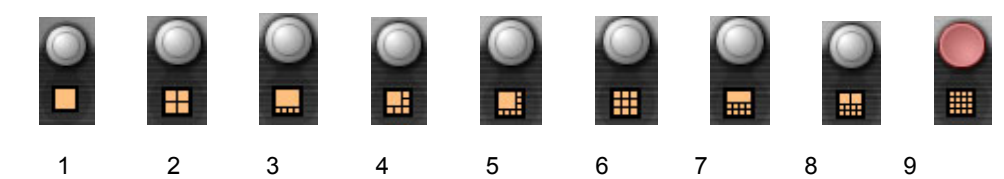

Screen Display (Режимы отображения)

MIS и MID позволяют выводить изображения согласно рисунку выше. Платы Нісар позволяют отображать режимы 1, 4, 9, 16 камер.

При двойном нажатии на экран, система переходит в полноэкранный режим.

При режимах 3, 4, 6, 7 или 8 при нажатии правой клавиши мышее на маленьком изображении оно перейдет в большое окно.

#### Auto Switching (Автопереключение)

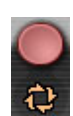

Нажмите эту кнопку для перехода в режим автопереключения. Переключение может осуществляться как между камерами, так и между группами камер.

При включении кнопка поменяет цвет на красный. Для отключения повторно нажмите на данную кнопку.

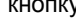

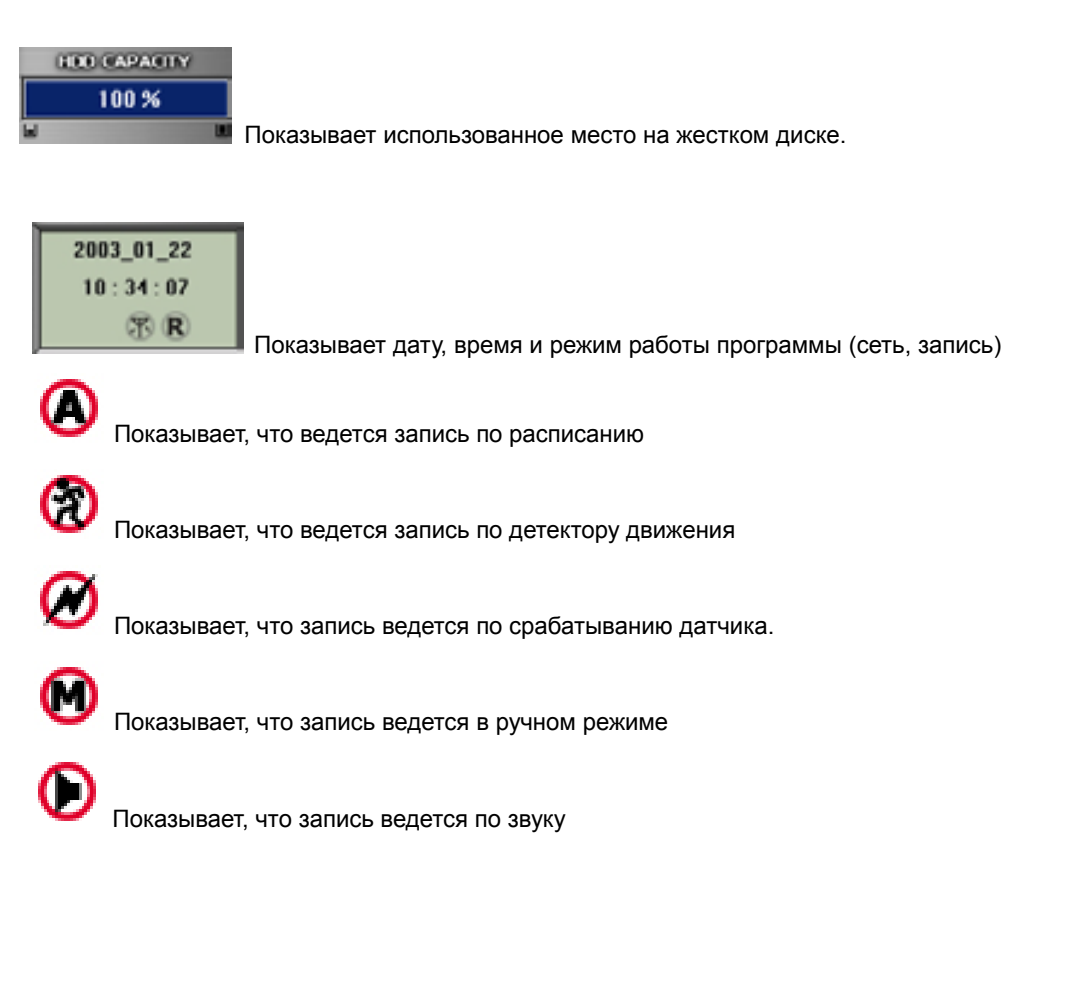

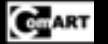

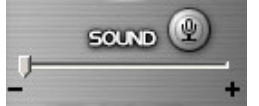

Audio Input : Нажмите

ите 🔛 для доступа к звуку.

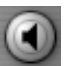

Для использования функции, она д.б. разрешена в Настройках.

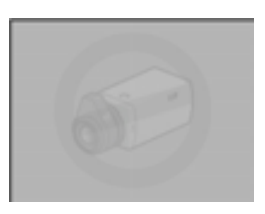

Данный значок при отсутствии видеосигнала.

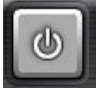

- Exit: Нажмите для выхода из программ.

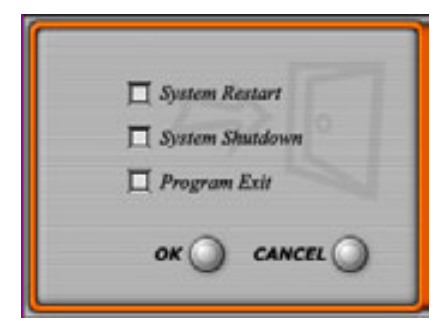

Вы увидите данный экран если нажмете кнопку 'EXIT'.

Если активирована опция 'Ativate Password Request' появится следующее окно.

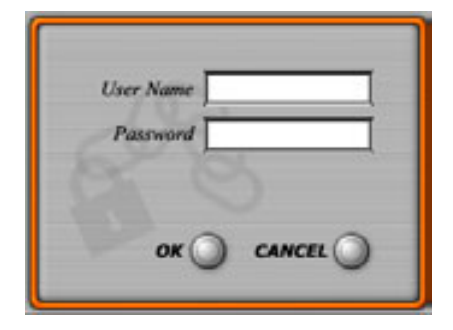

Введите имя пользователя и пароль разрешенные в системе.

### \*Easy Output function

Если Вы нажмете правую кнопку мышее на камере, Вы можете увидеть красную, зеленую и синюю рамку вокруг изображения. Этоа рамка оповещает Вас о режиме работы аналогового видео выхода и аудио выхода.

CEART

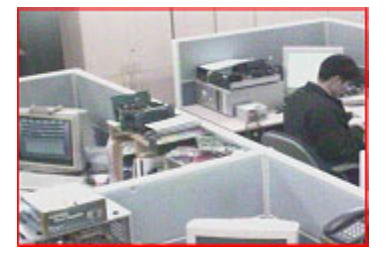

Красная рамка: Данная камера передается на аналоговый видео выход. Двойной щелчок правой кнопкой мыши меняет канал.

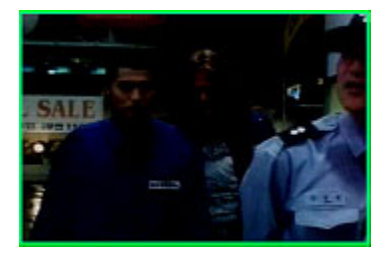

Зеленая рамка: Показывает, что с данной камеры передается аудиосигнал. Щелчок правой кнопкой мыши меняет камеру.

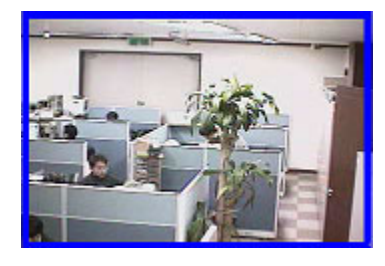

Синяя линия: Показывает, что канал идет на аналоговый выход, а также идет звук с данного канала.

Двойной щелчок левой кнопкой мышее переводит видео в полноэкранный режим и обратно.

| 0          |      |         | 2003/12 |         |        | O   |    |                                            |
|------------|------|---------|---------|---------|--------|-----|----|--------------------------------------------|
| SUN        | MON  | TUE     | WED     | THU     | FRI    | SAT |    |                                            |
|            | 1    | 2       | 3       | 4       | 5      | 6   | 40 | 2003_12_16                                 |
| 7          | 8    | 9       | 10      | 11      | 12     | 13  |    | 11 : 14 : 33<br>0000_00_00<br>00 : 00 : 00 |
| 14         | 15   | 16      | 17      | 18      | 19     | 20  | ۵Ö | ****                                       |
| 21         | 22   | 23      | 24      | 25      | 26     | 27  |    |                                            |
| 28         | 29   | 30      | 31      |         |        |     | 00 |                                            |
|            |      | 0 0     | 0-0-    | 3 40    | a      |     | 20 |                                            |
| Sec<br>Him | 0000 | 5 9 9 9 |         | 0.0.0.0 | 000000 |     |    | ·                                          |

# 13. SEARCH PROGRAM (Программа просмотра)

Вы можете производить поиск записанных фрагментов по «Дате». Если видеоданные сохранены на жестком диске, это будет обозначено на календаре сине - фиолетовым цветом.

Щелчок по дате с сине – фиолетовым цветом выдаст список видеофрагментов в этой датой.

Щелкнув на интересующем Image boxes, можно увидеть внизу экрана таблицу с обозначенными зелеными областями напротив камер, имеющих данные за указанный период.

CITART

# http://www.comartsystem.com

| File Name                  | Stat Time | End Time   | Incase Forme | Auto                                    |               |                                                              |
|----------------------------|-----------|------------|--------------|-----------------------------------------|---------------|--------------------------------------------------------------|
| D Maagebook/MG00000 IDK    | 16:32:40  | 16.32.25   | 6209         | XXXXXXXXXXXXXXXXXXXX                    |               |                                                              |
| D Visiagebox/VMG00000 IDIX | 16 33 25  | 16.34.12   | 6290         | 1000000000000000                        |               |                                                              |
| 0. Vinagebox/VMG00001.00X  | 10.34.12  | 16.34.50   | 8314         | 000000000000000000000000000000000000000 |               |                                                              |
|                            |           |            |              |                                         |               | 2003_12_15<br>17:59:21<br>0000_00_00<br>00:00:00<br>00:00:00 |
|                            |           |            |              |                                         |               |                                                              |
|                            |           |            |              |                                         | 00            |                                                              |
|                            | - 0 - 0   | 9 9        | n (1)        |                                         | REAVERIED     | -                                                            |
|                            |           | 3 23 00 05 | 0.04 0. 05 0 |                                         | 88000<br>0000 | 0                                                            |

Зеленые блоки внизу показывают была ли запись данной камеры в данное время. После выбора часового блока, время можно указать более точно (минуты, секунды).

CEART

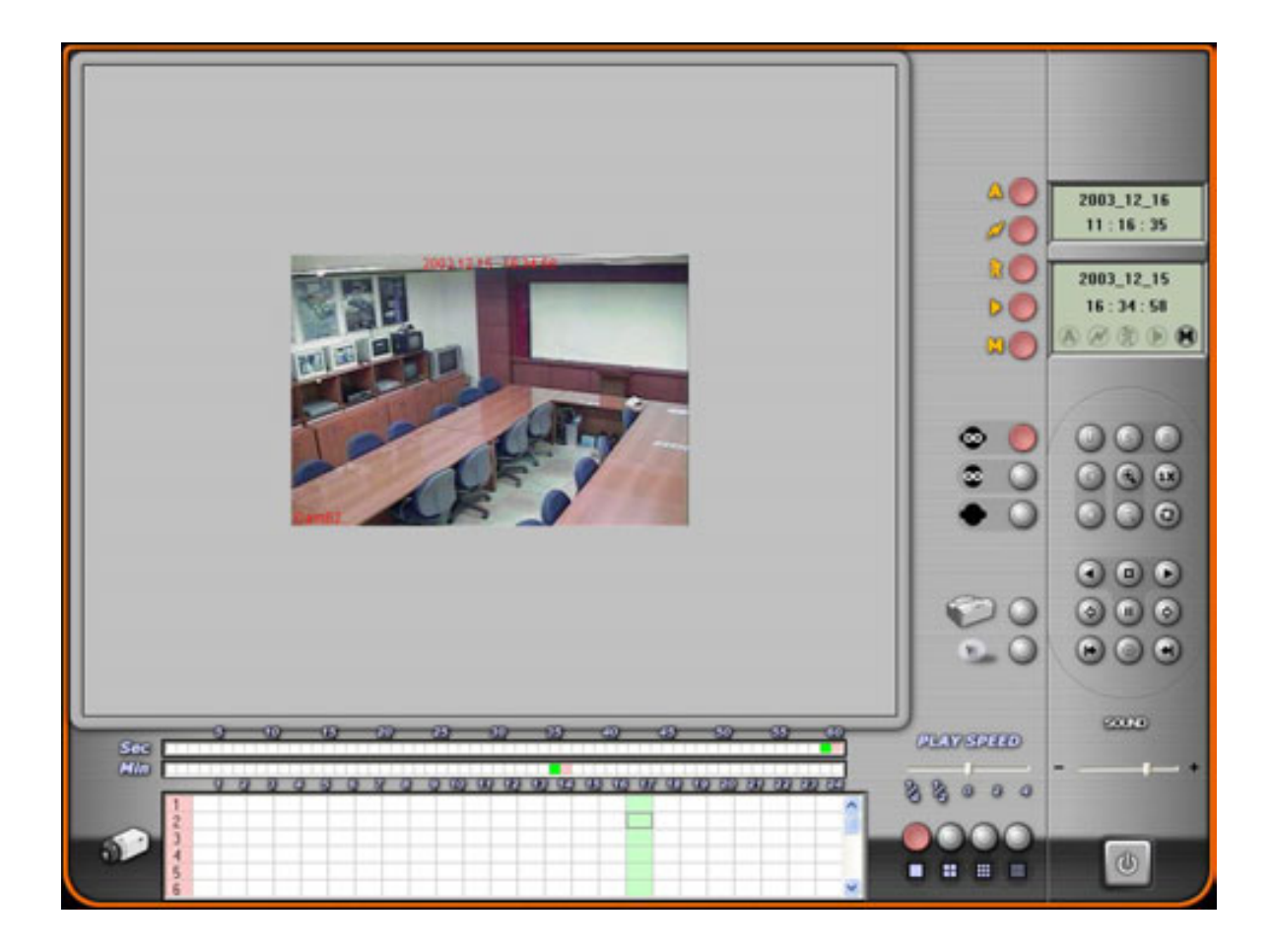

Начало воспроизведения ведется с выбранного времени.

Если Вам необходимо просмотреть другой промежуток, нажмите на паузу, мышкой выберите нужное время и снова нажмите на паузу.

Выбор необходимой камерой осуществляется прокруткой вертикальной полосы прокрутки.

Если Вам необходимо просмотреть несколько камер одновременно, начните просмотр одной камеры, затем выберите нужное разделение экрана.

Когда Вы просматриваете запись Вам будет доступна следующая информация.

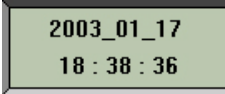

Показывает текущую дату и время.

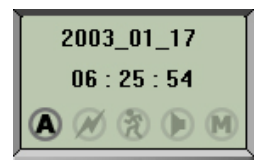

Показывает дату, время и режим записи воспроизводимой информации

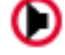

Показывает, что запись велась по срабатыванию Аудио

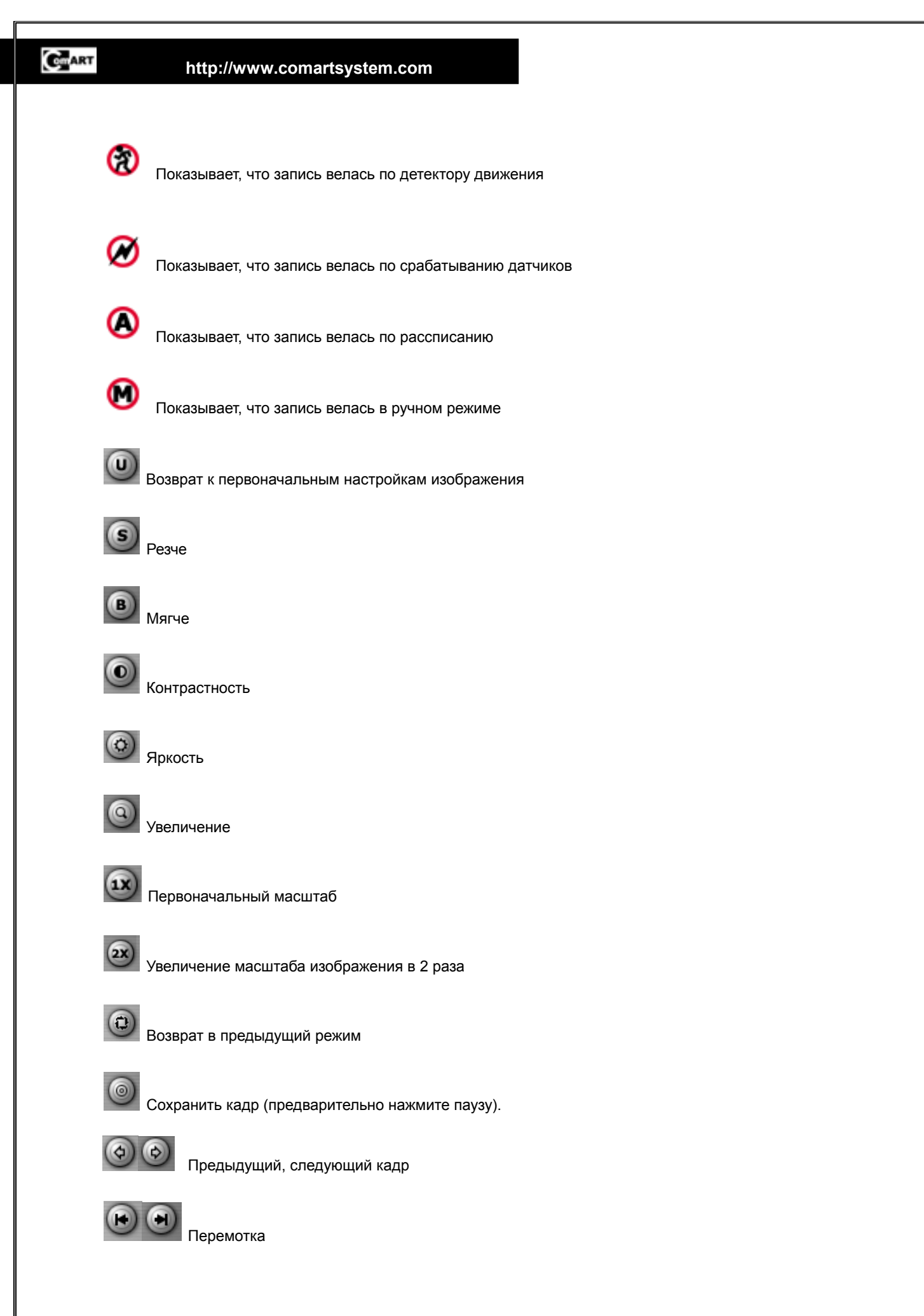

# Cuart

## http://www.comartsystem.com

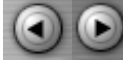

Включить видео вперед/назад. Назад просмотр работает только в одноканальном режиме.

Прослушивать аудио можно только в одноканальном режиме, при стандартной скорости просмотра и при

просмотре вперед.

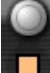

Одна камера

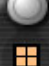

Квадрированное изображение

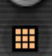

9-ти канальный режим

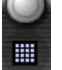

16-ти экранный режим

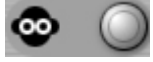

Просмотр видео и прослушивание аудио

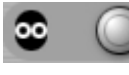

Только просмотр видео

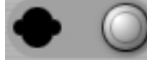

Только прослушивание

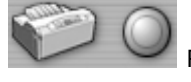

Распечатать стоп-кадр (необходимо нажать паузу).

Водяной знак препятствует подделки изображения. Нажмите паузу, затем W, Водяной знак помещается в верхнем левом углу. После защиты водяными знаками сфабрикованные участки отразятся на изображении белыми зонами.

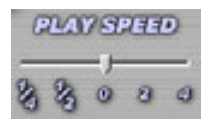

Управление скоростью просмотра

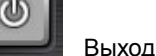

13-1. Поиск по событиям

CITART

## http://www.comartsystem.com

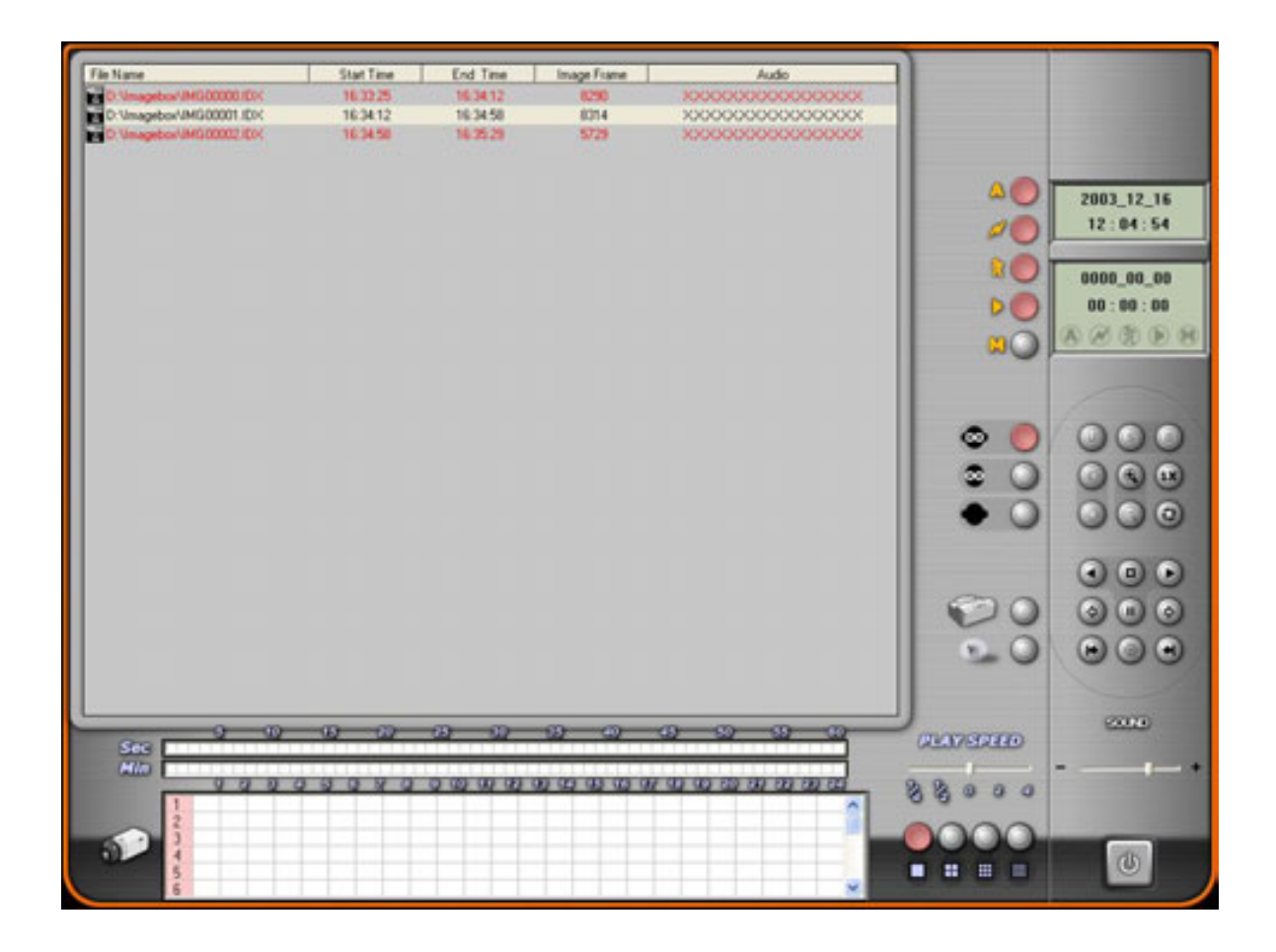

Следующие кнопки означают поиск по соответствующим событиям .

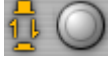

Поиск по всем событиям

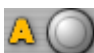

Постоянная запись

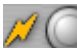

Запись по датчикам

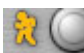

Запись по детектору движения

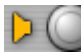

Постоянная запись

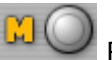

Ручная запись

Отключая кнопки Вы исключите камеры которые были записаны в данном режиме..

CHART

### http://www.comartsystem.com

# 13-2. Сохранение изображения

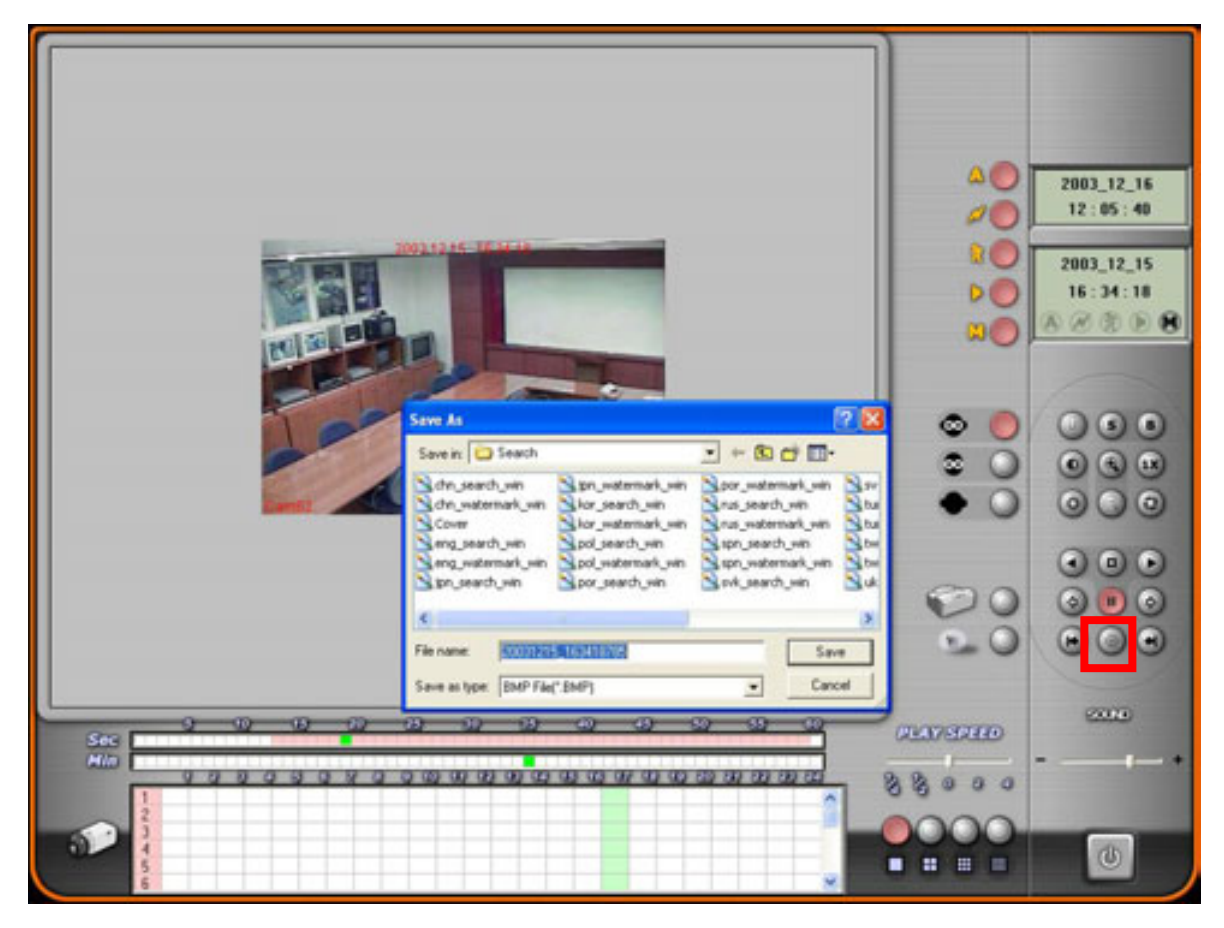

Если Вы хотите сохранить кадр, нажмите паузу и затем 🗋

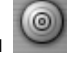

Автоматически будет создано имя файла согласно дате и времени записи. Файл будет записан в формате ВМР.

Во время просмотра запись текущей информации не прекращается

CHART

## http://www.comartsystem.com

## 13-3. Печать

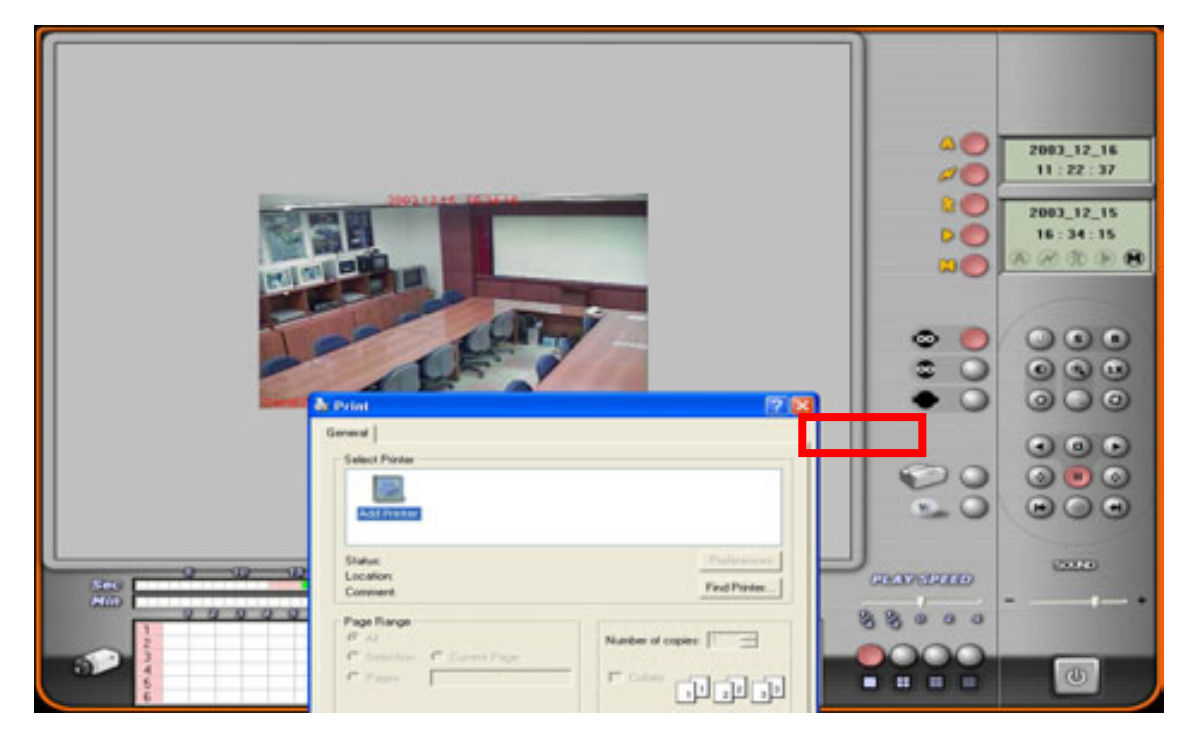

## 13-4. Водяной знак

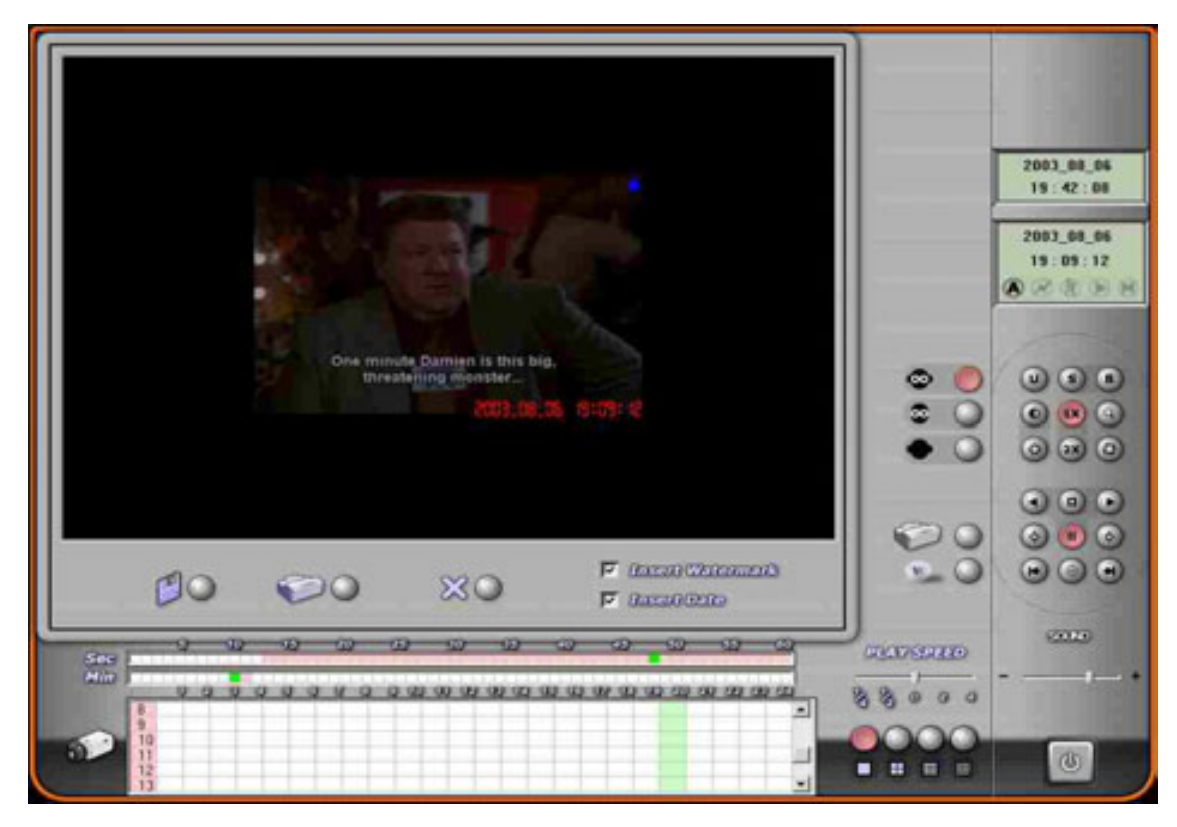

# 14. Архивирование

|                                 | 4                    | BACKUP         |        |                                         |
|---------------------------------|----------------------|----------------|--------|-----------------------------------------|
| File Name                       | Start Time           | End Time       | Frames | Audio Enable                            |
| Q D Vmagebor/VMG00000 IDX       | 12.14 16:34:48       | 12.14 17:00:25 | 8334   | XXXXXXXXXXXXXXXXXXXXXXXXXXXXXXXXXXXXXX  |
| C UmageboxVMG00001 IDX          | 12.14 17:00:25       | 12.14 17:26:36 | 8524   | X000000000000000                        |
| D VmageboxVMG00002 IDX          | 12.14 17:26:36       | 12.14 17:52:05 | 8674   | XXXXXXXXXXXXXXXXXXXXXXXXXXXXXXXXXXXXXX  |
| C Vmagebox/VMC00003.IDX         | 12.14 17:52:05       | 12.14 10.21:00 | 8755   | 2000000000000000                        |
| D Vmagebox/VM000004.IDX         | 12.14 18.21.00       | 12.14 18:50:10 | 8766   | 200000000000000000000000000000000000000 |
| D VmageboxVMG00005.IDX          | 12.14 18:50.11       | 12.14 19.19.36 | 8748   | 000000000000000000000000000000000000000 |
| C VmageboxVMG00006 IDX          | 12.14 19.19.36       | 12.14 19.48.13 | 8747   | XXXXXXXXXXXXXXXXXXXXXXXXXXXXXXXXXXXXXX  |
| D Whagebox/WMG00007 IDX         | 12.14 19.48.13       | 12.14 20.14.06 | 8784   | 000000000000000000000000000000000000000 |
| D VmageboxVMG00008.IDX          | 12.14.20.14.06       | 12.14 20.41.07 | 8749   | 000000000000000000000000000000000000000 |
| D VmapeboxVMG00009 EX           | 12 14 20 41 07       | 12/14/21 07 41 | 8741   | *****                                   |
| D VmapibexVM000010 IDX          | 12.14 21:07:41       | 12 14 21:34 29 | 8728   | 000000000000000000000000000000000000000 |
|                                 | aa 🔾                 |                |        |                                         |
| File Name                       | 200 🔾                | Constantion O  | Frames | Audio Enable                            |
| File Name                       | 2020 🕥<br>Start Time | Constantion O  | Frames | Audio Enable                            |
| File Name                       | کلک 🕥<br>Start Time  | End Time       | Frames | Audo Enable                             |
| File Name                       | 2009 🕥<br>Stat Time  | Classence O    | Frames | Audio Enable                            |
| File Name                       | 2020 🕥<br>Start Time | End Time       | Frames | Audio Enable                            |
| File Name                       | 2009 🕥<br>Stat Time  | Constantion O  | Frames | Audo Enable                             |
| File Name                       | 2020 🕥<br>Start Time | Contexts O     | Frames | Audio Enable                            |
| File Name How to Backap MAGEDON | Start Time           | Contexts O     | Frames | Audio Enable                            |

Для архивирования записанной информации используются физические диски (CD-RW не поддерживается на данный момент). Программа копирует выбранные imageboxes в директорию 'back' на выбранном жестком диске.

## 14-1. Тип архивирования

Данные можно сохранять как imagebox или в формате AVI. При AVI вы можете выбрать только один imagebox.

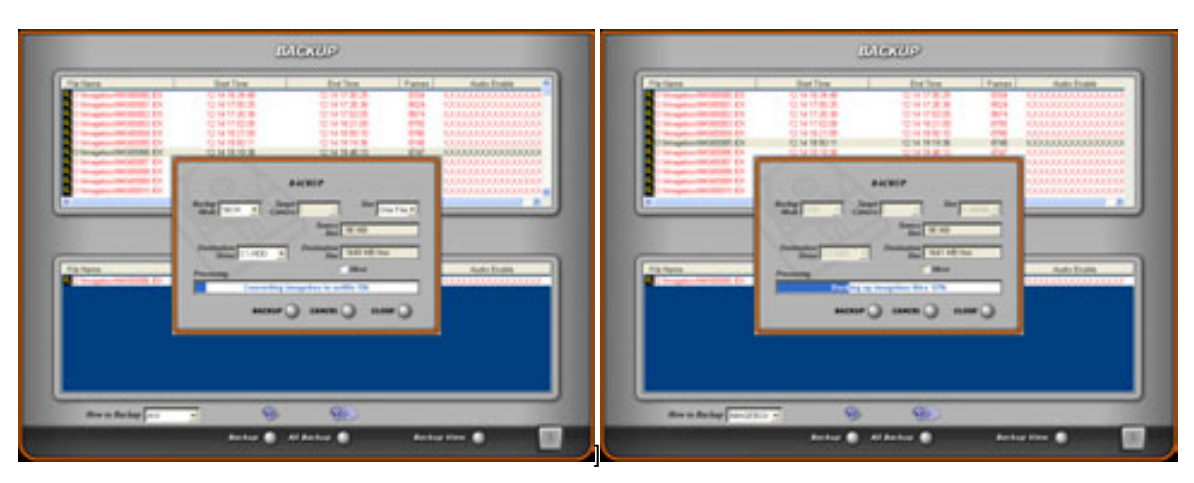

Выберите целевой диск и нажмите 'Backup'. Данные будут заархивированы. Если Вы хотите создать архив всех данных нажмите 'All Backup'.

CHART

# http://www.comartsystem.com

Система протестирует свободное место на имеющихся жестких дисках и сообщит Вам.

# 14-2. ALL BACKUP (Полный архив)

Автоматически архивирует все записи на выбранные жесткие диски

# 14-3. ВАСКUР VIEW (Просмотр архива)

Для просмотра архива нажмите эту кнопку.

| NOOT                                                    | File Name        | Start Record                                                                                                    | Finish Record       | 1                                        |                                                                                                    |
|---------------------------------------------------------|------------------|----------------------------------------------------------------------------------------------------|---------------------|------------------------------------------|----------------------------------------------------------------------------------------------------|
| . 표 35 중로미 (A)<br>· · · · · · · · · · · · · · · · · · · | BAG200001.000    | 2003.12.14.20.41.07                                                                                              | 2003.12.14 21:07:41 |                                          |                                                                                                    |
| Back                                                    |                  |                                                                                                    |                     |                                          |                                                                                                    |
| Dack                                                    |                  |                                                                                                    |                     |                                          |                                                                                                    |
| CD S ASOLM OF D                                         |                  |                                                                                                    |                     |                                          | 2003_12_15                                                                                                    |
|                                                         |                  |                                                                                                    |                     |                                          | 16 54 42                                                                                                    |
|                                                         |                  |                                                                                                    |                     |                                          |                                                                                                    |
|                                                         |                  |                                                                                                    |                     |                                          | 0000_00_00                                                                                                    |
|                                                         |                  |                                                                                                    |                     |                                          | 00:00:00                                                                                                    |
|                                                         |                  |                                                                                                    |                     |                                          | 88.00.00.18                                                                                                    |
|                                                         |                  |                                                                                                    |                     |                                          | A DECEMBER OF THE OWNER OF THE OWNER OWNER OF THE OWNER OWNER OWNER OWNER OWNER OWNER OWNER OWNER OWNER OWNER OWNER OWNER OWNER OWNER OWNER OWNER OWNER OWNER OWNER OWNER OWNER OWNER OWNER OWNER OWNER OWNER OWNER OWNER OWNER OWNER OWNER OWNER OWNER OWNER OWNER OWNER OWNER OWNER OWNER OWNER OWNER OWNER OWNER OWNER OWNER OWNER OWNER |
|                                                         |                  |                                                                                                    |                     |                                          |                                                                                                    |
|                                                         |                  |                                                                                                    |                     | 00                                       | 000                                                                                                    |
|                                                         |                  |                                                                                                    |                     |                                          | 000                                                                                                    |
|                                                         |                  |                                                                                                    |                     |                                          |                                                                                                    |
|                                                         |                  |                                                                                                    |                     | • O                                      | OBO                                                                                                    |
|                                                         |                  |                                                                                                    |                     |                                          | 000                                                                                                    |
|                                                         |                  |                                                                                                    |                     | Contraction in the                       | 000                                                                                                    |
|                                                         |                  |                                                                                                    |                     | 00                                       | 000                                                                                                    |
|                                                         |                  |                                                                                                    |                     | . 0                                      |                                                                                                    |
|                                                         |                  |                                                                                                    |                     |                                          | 000                                                                                                    |
|                                                         | ¢                | and the second second second second second second second second second second second second second second second |                     |                                          |                                                                                                    |
| 9 10                                                    | - 00 - 00 - 00 - | 0 0 0 0                                                                                                    |                     | CTV XXXXXXXXXXXXXXXXXXXXXXXXXXXXXXXXXXXX | 2020                                                                                                    |
| NIII                                                    |                  |                                                                                                    |                     |                                          | -                                                                                                    |
| 999                                                     | 0000000          | 00 00 00 00 00 00 00 00                                                                                          | 100 00 00 00 00 00  | 88000                                    |                                                                                                    |
|                                                         |                  |                                                                                                    |                     | 0000                                     |                                                                                                    |
|                                                         |                  |                                                                                                    |                     |                                          | 100                                                                                                    |
| 5                                                       |                  |                                                                                                    |                     |                                          |                                                                                                    |

# 15. Программа удаленного просмотра

Программа удаленного просмотра поддерживает следующие функции: просмотр, просмотр записей на сервере, запись на локальный диск и управление поворотными устройствами и трансфокаторами

| Display Start-Up                                               | RESTART                               | RATCH-DOG                |
|----------------------------------------------------------------|---------------------------------------|--------------------------|
| T Z F Camera Number<br>F Recording Status                      | The Wed                               | Enable Watch Dog         |
| UTO SWITCHING MOTION DETECTION  F Enable Auto Switching  T Sec | BEEP Fri<br>Ification<br>0 0 0' Clock | SECURITY CHECK           |
| DISPLAY<br>I⊽ Enable Overlay Scale Camera Type State           | NETHORK                               | Communication Select LAN |
| Select Device Hind Device Remote Port 1104                     | Enable Network                        | Communication Speed 5700 |

Перед установкой клиентской программой проверьте наличие флажка в разделе 'Enable Network' в Настройках сервера. После этого, проверьте наличие значка сервера на панели задач Windows. При установке Главной программы автоматически устанавливается сервер, так что достаточно будет проверить только флаг активации сети и указать правильный тип сети.

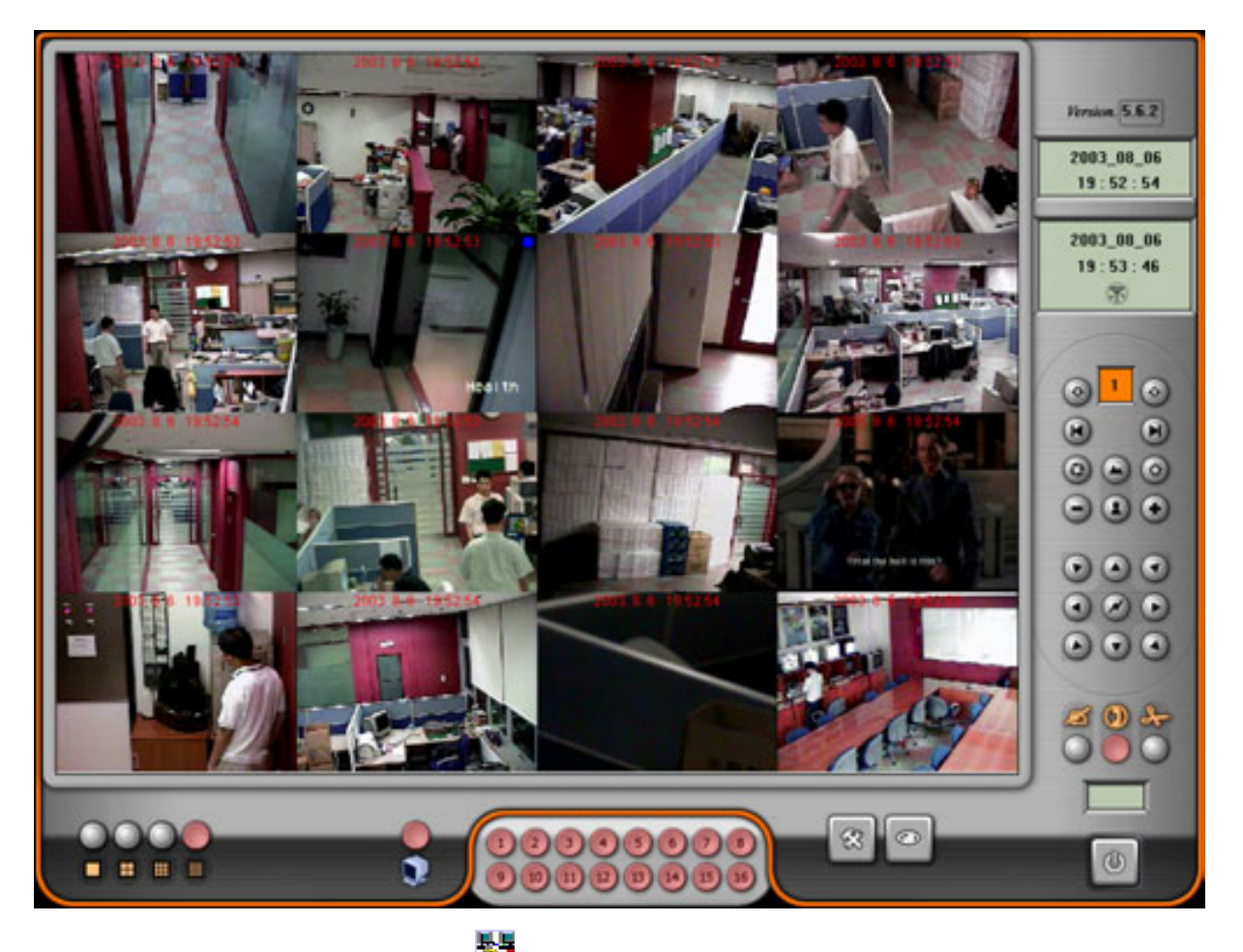

Если нВ панели задач Вы увидите значок 🄤 значит Ваша система готова к работе с клиентом

Клиентская программа представлена на диске..

В директории Remote запустите программу Setup.

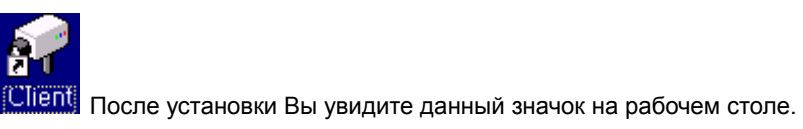

Запустите программу и увидите следующее окно.

All rights reserved. Copying in whole or in part is prohibited without expressed written authorization from the manufacturer 99

CHART

GuART

# http://www.comartsystem.com

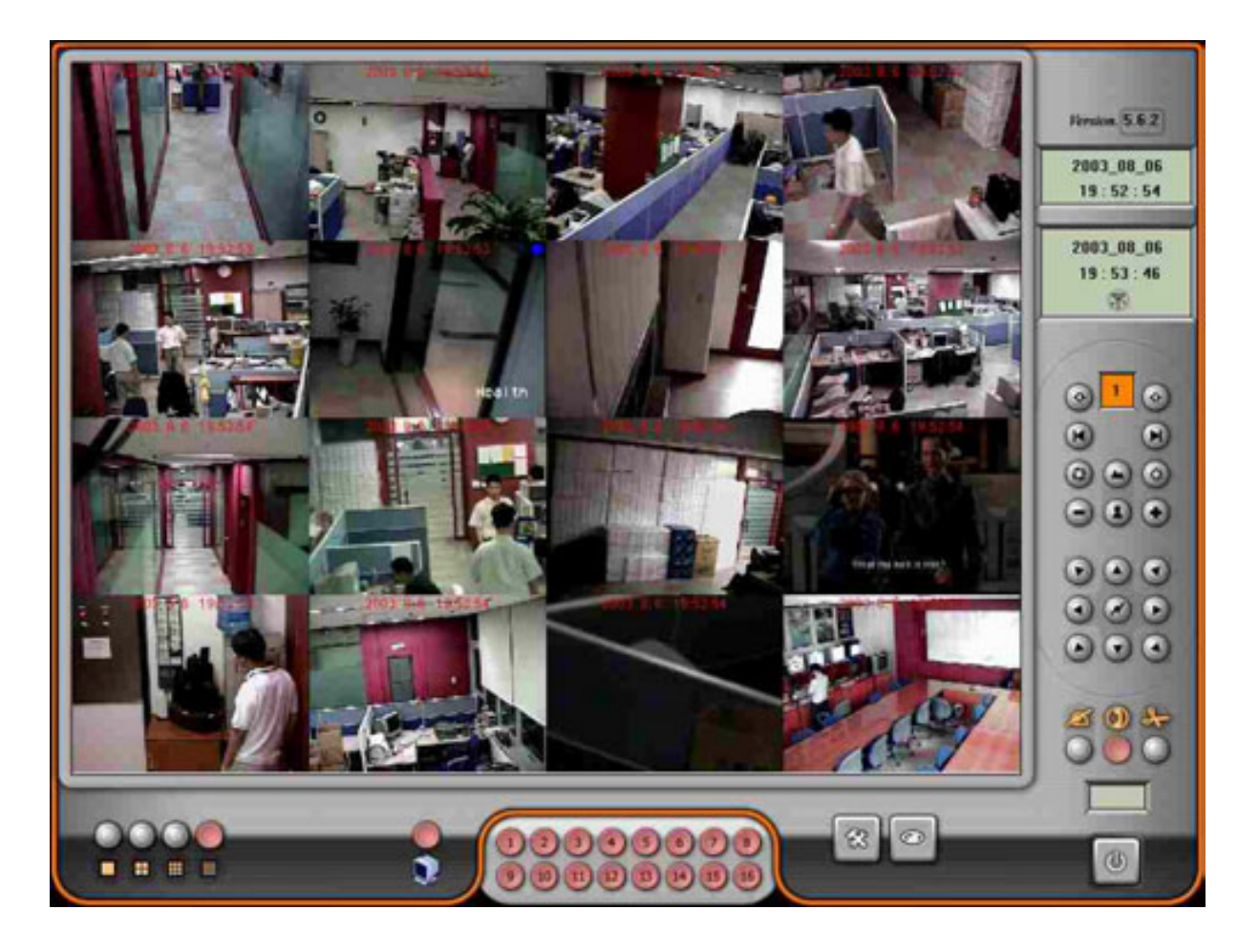

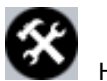

Нажмите на кнопку для настройке клиента

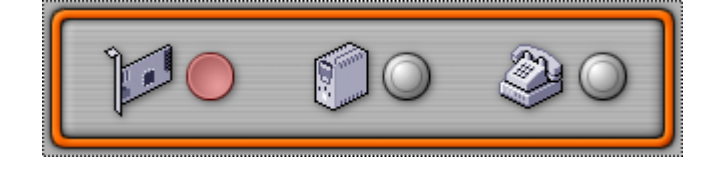

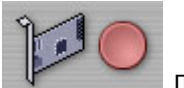

Локальная сеть

- [1] Нажмите' и затем введите номер порта сервера (1104 по умолчанию).
- [2] Введите IP адрес сервера (это д.б. фиксированный адрес).
- [3] Введите имя пользователя и пароль разрешенные на сервере.
- [4] Нажмите 'Setup'

# Cuart

## http://www.comartsystem.com

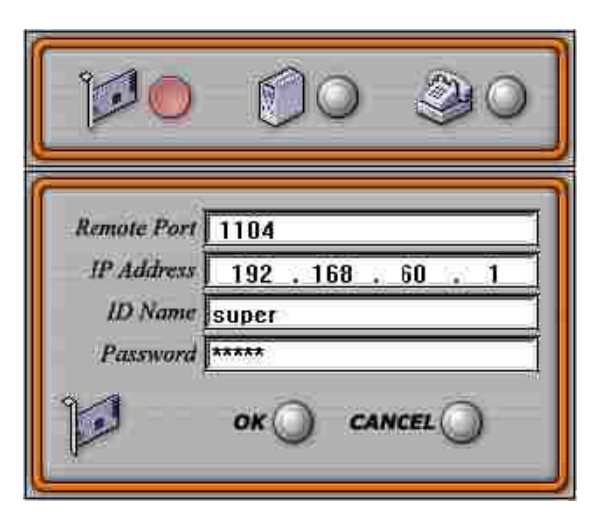

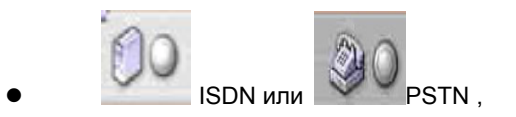

- [1] Нажмите 'ISDN' или 'PSTN'
- [2] Выберите опции модема PSTN или ISDN аи телефонный номер
- [3] Введите имя пользователя и пароль разрешенные на сервере.
- [4] Нажмите 'Setup'

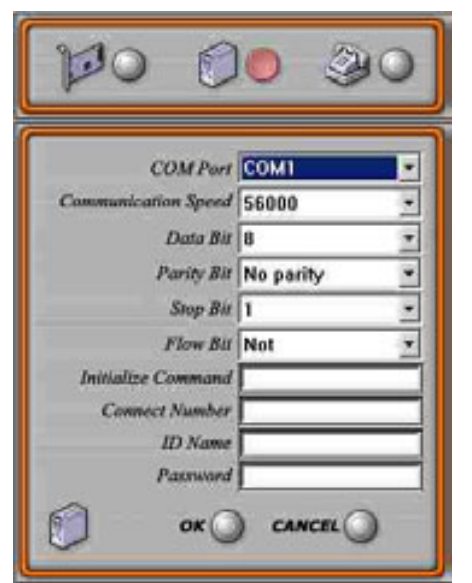

|                     | 0010      |
|---------------------|-----------|
| COM Port            | COMI      |
| Communication Speed | 56000 2   |
| Data Bit            | 8 2       |
| Parity Bit          | No parity |
| Stop Bit            | 1 2       |
| Flow Bit            | Not       |
| Initialize Command  |           |
| Connect Number      |           |
| ID Name             |           |
| Parrword            |           |

В каждой стране своя система ISDN. Поэтому возможны проблемы при реализации этого алгоритма связи..

При использовании некоторых типов модемов также возможны проблемы. Попробуйте поменять модем или снизить скорость.

CITART

-Соединение по локальной сети.

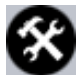

Нажмите кнопку для перехода в режим настроек Вы увидите показанный ниже экран.

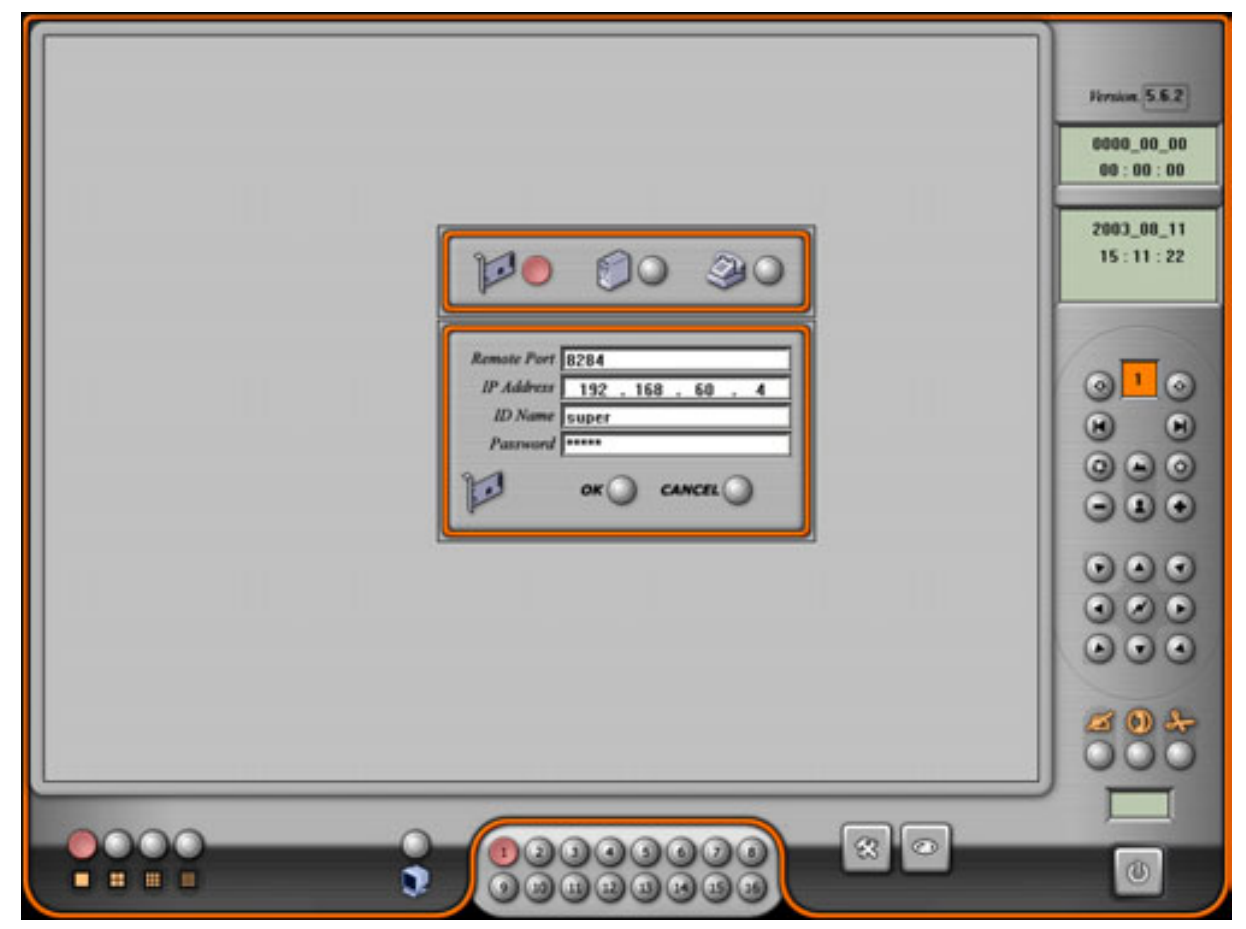

Remote Port (Удаленный порт) : Внутренний номер порта сервера в сети.

IP Address (IP адрес) : Введите IP адрес.

ID Name (Имя пользователя) : Введите имя пользователя.

Password (Пароль): Введите пароль.

Нажмите 'ОК'.

Нажмите 'CONNECT'

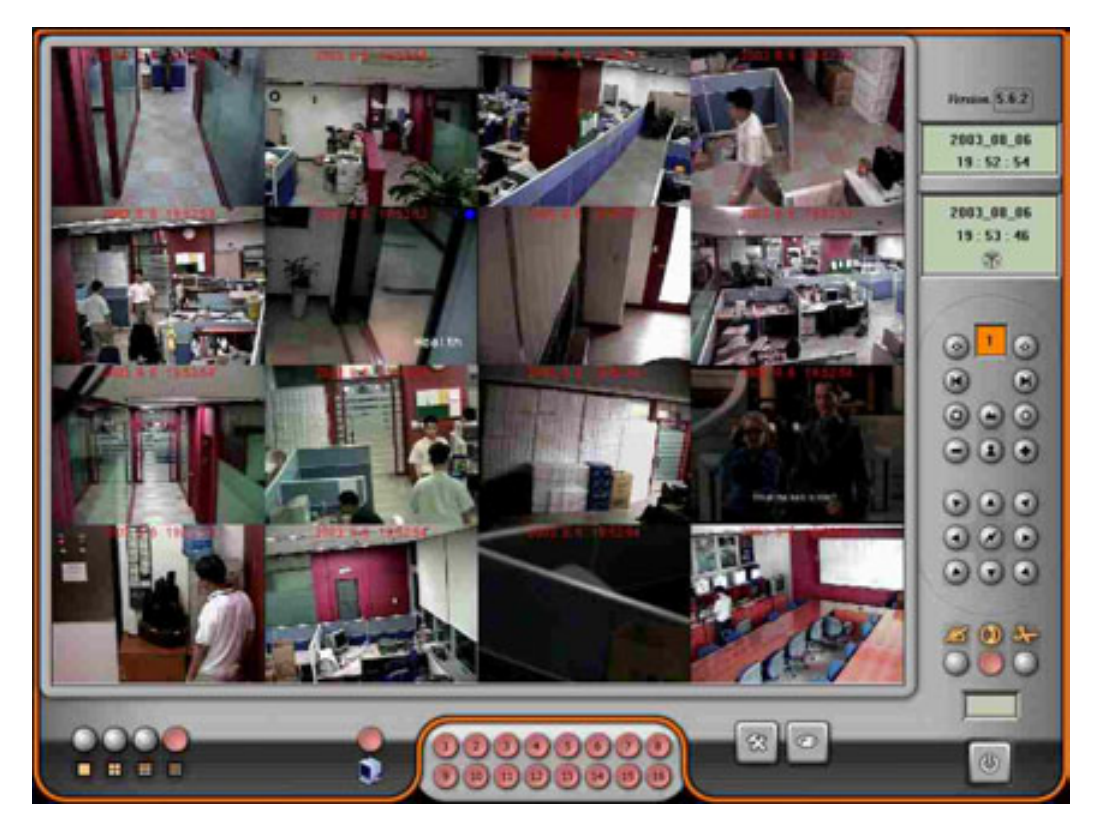

Если настройки системы были сделаны ранее, нажмите 'REPORT' и Вы увидите экран подобный показанному ниже.

Дважды нажмите мышкой на нужный IP адрес и нажмите . 'Connect'.

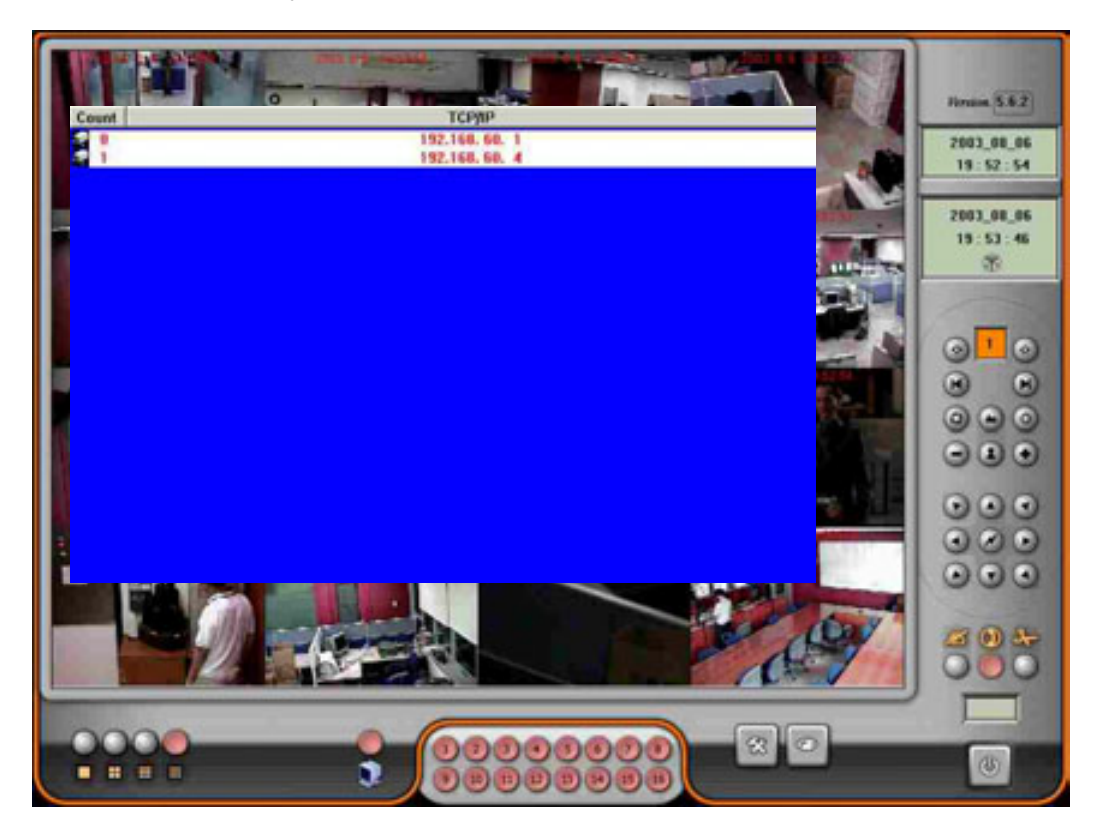

Если соединение успешно иконка 'connect' изменит цвет на красный. В противном случае красной станет кнопка 'Disconnect'.

All rights reserved. Copying in whole or in part is prohibited without expressed written authorization from the manufacturer 103

CITART

-Модемное соединение.

Необходимо разрешить сетевой доступ на сервере и установить в качестве вида связи PSTN. Затем запустите клиентскую программу и нажмите 'Setup'. Вы увидите экран показанный ниже.

|                                                                                                    | 70raine 5.6.2<br>0000_00_00<br>00:00:00 |
|----------------------------------------------------------------------------------------------------|-----------------------------------------|
| 00 00                                                                                                    | 2003_00_13<br>16 : 23 : 42              |
| COM Part COM1    Communication Speed 56008    Data Bit 0    Partly Bit No parity    Stop Bit 1    Plane Bit Not |                                         |
| Initializer Command<br>Connect Number<br>ID Name<br>Parrorol<br>O CANCEL                                        |                                         |
|                                                                                                    | 8000                                    |
|                                                                                                    |                                         |

 Com Port (Com порт)
 : Выберите порт к которому подсоединен модем.

 Communication Speed (Скорость связи)
 : Выберите скорость.

 Initialize Command (Команды инициализации) : Введите требуемые команды.

 Connect Number (Телефонный номер)
 : Введите требуемый номер.

 ID Name (Имя пользователя)
 : Введите имя пользователя.

 Password (Пароль)
 : Введите пароль.

Нажмите 'Connect'.

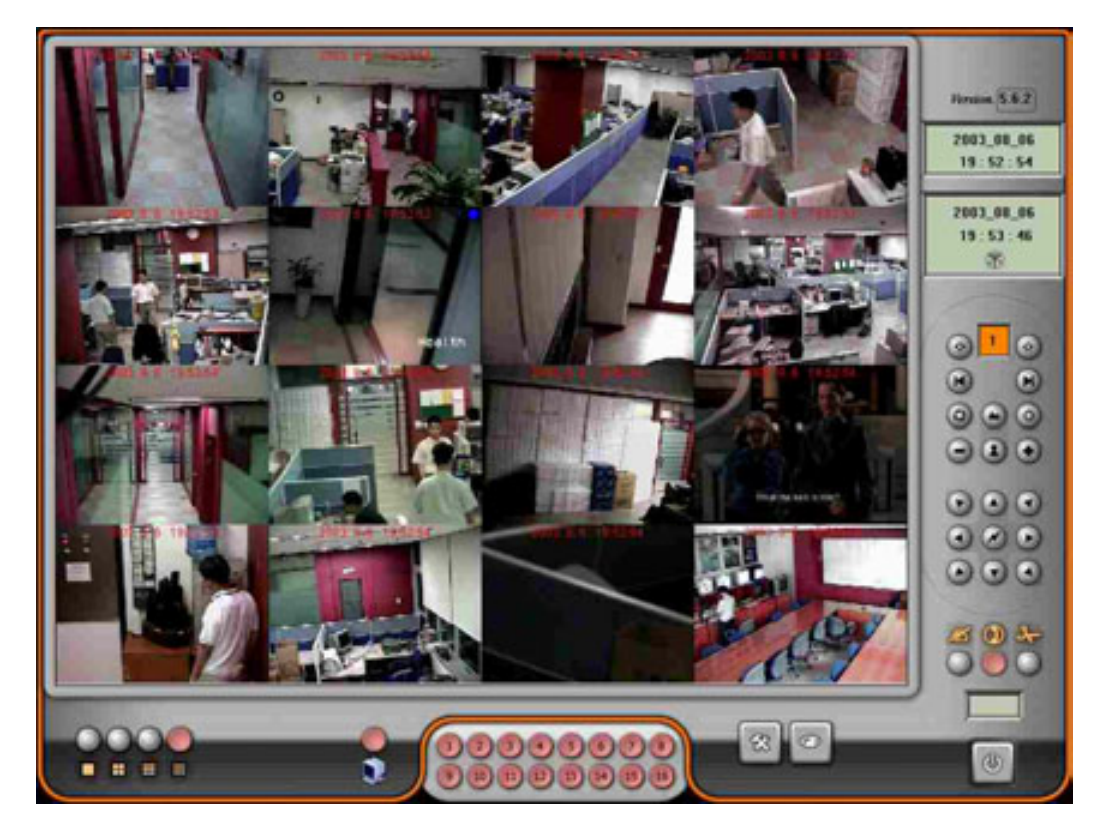

Если соединение успешно иконка 'connect' изменит цвет на красный. В противном случае красной станет кнопка 'Disconnect'.

Если настройки системы были сделаны ранее, нажмите 'REPORT' и Вы увидите экран подобный показанному ниже.

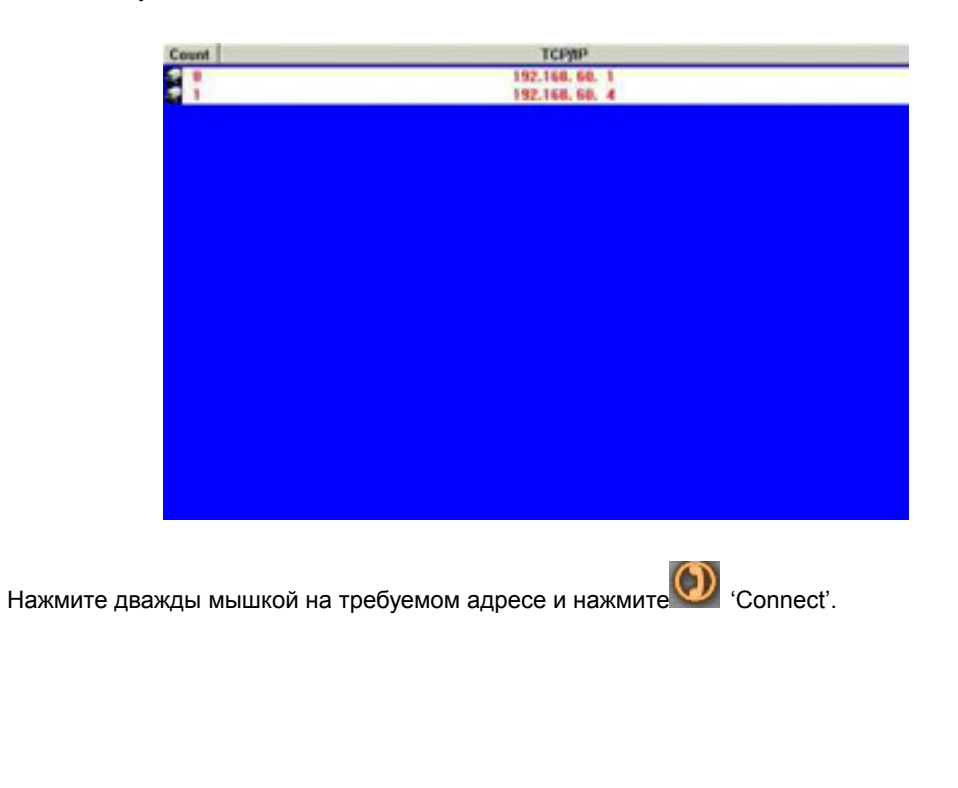

All rights reserved. Copying in whole or in part is prohibited without expressed written authorization from the manufacturer 105

# CITART

# 15-1. Наблюдение и управление РТZ камерами с удаленного места

Для использования данной функции нажмите 💟

Вы сможете просматривать видео на сервере, изменяя

деление экрана в соответствии с Вашими потребностями. Если к серверу подключены PTZ камеры, то Вы можете управлять ими.

Для реализации этой функции также необходимо, чтобы на сервере была открыта панель управления PTZ.

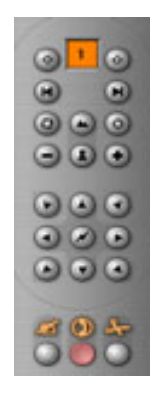

# 15-2. Запись видео и просмотр на удаленном ПК

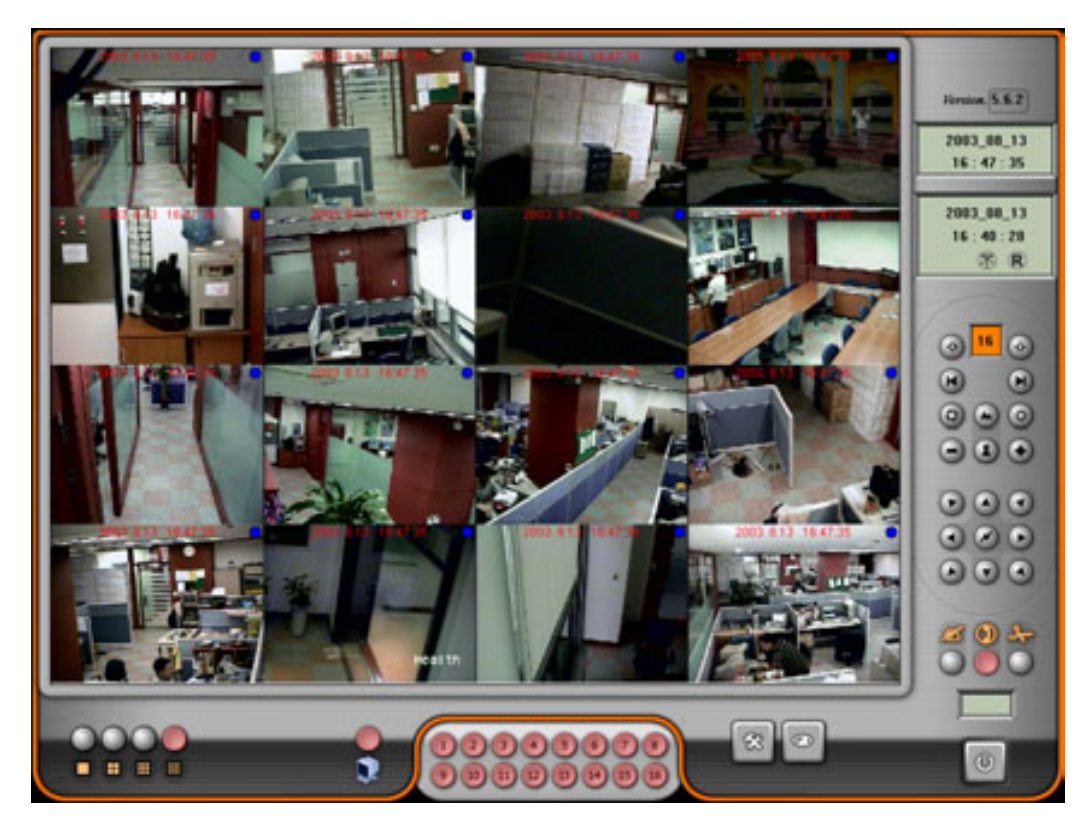

Для записи видео на локальном ПК нажмите на нужной камере правой кнопкой мыши.

# CITART

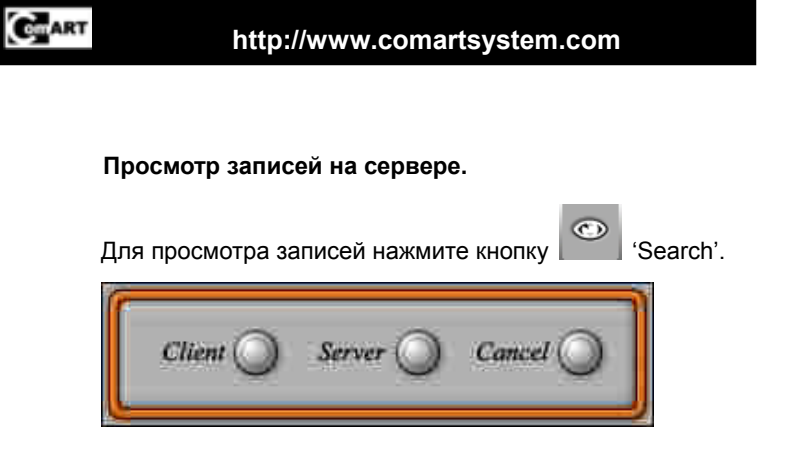

Для просмотра записей на Сервере нажмите Server, на экран будет выведен список доступных записей. Выберите нужное время.

|                                                                                                    | Audio _                                                                                                    | Image Frame                                                                                                    | End Time | Start Time | End Date   | Start Date        |
|----------------------------------------------------------------------------------------------------|----------------------------------------------------------------------------------------------------|----------------------------------------------------------------------------------------------------|----------|------------|------------|-------------------|
|                                                                                                    | 200000000000000000000000000000000000000                                                                                                    | 8255                                                                                                    | 17:59:53 | 17:58:20   | 2083, 8, 1 | 2883. 8. 1        |
| House 5.6.2                                                                                                    | XXXXXXXXXXXXXXXXXX                                                                                                    | 8256                                                                                                    | 18: 1:21 | 17:59:53   | 2003, 8, 1 | 2003, 8.1         |
|                                                                                                    | 200000000000000                                                                                                    | 8279                                                                                                    | 10:2:47  | 18:1:21    | 2083. 8.1  | 2003. 8. 1        |
|                                                                                                    | 200000000000000                                                                                                    | 8776                                                                                                    | 18:4:15  | 18:2:47    | 2083. 8. 1 | 2003. 8.1         |
| 5003_00_06                                                                                                    | 200000000000000000000000000000000000000                                                                                                    | 8268                                                                                                    | 10:5:44  | 18:4:15    | 2003. 0.1  | 2003. 8. 1        |
| 19:56:40                                                                                                    | 200000000000000000000000000000000000000                                                                                                    | 8285                                                                                                    | 18:7:13  | 18:5:44    | 2003. 8. 1 | 2003. 8. 1        |
| A CONTRACTOR OF THE OWNER OF THE OWNER OWNER OF THE OWNER OWNER OWNER OWNER OWNER OWNER OWNER OWNER OWNER OWNER OWNER OWNER OWNER OWNER OWNER OWNER OWNER OWNER OWNER OWNER OWNER OWNER OWNER OWNER OWNER OWNER OWNER OWNER OWNER OWNER OWNER OWNER OWNER OWN | XXXXXXXXXXXXXXXXX                                                                                                    | 8286                                                                                                    | 10:8:41  | 18:7:13    | 2083, 8, 1 | 2003. 8. 1        |
|                                                                                                    | 200000000000000000000000000000000000000                                                                                                    | 8308                                                                                                    | 18:10:09 | 10:0:41    | 2083. 8. 1 | 2003. 8. 1        |
| 2003_08_06                                                                                                    | XXXXXXXXXXXXXXX                                                                                                    | 8273                                                                                                    | 18:11:38 | 18:10:09   | 2083. 8. 1 | 2003. 0. 1        |
| 19:57:43                                                                                                    | 200000000000000                                                                                                    | 8269                                                                                                    | 18:13:07 | 18:11:38   | 2083.8.1   | 2003. 8. 1        |
| 100207                                                                                                    | 2000000000000000                                                                                                    | 0250                                                                                                    | 18:14:36 | 18:13:87   | 2083. 8. 1 | 2003, 8, 1        |
|                                                                                                    | 20000000000000000                                                                                                    | 8261                                                                                                    | 18:16:06 | 18:14:36   | 2083. 8. 1 | 2003. 8. 1        |
| A CONTRACTOR OF THE OWNER OF THE OWNER OWNER OF THE OWNER OWNER OWNER OWNER OWNER OWNER OWNER OWNER OWNER OWNER OWNE                                                                                                    | 200000000000000000000000000000000000000                                                                                                    | 8262                                                                                                    | 10:17:37 | 18:15:05   | 2083. 8. 1 | 2003.0.1          |
|                                                                                                    | XXXXXXXXXXXXXXXXXXXXXXX                                                                                                    | 8271                                                                                                    | 10:19:10 | 10:17:37   | 2003. 8. 1 | 2003, 8, 1        |
| 1                                                                                                    | XXXXXXXXXXXXXXXXXX                                                                                                    | 8754                                                                                                    | 18:20:43 | 18:19:11   | 2083. 8. 1 | 2003. 0. 1        |
| 010                                                                                                    | XXXXXXXXXXXXXXXXXXX                                                                                                    | 8261                                                                                                    | 18:22:12 | 18:28:43   | 2083. 8, 1 | 2003, 8, 1        |
| 0.0                                                                                                    | XXXXXXXXXXXXXXXXX                                                                                                    | 8274                                                                                                    | 18:23:42 | 18:22:12   | 2003. 8. 1 | 2003. 8. 1        |
| 0 0                                                                                                    | 2000000000000000                                                                                                    | 8783                                                                                                    | 18:25:12 | 18:23:42   | 2003.0.1   | 2003. 0. 1        |
| 60 60                                                                                                    | 30000000000000                                                                                                    | 8776                                                                                                    | 10:25:44 | 10:25:12   | 2003. 8. 1 | 2003. 0. 1        |
| 000                                                                                                    | XXXXXXXXXXXXXXXX                                                                                                    | 8266                                                                                                    | 18:28:14 | 10/26:44   | 2083.8.1   | 2803. 8. 1        |
|                                                                                                    | XXXXXXXXXXXXXXXX                                                                                                    | 8269                                                                                                    | 18:29:45 | 18:28:14   | 2083. 8. 1 | 2003.0.1          |
| 222                                                                                                    | XXXXXXXXXXXXXXXXX                                                                                                    | 8302                                                                                                    | 18:31:17 | 10.29.45   | 2083.8.1   | 2003.0.1          |
|                                                                                                    | *************                                                                                                    | 8771                                                                                                    | 10:32:49 | 10:31:17   | 2003.0.1   | 2003.0.1          |
|                                                                                                    | XXXXXXXXXXXXXXXXXXXXX                                                                                                    | 825.4                                                                                                    | 18:34:19 | 18-32-49   | 2083.8.1   | 2003.0.1          |
|                                                                                                    | ************                                                                                                    | 831.4                                                                                                    | 18:35:50 | 18-34-19   | 2083.8.1   | 2001.0.1          |
|                                                                                                    | **************                                                                                                    | 8250                                                                                                    | 18:37:21 | 18:35:50   | 2083.8.1   | 2003.0.1          |
| ~~~~                                                                                                    | *************                                                                                                    | 8753                                                                                                    | 18:38:50 | 18:37:71   | 2003.0.1   | 2003.0.1          |
| 0.000                                                                                                    |                                                                                                    | 8796                                                                                                    | 18:40:20 | 10-30-50   | 2003 8 1   | 2001.0.1          |
| 200                                                                                                    |                                                                                                    | 8771                                                                                                    | 10.41.49 | 18-48-78   | 2083 8 1   | 2003.0.1          |
|                                                                                                    | *************                                                                                                    | 8263                                                                                                    | 18:43:15 | 10.41.49   | 2003.0.1   | 2003.0.1          |
|                                                                                                    | **************                                                                                                    | 8798                                                                                                    | 10.46.47 | 18-41-16   | 2083.8.1   | 2003.0.1          |
|                                                                                                    |                                                                                                    | 8766                                                                                                    | 10.46-07 | 18-44-42   | 2083.8.1   | 2001.0.1          |
| man m                                                                                                    | **************                                                                                                    | 8753                                                                                                    | 18:47:37 | 10.45.07   | 2083.8.1   | 7883.8.1          |
| A (1) -                                                                                                    |                                                                                                    | 8768                                                                                                    | 18.49.09 | 18-47-37   | 2083 8 1   | 2003.0.1          |
| 000                                                                                                    |                                                                                                    | 876.9                                                                                                    | 10-50-43 | 10-02-00   | 2083 8 1   | 2003.0.1          |
|                                                                                                    | accord a contraction of the second second se | Contraction of the local division of the local division of the loc |          |            |            | CONTRACT CONTRACT |
http://www.comartsystem.com

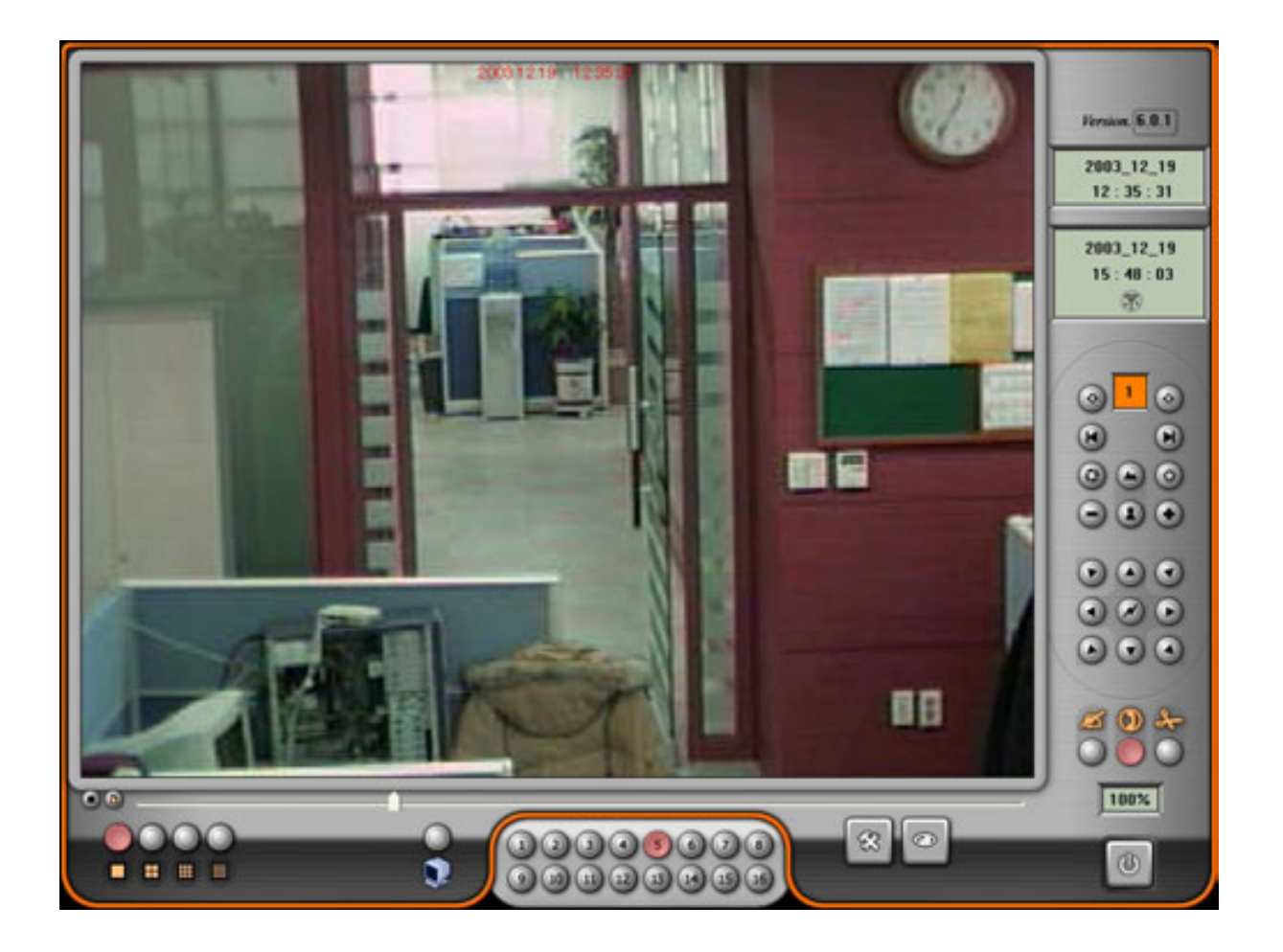

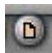

: Показывает список записей

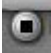

: Стоп или проигрывание записи

100%

: Показывает статус получения данных с сервера, когда он будет равен 100%, запись готова

к просмотру.

CHART

All rights reserved. Copying in whole or in part is prohibited without expressed written authorization from the manufacturer 108

## 16. Удаление и обновление ПО

Для удаления пожайлуста следуйте инструкции.

16-1. Удалите ПО стандартным способом Windows и следуйте показанным ниже инструкциям.

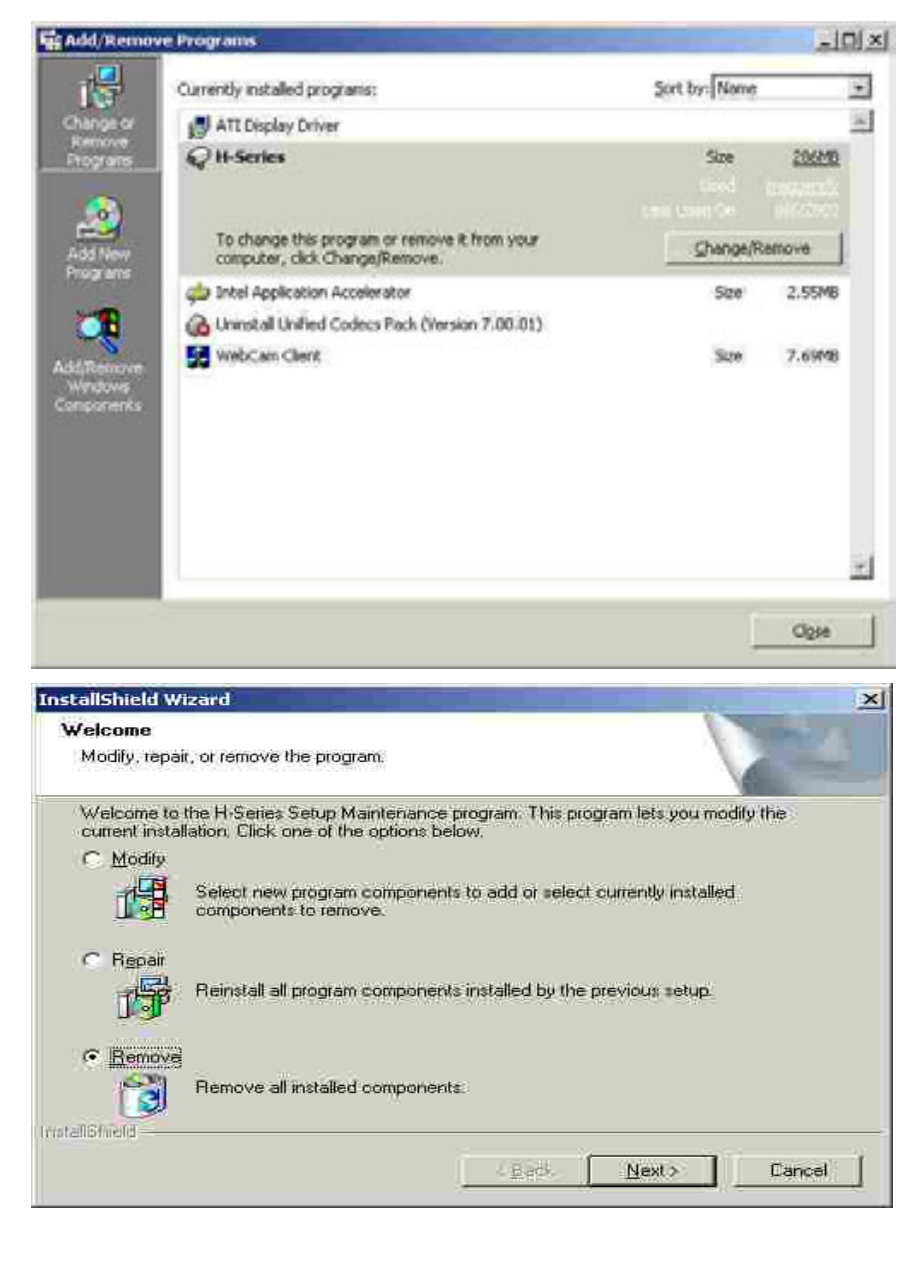

| Confirm Uninstall |                        |                             | ×                  |
|-------------------|------------------------|-----------------------------|--------------------|
| Do you want to co | mpletely remove the se | elected application and all | of its companents? |
|                   | OK I                   | Cancel                      |                    |

All rights reserved. Copying in whole or in part is prohibited without expressed written authorization from the manufacturer 109

| <b>7</b> -7 |     |
|-------------|-----|
|             |     |
| CO111       | ART |
|             |     |
| _           |     |

## http://www.comartsystem.com

| ✓ Don't dist       | ck, No.<br>blav this messa        | ide adain.                                |                                        |                   |
|--------------------|-----------------------------------|-------------------------------------------|----------------------------------------|-------------------|
|                    |                                   |                                           | I No I                                 | Canad             |
|                    |                                   | 1 <u></u>                                 | 110                                    |                   |
| ared File D        | etected                           |                                           |                                        |                   |
| he file C.\\\      | /INNT\System                      | 32\M3JPEG.dec.                            | ax may no longer                       | be needed by      |
| any applications ( | on, You can di<br>from tunning ci | elete this file, but<br>prrectly Select Y | doing so may pre<br>es to delete the f | vent other<br>ile |

| InstallShield Wizard | A REAL PROPERTY AND A REAL PROPERTY AND A REAL |
|----------------------|----------------------------------------------------------------------------------------------------|
|                      | Maintenance Complete<br>InstalShield Wizard has finished performing maintenance<br>operations on H-Series.                                                                                                    |
|                      | Lijjes Preh                                                                                                    |

16-2. Запустите программу 'Registry Clearer' с CD диска из директории 'Setup'.

Вы увидите экран показанный ниже. Для полной очистки нажмите все 3 кнопки. Если Вы хотите переустановить программу, но сохранить данные нажмите 'Delete Registry Key'. После окончания удаления нажмите 'Exit'.

| Registry Path : Softwar | e\CATDVRCFG    |                       |
|-------------------------|----------------|-----------------------|
| Delete Registry Key     | Delete MIG Key | Delete Imagebox & Etc |
| ,                       |                |                       |
|                         |                |                       |
|                         |                |                       |
|                         |                |                       |
|                         |                |                       |

All rights reserved. Copying in whole or in part is prohibited without expressed written authorization from the manufacturer 110

CIIIART

## Удаление в Windows 98.

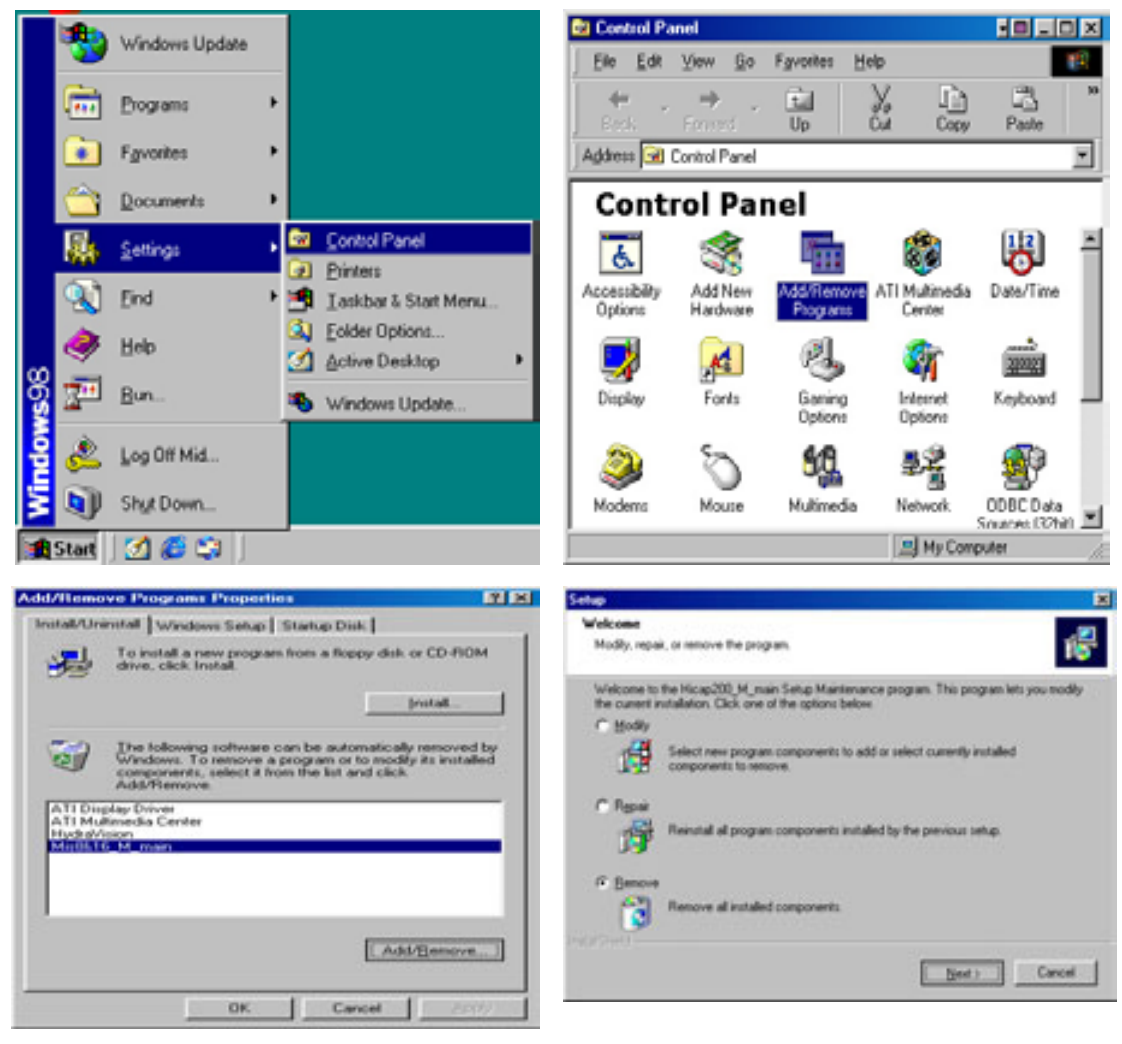

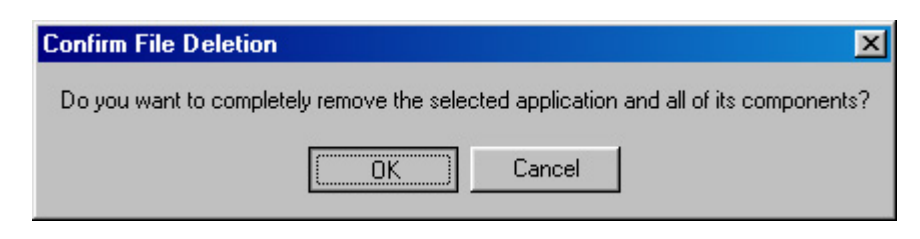

Затем Вы можете устанавливать обновленное ПО